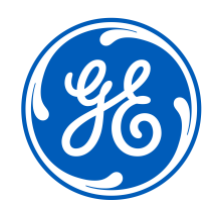

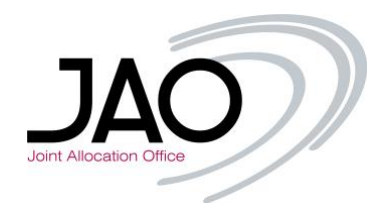

# E-terra*Market*

# **ENTSO-E Capacity Auction**

## Electronic Capacity Allocation Tool – eCAT JAO Participant User's Guide

Product Release May 2023

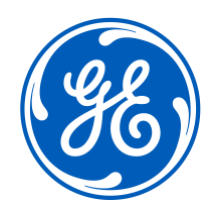

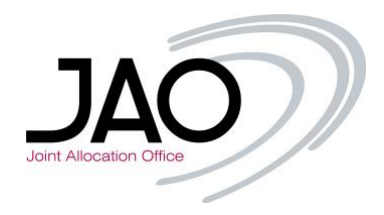

Copyright © 2023 GE. All Rights Reserved.

GE proprietary information.

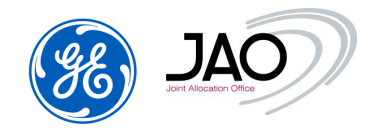

## Contents

| 1. About This Guide                                             | 6  |
|-----------------------------------------------------------------|----|
| 1 1 WHAT THIS GUIDE COVERS                                      | 6  |
| 1.2 WHO SHOULD READ THIS GUIDE                                  |    |
| 1.3 How This Guide is Organized                                 | 6  |
| 1.4 CONVENTIONS                                                 | 7  |
| 2. Introduction to e-terra Market ENTSO-E Capacity Auction      | 9  |
| 2.1 System Overview                                             | 9  |
| 2.2 What Users Should Know                                      | 10 |
| 2.2.1 Terms & Concepts                                          | 10 |
| 2.2.2 About Inputs                                              | 11 |
| 2.2.3 About Data outputs                                        | 11 |
| 2.2.4 About Capacity Auction                                    | 12 |
| 3. System Features                                              | 15 |
|                                                                 | 15 |
| 3.1.1 Main Screen                                               | 15 |
| 3 2 SCREEN LAYOUT                                               | 15 |
| 3.3 MENIL HIERARCHY                                             | 16 |
| 3 4 NAVIGATING WITH THE GI II                                   | 18 |
| 3 4 1 Logging In and Out                                        | 18 |
| 3.4.2 Controlling Frames, Tabs, Menus, and Calendars            |    |
| 3.4.2.1 Frames                                                  |    |
| 3.4.2.2 Tabs                                                    |    |
| 3.4.2.3 Drop-down Menus                                         |    |
| 3.4.2.4 Pull-Down Menus                                         |    |
| 3.4.2.5 Calendar Controls                                       | 21 |
| 3.4.3 Working with Display Records and Other Text-Labeled Items |    |
| 3.4.4 Filter & Sort Displays                                    | 23 |
| 3.4.4.1 Sort Rows                                               | 23 |
| 3.4.4.2 Filter Rows                                             | 23 |
| 3.4.5 Changing the Password                                     | 24 |
| 3.4.6 Limited user access to predefined borders                 | 25 |
| 4 Portiginant Taska                                             | 27 |
| 4. Participant Tasks                                            |    |
| 4.1 ENTITLEMENTS                                                |    |
| 4.2 FILE MANAGEMENT                                             |    |
| 4.2.1 File Upload                                               |    |
| 4.2.2 File Download                                             |    |
| 4.3 AUCTION MANAGEMENT                                          |    |
| 4.3.1 Auction identification                                    |    |
| 4.3.2 Auction Parameters                                        |    |
| 4.3.3 Bloaing Parameters                                        |    |

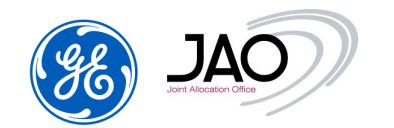

| 4.3.4 Auction Gates                                   | 44        |
|-------------------------------------------------------|-----------|
| 4.3.5 Products                                        | 45        |
| 4.3.6 Allocation Constraints                          | 46        |
| 4.3.7 Auction Results                                 | 47        |
| 4.3.1 Maintenance Periods                             | 48        |
| 4.3.2 Comments                                        | 48        |
| 4.4 BID MANAGEMENT                                    | 49        |
| 4.4.1 Bid states                                      | 49        |
| 4.4.2 Bid Submission checks                           | 51        |
| 4.4.3 Credit Limit checking                           | 52        |
| 4.4.4 New Bid Creation through UI                     | 53        |
| 4.4.5 New Bid creation through File Upload            |           |
| 4.4.6 Copy/paste from Excel                           | .59       |
| 4 4 7 View hid screen                                 | 60        |
| 4 4 8 Bid List                                        | 63        |
| 4 4 8 1 Bid identification                            | 65        |
| 4 4 8 2 Bid blocks                                    |           |
| 4 4 8 3 Bid Parameters                                |           |
| 4 4 9 Bid Modification                                |           |
| 4.4.10 Bid Cancellation                               |           |
| 4.4. TO Dia Cancellation                              | 00        |
| 4.5 1 Default Bid submission checks                   |           |
| 4.5.2 Default Bids exceeding OC                       | 70        |
| 4.5.2 Default Bid Creation                            |           |
| 4.5.5 New deladit Did Greation                        |           |
| 4.5.5 Default Bid Modification                        |           |
| 4.5.5 Default Bid Cancellation                        |           |
| 4.5.0 Default Did Galicellation                       | 75        |
|                                                       |           |
| 4.6.1 Business process overview                       |           |
|                                                       |           |
| 4.7 ALLOCATION RESULT                                 |           |
|                                                       | 19<br>01  |
| 4.0 SECUNDART MARKET                                  | 04<br>01  |
| 4.0.1 Transfer Of capacity rights                     | 04        |
| 4.0.1.1 Translet Noulication Submission fulles        | 00        |
| 4.0.1.2 New transfer notification through File Unload | 00        |
| 4.0.1.3 New italister notification control            | 07        |
| 4.0.1.4 Transier nouncation control.                  | 00        |
| 4.0.2 Data ICH y Service for capacity rights          | 09        |
| 4.0.2.1 Delensing reservation through CUI             | 90        |
| 4.0.2.2 Delensing reservation through File Upland     | 91        |
| 4.0.2.3 Data icing reservation control                | 90        |
| 4.0.2.4 Datalicity reservation control.               | 93        |
| 4.0.5 Resale Of Capacity Hymes                        | 90        |
| 4.0.3.1 Resale Notification submission fulls          | 90        |
| 4.0.0.2 New Resale Notification through GUI           | 97        |
| 4.0.0.0 ivew resale notification control              | 90        |
|                                                       | 90<br>101 |
| 4.0 1 Deview details of conscitutional portfolio      | 101       |
|                                                       | 101       |
| 4.10.1 Now ITP Designation through CIII               | 103       |
|                                                       | 104       |
|                                                       | 105       |

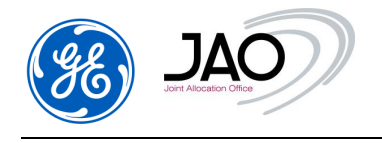

| 4.12 Settlement                   |     |
|-----------------------------------|-----|
| 4.12.1 Display invoices screen    |     |
| 4.12.2 Updating status of invoice |     |
|                                   |     |
| 5 Online Heln                     | 110 |
|                                   |     |

| lossary11 | 2 |
|-----------|---|
|-----------|---|

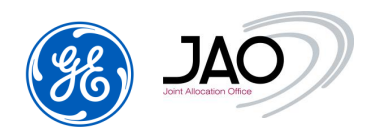

## **1. About This Guide**

#### 1.1 WHAT THIS GUIDE COVERS

Welcome to the **e-terra***Market ENTSO-E Capacity Auction* User's Guide. This guide explains how to use the **e-terra***Market ENTSO-E Capacity Auction*'s GUI to perform the participant tasks to buy transmission capacity on boundaries between cross-border countries.

#### 1.2 WHO SHOULD READ THIS GUIDE

This guide is primarily intended for:

- Registered Participants
  - <u>Capacity Trader</u>: Acquires capacity on the capacity market through the Transmission Capacity Allocator (TCA). The capacity in question may be acquired on behalf of an Interconnection Trade Responsible or acquired to be sold on the secondary market.
  - <u>System Operator</u>: The role of the System Operator in a wholesale electricity market is to manage the security of the power system in real time and co-ordinate the supply of and demand for electricity, in a manner that avoids fluctuations in frequency or interruptions of supply.

This guide assumes familiarity with the concepts of capacity auction. Users should also be familiar with basic computer concepts related to browsers, windows, menus, and mouse.

#### 1.3 How This Guide is Organized

This guide includes the following chapters:

- About This Guide: This chapter describes what this guide covers, who should read it, how it's organized, and the conventions it uses.
- Introduction to e-terra*Market* ENTSO-E Capacity Auction: Provides an overview of the system, its components and what it does. Explains terms and concepts users need to know when working with the system.
- System Features: Presents the GUI screens and features. Explains basic GUI tasks, such as logging in and menu navigation.

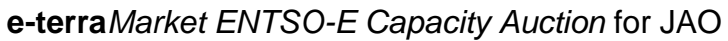

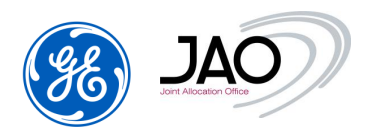

- **Participant Tasks:** Explains how to perform the individual tasks to deal with transmission capacity. They include:
  - 1. <u>Auction process</u>, to explain how the Allocation Platform will run the explicit capacity auction.
  - 2. <u>Bidding, to explain how to make and change bids using the tool.</u>
  - 3. <u>Auction results</u>, to help the user to interpret the auction final results.
  - 4. <u>Secondary Market</u>, to explain how to declare transfer and resale notifications.
  - 5. <u>Management of Capacity Right Portfolios</u>, to follow the update of capacity rights after auction allocation, auction cancellation, secondary market and capacity curtailment.
  - 6. <u>ITR Designation</u>, to explain how to change ITR designation on a long-term auction.
  - 7. <u>Management of Programming Authorizations</u>, to be used by participants in the nomination process.

#### **1.4 CONVENTIONS**

The following formatting conventions are used in this document.

#### **Table 1 Formatting Conventions**

| Convention | Example                       | Explanation                                                                                  |
|------------|-------------------------------|----------------------------------------------------------------------------------------------|
| >          | Go to Enterprise > Parameters | Indicates the selection path to a menu option.                                               |
|            | To log in:                    | Indicates one of multiple procedures,<br>which are given within the same chapter<br>section. |

The following abbreviations are used by the **e-terra***Market ENTSO-E Capacity Auction* system and this document.

#### **Table 2 Abbreviations**

| Abbreviation | Explanation                     |
|--------------|---------------------------------|
| ATC          | Available Transmission Capacity |
| AAC          | Already Allocated Capacity      |

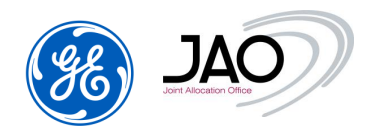

| Abbreviation | Explanation                                           |
|--------------|-------------------------------------------------------|
| СТ           | Capacity Trader                                       |
| ITR          | Interconnection Trade Responsible                     |
| LT           | Long Term (yearly, seasonally, quarterly, or monthly) |
| LTC          | Long Term Contract                                    |
| NTC          | Net Transfer Capacity                                 |
| OC           | Offered Capacity                                      |
| SO           | System Operator                                       |
| ТСА          | Transmission Capacity Allocator                       |
| TTC          | Total Transfer Capacity                               |

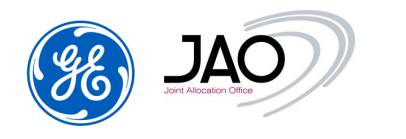

## 2. Introduction to e-terra*Market ENTSO-E Capacity Auction*

#### 2.1 SYSTEM OVERVIEW

"Capacity auction" module of **e-terra***market* platform developed by GE supports the full process from the identification and publication of offered capacity to the publication of allocation results. The allocation of capacity rights is supported by a market based matching process taking as input capacity bids submitted by market participants.

The proposed solution enables to manage explicit auctions on several borders.

The following sections discuss the operational processes of the market participant's web interface in details. They explain various terms and concepts used within the context of the **e-terra***Market ENTSO-E Capacity Auction* system.

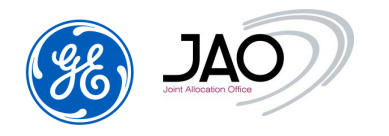

#### 2.2 WHAT USERS SHOULD KNOW

#### 2.2.1 Terms & Concepts

Other **e-terra***Market ENTSO-E Capacity Auction* terms and concepts you should be familiar with are as follows:

- **TCA**: They are responsible for the organization and the allocation of the auctions. They operate the capacity auctioning system and organize the auctions.
- Market Participant:
  - **ITR**: Interconnection Trade Responsible. They are Balance Responsible Party (BRP) or depend on one BRP. They are recognized by the Nomination Validator for the nomination of allocated capacity.
  - Capacity Trader Acquires capacity on the capacity market through the TCA. The capacity in question may be acquired on behalf of an Interconnection Trade Responsible or acquired to be sold on the secondary market. They can view the public information for the market participants and their own bids and rights (submitted bids and allocated transmission capacity rights), they can maintain, upload, download them
- **TSO**: Transmission system operator. They are responsible for determining available capacity on the borders (ATC). They can view the public information for the market participants.
- **Gate:** It is a period during which some actions can be done with the system. A gate opens and closes at pre-defined times. In the Capacity Auction System, some processes are triggered at the opening or the closure of auction gates (auction publication, auction clearing, auction results processing).
- **Products:** A product can be defined as a block composed of 1 or more-time intervals which are not necessarily contiguous, but with a constant value (a product doesn't define a volume, it defines a profile). The different blocks can be attached to separate auctions or to the same auction. Each block is cleared separately.

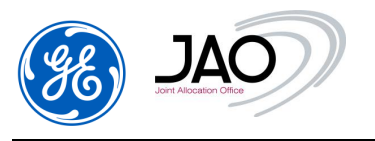

#### 2.2.2 About Inputs

Inputs from participants to e-terraMarket ENTSO-E Capacity Auction include:

- Capacity Bids that can be manually uploaded as ECAN Bid Document file v4r0 via the menu File > Upload or entered on the GUI.
- Resale Notifications that can be manually uploaded as ECAN Rights Document file v4r0 via the menu File > Upload or entered on the GUI.
- Default Bids that can be manually entered through the GUI.
- Transfer Notifications that can be manually uploaded as ECAN Rights Document file v4r0 (or entered on the GUI).
- Balancing reservation that can be manually uploaded as ECAN Rights Document file v4r0 (or entered on the GUI).

#### 2.2.3 About Data outputs

**Data outputs** to participants from **e-terra***Market* ENTSO-E Capacity Auction include:

- Confirmation of registration in the System received via email by the participants.
- Auction characteristics, displayed in the GUI and published on JAO's website
- Bid and resale Acknowledgment Document (ENTSO-E ACK document) received via email by the participants and downloadable through the GUI by the participants.
- Allocation result document (ECAN Allocation Result document v4r0) downloadable through the GUI by the participants.
- Capacity Right Portfolio Document (ECAN Rights Document file v4r0) downloadable through the GUI by the participants
- Transfer confirmation as ECAN Rights Document file v4r0 received via email by the participants and downloadable through the GUI by the participants
- Long-Term Programming Authorizations as ECAN Rights Document file v4r0 received via email by the participants and downloadable through the GUI by the participants
- Daily Programming Authorizations as ECAN Rights Document file v4r0 received via email by the participants and downloadable through the GUI by the participants
- Day ahead Min/Max AAC as ECAN Rights Document file v4r0 received via email by the participants and downloadable through the GUI by the participants
- Settlement results as Excel document downloadable through the GUI by the participants

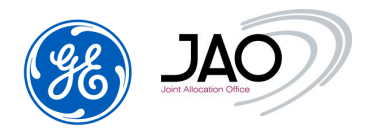

#### 2.2.4 About Capacity Auction

NOTE

For more information, please refer to the Glossary.

Capacity Auction overall process is organized in the following phases:

- <u>Basic registration</u>: JAO registers the Registered Participant and its individual Users in the system.
- <u>Auction definition</u>: Auctions are created using parameters according to the border, direction and horizon.
- <u>Auction publication:</u> Auction specification is published to the market participants. This publication is triggered at 'Auction creation' gate closure.
- <u>ATC submission</u>: ATC is submitted by TSOs to the **e-terra** market ENTSO-E Capacity Auction.
- <u>ATC publication</u>: At closure of "ATC publication" gate, the ATC is published on JAO's website and ENTSO-E Transparency Platform in the form of an ECAN Capacity document v4r0. If a TSO submits an ATC document after "ATC publication" gate closure, then a new version of ATC document is published on JAO's website and ENTSO-E Transparency Platform;
- <u>LT Resale</u>: At closure of "LT Resale" gate, a first version of OC is published on JAO's website and ENTSO-E Transparency Platform in the form of an ECAN Capacity document v4r0. If a TSO submits an ATC document after "LT resale" gate closure, then a new version of OC document is published on JAO's website and ENTSO-e Transparency Platform.
- <u>Bidding</u>: Market participants submit bids to the auction to request transmission capacity. Bids can be submitted during 'Pre-Bidding' gate and 'Bid submission' gate that have been configured and scheduled for the related auction.
- <u>Clearing</u>: Auction results are processed by applying auction algorithm. This matching process is triggered at the opening of the Auction evaluation gate.
- <u>Allocation result publication</u>: Detailed allocation results are published to the capacity traders. This publication is triggered at the closure of the Auction evaluation gate.
- <u>Dispute:</u> Outside of the capacity auction system, Participants may contest the auction results during the Dispute submission gate. This may lead JAO to cancel the auction.

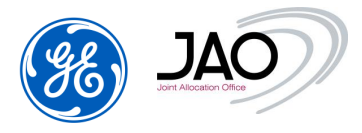

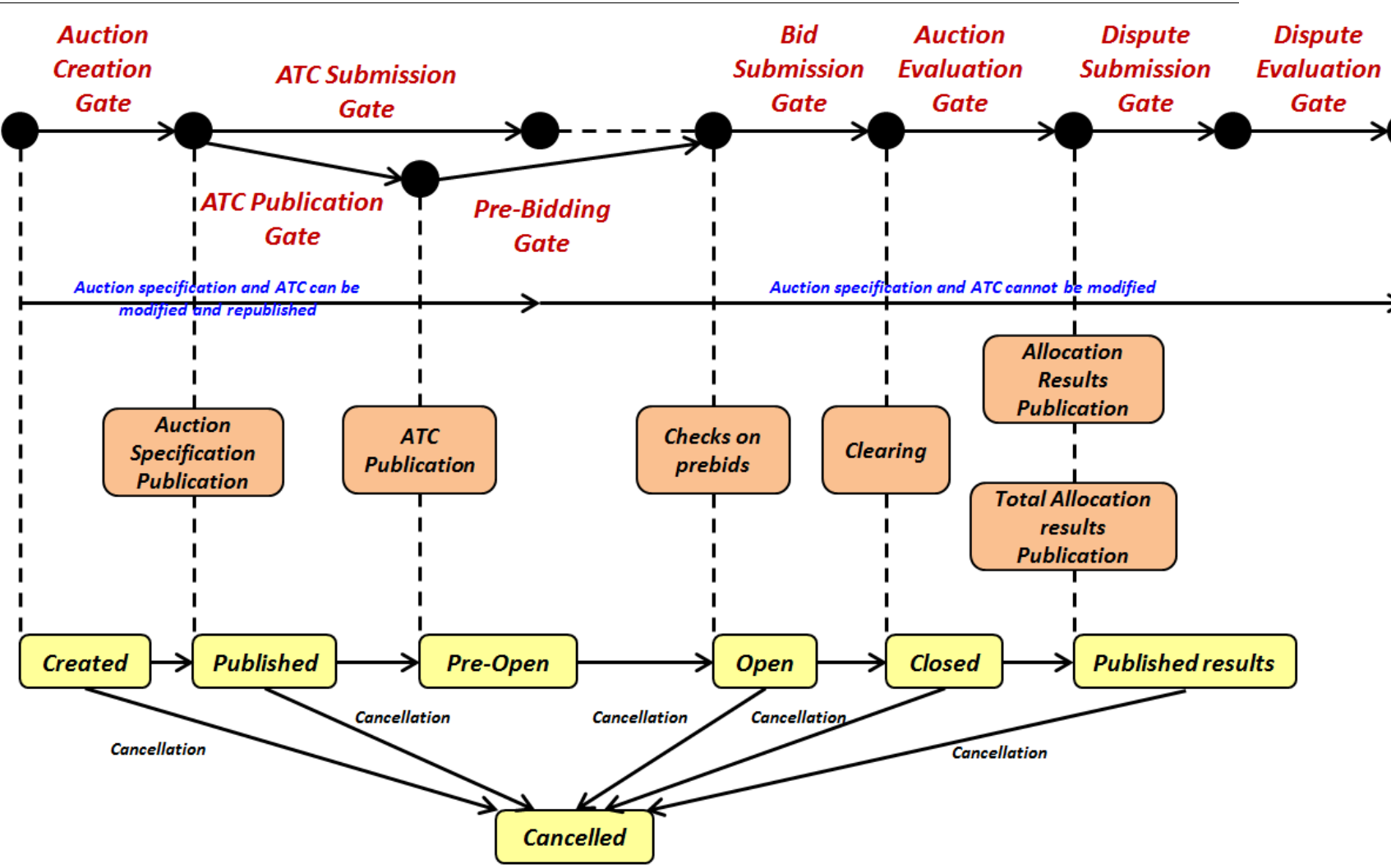

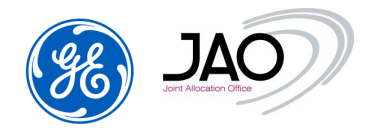

| Gate                  | Auction Status          | Actions on gate opening                                                                      | Actions on gate closure                                                                                                    |
|-----------------------|-------------------------|----------------------------------------------------------------------------------------------|----------------------------------------------------------------------------------------------------|
| Auction creation      | Created                 | Automatic instantiation of<br>the auction from auction<br>template (market<br>configuration) | Publication of auction to<br>market participant UI<br>Publication of auction<br>specification (without<br>offered capacity) on JAO's                                |
|                       |                         |                                                                                              | website                                                                                                    |
| ATC submission        | Published then Pre-Open |                                                                                              | Final ATC is sent before<br>closure of this gate                                                                                                    |
|                       |                         |                                                                                              | Auction specification can<br>be updated no later than<br>closure of this gate                                                                                       |
| ATC publication       | Published               |                                                                                              | Publication of offered<br>capacity on JAO's website,<br>ENTSO-E Transparency<br>Platform and TSOs                                                                   |
| LT Resale             | Published               |                                                                                              | Publication of offered<br>capacity and Auction<br>specification on JAO's<br>website, ENTSO-E<br>Transparency Platform and<br>TSOs                                   |
| Default Bidding       | Published               |                                                                                              | Transformation of default<br>bids into pre-bids if pre-<br>bidding gate exists or into<br>bids otherwise.                                                           |
| Pre-bidding           | Pre-Open                | Pre-Bid submission from M<br>g                                                               | arket Participant during this ate                                                                                                    |
| Bid submission        | Open                    | Bid submission from Marke                                                                    | t Participant during this gate                                                                                                    |
| Auction<br>evaluation | Closed                  | Processing auction results                                                                   | Sending of provisional<br>auction results to market<br>participants and TSOs<br>Publication of provisional<br>auction results on JAO's<br>website and ENTSO-E Vista |
| Dispute<br>Submission | Published Results       | Participants must submit<br>before closu                                                     | their contestations (if any)<br>re of this gate                                                                                                    |
| Dispute<br>Processing | Published Results       |                                                                                              |                                                                                                    |

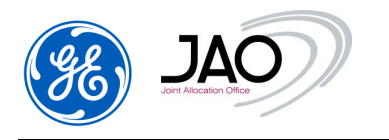

## 3. System Features

#### 3.1 A LOOK AT THE GUI

**E-terra***Market ENTSO-E Capacity Auction* is accessed through a web-based GUI. The following figure shows the **Main screen**. This screen is the GUI's primary access point to the system features and functions.

| File Auction Bid Capacity right Secondary market Programming authorizations Settlement En                | eCAT SYSTEM 23-04-2023 00:00<br>titlements Bulletin Board Options Help |
|----------------------------------------------------------------------------------------------------|------------------------------------------------------------------------|
| Welcome page<br>This is the Auction display application. Please use the main menu on the top of the page |                                                                        |

#### Figure 1 Main screen

#### 3.1.1 Main Screen

From the main screen, as from any other screen, all **E-terra***Market ENTSO-E Capacity Auction* **Participant screens** can be reached. These screens present the major features and functions to buy capacity, transfer or resell capacity, review capacity right portfolios and programming authorizations.

• The **menus** offer features for performing standard functions such as auction review. Placing the cursor on a menu title causes the menu to drop down.

#### **3.2 SCREEN LAYOUT**

The **e-terra***Market ENTSO-E Capacity Auction* screens share a common layout, with:

- <u>Filtering criteria pane</u>: the topmost area offers a set of filters that can be used to search auctions, bids, events or allocation results, depending on the screen currently displayed.
- List pane: In the <u>center</u>, the search result is displayed as a list of items.

Each row provides some summary information on an auction, a bid, a file or an event. The list may also display a few action icons for each row, providing a quick way to open or download a file, or to create, modify or cancel a bid.

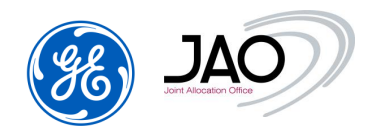

 <u>Details pane</u>: The <u>bottom</u> part of the screen shows all the details about the item currently selected from the list. For an auction, that would be its identification details, the product and the capacity offered or gates. All this information is organized in multiple tabs.

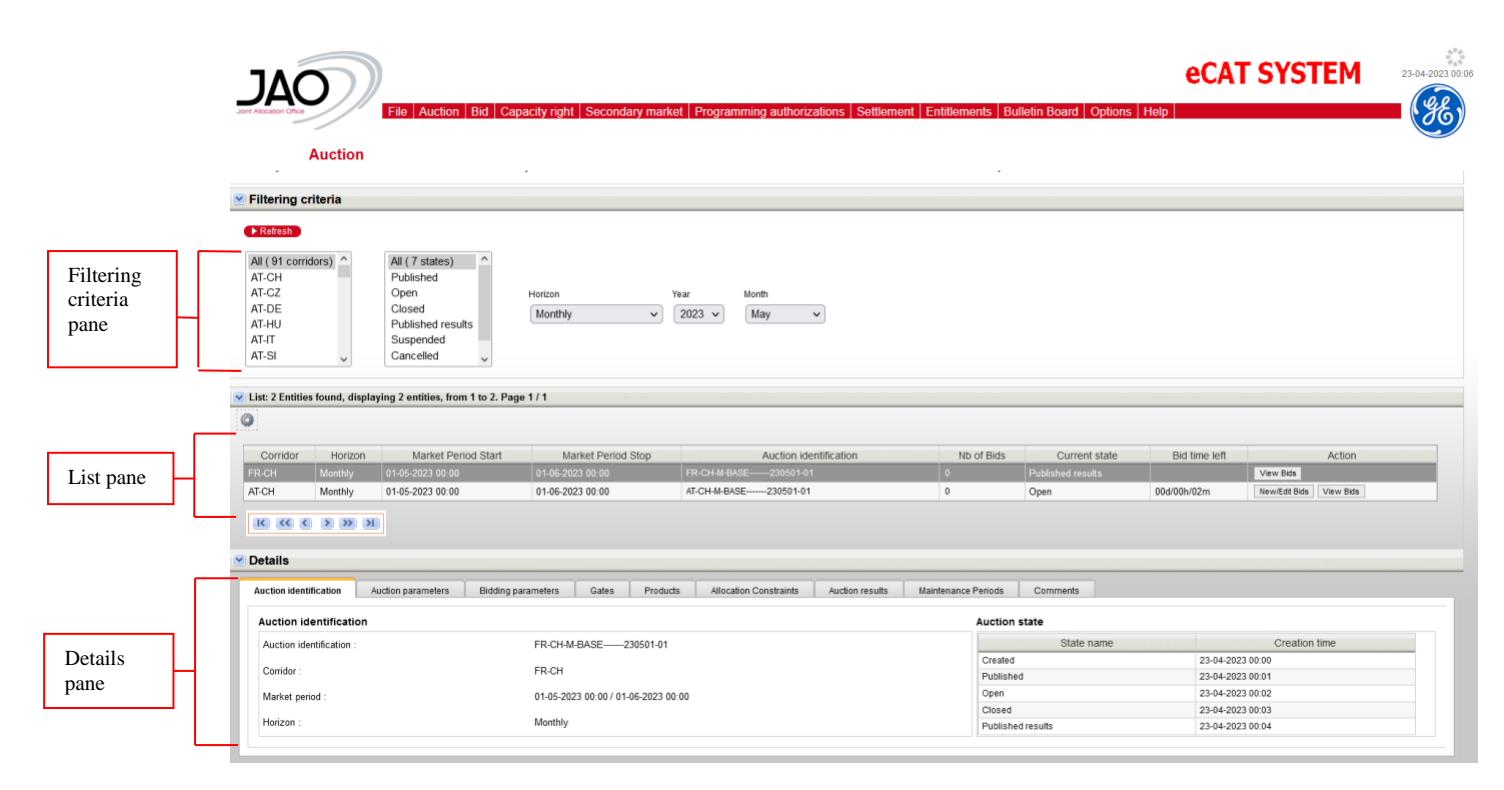

Figure 2 : GUI Screen Layout

#### **3.3 MENU HIERARCHY**

The Main screen gives access to the various displays of the application through the menu bar, at the top of the screen, by clicking on a menu or a submenu item. Every stage in the lifecycle of an auction has one or more screens dedicated to it:

• Once an auction has been published, it can be reviewed in the Auction display through **Auction menu**.

• Participants can submit and review Bids through **New/Edit Bids submenu** in **Bid menu**.

• Participants can display the different versions of Bids in read-only mode through **Bids submenu** in **Bid menu** 

• Participants can submit and review Default Bids through **New/Edit Default Bids** submenu in **Bid menu**.

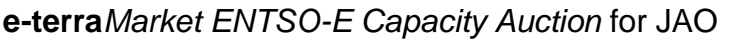

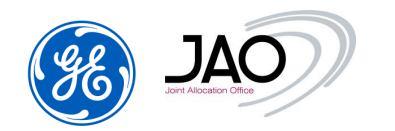

• All documents either produced by or submitted to the ECAT system are available from a single screen through **Download submenu** in **File menu**.

• As soon as an auction has finished, the eCAT system computes and publishes the allocation results through **Allocation result submenu** in the Capacity right menu.

• The details of Capacity Right portfolios can be seen through the Capacity right list submenu in the **Capacity right menu**.

• All secondary market operations can be performed and checked through **Secondary market menu.** 

• The details of Programming Authorizations can be seen through the Programming authorizations submenu in the **Programming Authorizations menu**.

• The modification of the designated ITR could be made through the **New ITR** designation submenu in the <u>Programming authorizations menu</u>

• The settlements can be exported through the Settlement menu

In addition, the **Options** menu allows users to change their password, the display time zone.

The following diagram shows the Main Unit screen's menus and the options available from them.

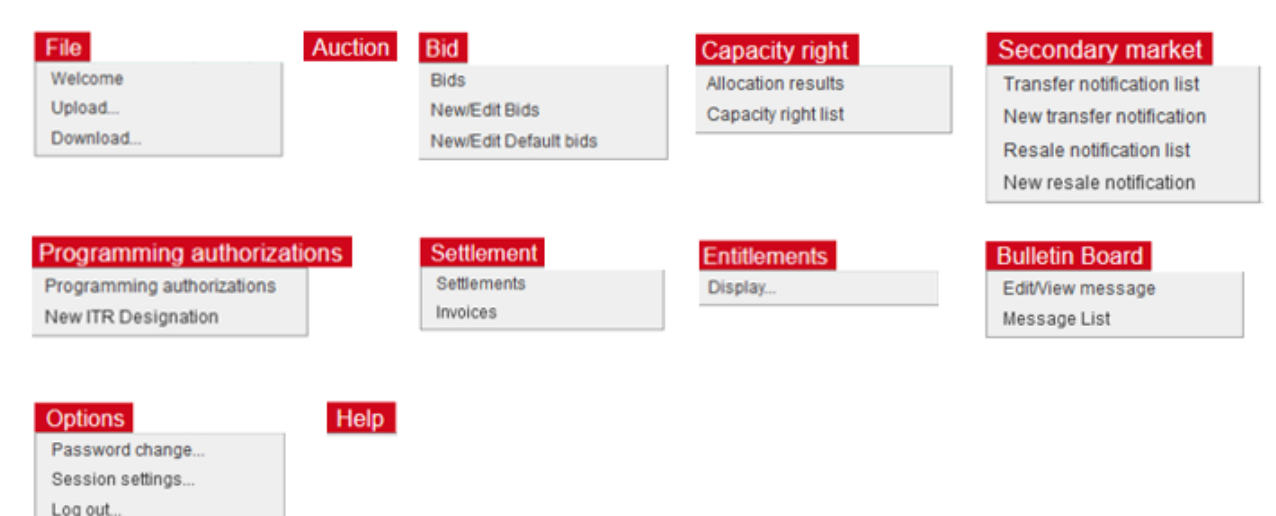

#### Figure 3 Drop-Down Menus

Placing the cursor on a menu title causes the menu to drop down.

| E.                                | Joint Allocation Office                                                                      | e-terraMarket ENTSO-E Capacity A                                                          | Auction for JAO  |
|-----------------------------------|----------------------------------------------------------------------------------------------|-------------------------------------------------------------------------------------------|------------------|
| JAO                               |                                                                                              | eCAT SYSTEM                                                                               | 23-04-2023 00.06 |
| Jone Allocation Office            | Pile Auction bio Capacity ngn: Secondary man<br>Bids<br>New/Edt Bids<br>New/Edt Default bids | et Programming aumonizations   Setuement   Entitiements   Builetin Boaro   Options   Help |                  |
| Welcome pa<br>This is the Auction | age<br>display application. Please use the main menu on the top                              | of the page                                                                               |                  |

#### Figure 4 Menus

#### 3.4 NAVIGATING WITH THE GUI

#### 3.4.1 Logging In and Out

- ► To log in to the e-terraMarket ENTSO-E Capacity Auction GUI
  - 1. Open a new browser window.
  - 2. Go the Start Session page of eCat located on JAO website.
  - 3. Select your personal electronic certificate to use.

4. At the Login page, enter your User ID and Password in the appropriate fields. Note that the login fields are case sensitive.

- 5. Select the Time Zone
- 6. Click the *Log in* button and the Applications opens.

| Unit Alicenton Office | e-terraMar          | ket ENT                             | -SO-E Capa              | acity Auction for JAO          |
|-----------------------|---------------------|-------------------------------------|-------------------------|--------------------------------|
|                       |                     |                                     |                         |                                |
| NIMA STEW             | HIDU<br>DYVEA BENER | viar s                              | SARRA                   | BATZE<br>233<br>DETTW<br>SPOKE |
| eCAT System           | electronic Capacity | Auction                             | Tool - eCA              | T                              |
|                       |                     | To access t<br>system, ple          | o the capacity auctio   | n.                             |
|                       |                     |                                     |                         |                                |
|                       |                     | User name:                          |                         |                                |
|                       |                     | Password:                           |                         |                                |
|                       |                     | Password:<br>TimeZone:              | Europe/Luxembourg       |                                |
|                       |                     | Password:<br>TimeZone:<br>Language: | Europe/Luxembourg       |                                |
|                       |                     | Password:<br>TimeZone:<br>Language: | Europe/Luxembourg<br>en | vg in                          |
|                       |                     | Password:<br>TimeZone:<br>Language: | Europe/Luxembourg<br>en | yg in                          |
|                       |                     | Password:<br>TimeZone:<br>Language: | Europe/Luxembourg<br>en | v<br>v<br>vg in                |

#### Figure 5 Login Page

- ► To log out from the **e-terra***Market* ENTSO-E Capacity Auction GUI:
- Select the Logout option from the Options menu.

This terminates your session and brings you to the Login Page.

#### 3.4.2 Controlling Frames, Tabs, Menus, and Calendars

#### 3.4.2.1 Frames

To show and hide a frame:

• Click on the Show/Hide control in the upper left corner of the frame.

|                                                                           | JOINT ABOCISTION I | Office                                                                                       |                                                           | e-terra                   | <b>a</b> Market EN    | ITSO-      | E Ca        | pacity .      | Auctio        | on for        | JA       |
|---------------------------------------------------------------------------|--------------------|----------------------------------------------------------------------------------------------|-----------------------------------------------------------|---------------------------|-----------------------|------------|-------------|---------------|---------------|---------------|----------|
| Fitering                                                                  | criteria           |                                                                                              |                                                           |                           |                       |            |             |               |               |               |          |
| Refresh                                                                   |                    |                                                                                              |                                                           |                           |                       |            |             |               |               |               |          |
| AI ( 91 co<br>AT-CH<br>AT-CZ<br>AT-DE<br>AT-HU<br>AT-HU<br>AT-IT<br>AT-SI | midors)            | All (7 states)<br>Published<br>Open<br>Closed<br>Published results<br>Suspended<br>Cancelled | Horizon<br>Monthly                                        | Yeat<br>▼ 2023 ▼          | Month<br>May v        |            |             |               |               |               |          |
|                                                                           |                    |                                                                                              | B 4 / 4                                                   |                           |                       |            |             |               |               |               |          |
| O CAC 2 END                                                               | ties tound, di     | playing 2 entities, from 1 to 2                                                              | . Page 171                                                |                           |                       |            |             |               |               |               |          |
| Contidor                                                                  | Lioriana           | Marked Daried Start                                                                          | Market Durind Stee                                        | A.                        | uction identification | Nh of Bide | Curre       | ntatata Dia   | d time laß    | A.            | ntian    |
| ED-CH                                                                     | Monthly            | 01-05-2023-00:00                                                                             | 05-05-2023-00:00                                          | FR CHM BASE               | 210601.01             | D          | Published a | nuite Di      | u unie ien    | View Dide     | 20011    |
| AT-CH                                                                     | Monthly            | 01-05-2023 00 00                                                                             | 01-05-2023 00:00                                          | AT OH M BASE              | -230501-01            | 0          | Open        | 0110          | 01/02m        | New/Edit Bids | iew Bids |
|                                                                           | < > >>             | н                                                                                            |                                                           |                           |                       |            |             |               |               |               |          |
| 14 44                                                                     |                    |                                                                                              |                                                           |                           |                       |            |             |               |               |               |          |
| 100 000                                                                   |                    | Eithering criteria                                                                           |                                                           |                           |                       |            |             |               |               |               |          |
|                                                                           | •                  | Filtering criteria                                                                           |                                                           |                           |                       |            |             |               |               |               |          |
|                                                                           |                    | Filtering criteria     List 2 Entities found, displ                                          | aying 2 entities, from 1 to 2. Page                       | 1/1                       |                       |            |             |               |               |               |          |
| toria fran                                                                | na bida            | Filtering criteria     List 2 Entities found, displ                                          | aying 2 entities, from 1 to 2. Page                       | 1/1                       |                       |            |             |               |               |               |          |
| teria fran                                                                | ne hide            | Filtering criteria     List 2 Entites found, displ     Conider Horzon                        | wing 2 entities, from 1 to 2. Page<br>Market Period Start | 1/1<br>Market Poried Step | Auction identificatio | 'n         | Nb of Bids  | Current state | Bid time left |               | Action   |

#### Figure 6 Hiding Frames

#### 3.4.2.2 Tabs

To select a tab:

• Click on tab name. The selected tab will be displayed

| ction identification Auction pa | rameters Bidding parameters Gates Products Allocation | n Constraints Maintenance Periods Co | mments           |
|---------------------------------|-------------------------------------------------------|--------------------------------------|------------------|
| uction identification           |                                                       | Auction state                        |                  |
| Auction identification :        | AT-CH-M-BASE230501-01                                 | State name                           | Creation time    |
| Corridor :                      | AT-CH                                                 | Created                              | 23-04-2023 00:01 |
| Market period :                 | 01-05-2023 00:00 / 01-06-2023 00:00                   | Published                            | 23-04-2023 00:03 |
| Horizon :                       | Monthly                                               | Open                                 | 23-04-2023 00:06 |

#### Figure 7 Selecting tab

#### 3.4.2.3 Drop-down Menus

To expand a drop-down menu:

• Place the cursor over the menu name. Note that it is not necessary to click on the menu name to open the menu.

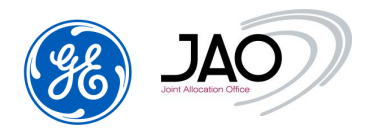

- To close a drop-down menu:
  - Move the cursor away from the menu name.

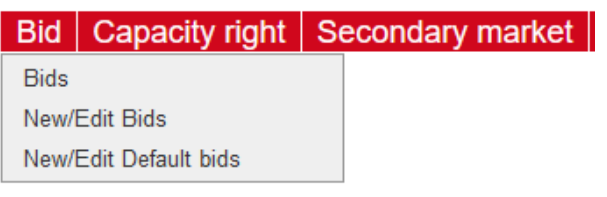

Figure 8 Drop-down menus

#### 3.4.2.4 Pull-Down Menus

- To open pull-down menus:
  - Click on the arrow.

To select a menu item:

• Click on the item, it will be selected automatically.

| Horizon   |   |
|-----------|---|
| Monthly   | ~ |
|           |   |
| Yearly    |   |
| Seasonal  |   |
| Quarterly |   |
| Monthly   |   |
| Weekly    |   |
| Daily     |   |
| Intraday  |   |
|           |   |

Figure 9 Pull-down menus

- To dismiss pull-down menus:
  - Click outside local frame area.

#### 3.4.2.5 Calendar Controls

- ► To launch the pop-up calendar for date selection, Click the calendar icon.
- To select a date, do one of the following:

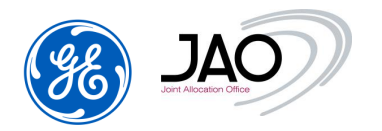

- Launch the pop-up calendar, click the scroll arrows to pick a month and year, and then select a date.
- Or enter a date in the date field.
- ► To dismiss pop-up calendars:
  - Click outside local frame area.

| Day  |       |       |      |     |      |       |  |  |
|------|-------|-------|------|-----|------|-------|--|--|
| 23.0 | 04.20 | )23   |      | ×   |      |       |  |  |
| <    | A     | pril. | >    | <   | 2023 | 023 > |  |  |
| Sun  | Mon   | Tue   | Wed  | Thu | Fri  | Sat   |  |  |
|      |       |       |      |     |      | 1     |  |  |
| 2    | 3     | 4     | 5    | 6   | 7    | 8     |  |  |
| 9    | 10    | 11    | 12   | 13  | 14   | 15    |  |  |
| 16   | 17    | 18    | 19   | 20  | 21   | 22    |  |  |
| 23   | 24    | 25    | 26   | 27  | 28   | 29    |  |  |
| 30   |       |       |      |     |      |       |  |  |
| aur  | e 10  | ) Ca  | alen | dar | ·P   | ac    |  |  |

#### 3.4.3 Working with Display Records and Other Text-Labeled Items

- ► To select a display record and other text-labeled items:
- Click on the text. For example, to select a data row on a screen, place the cursor over the row text and click the left mouse button.

| Corridor                                 | Horizon       | Market Period Start               | Market Period Stop            | Auction identification                    |                   | Nb of Bids | Current state | Bid time left | Action                 |
|------------------------------------------|---------------|-----------------------------------|-------------------------------|-------------------------------------------|-------------------|------------|---------------|---------------|------------------------|
|                                          |               |                                   |                               |                                           |                   |            |               |               | View Bids              |
| I-CH                                     | Monthly       | 01-05-2023 00:00                  | 01-06-2023 00:00              | AT-CH-M-BASE230501-01                     |                   | 0          | Open          | 00d/00h/02m   | NewEdit Bids View Bids |
| etails<br>Auction iden                   | ification A   | laction parameters Bidding parame | eters Gates Products          | Allocation Constraints Auction results Mr | intenance Perioda | Comments   |               |               |                        |
| Auction ide                              | tification    |                                   |                               |                                           |                   |            | Auction state |               |                        |
|                                          | ntification : |                                   | FR-CH-M-BASE230501-01         | 1                                         |                   |            | State name    |               | Creation time          |
| Auction ide                              |               |                                   | FR-CH                         |                                           |                   |            | Created       | 23-04-2       | 023 00:00              |
| Auction ide<br>Corridor :                |               |                                   |                               |                                           |                   |            | Published     | 23-04-2       | 023 00:01              |
| Auction ide<br>Comidor :                 |               |                                   |                               |                                           |                   |            | 11040         |               | 121 00 02              |
| Auction ide<br>Corridor :<br>Market peri | od :          |                                   | 01-05-2023 00:00 / 01-06-2023 | 00:00                                     |                   |            | Citated       | 23-04-2       | 023.00.03              |

#### Figure 11 Clicked on Text to Select Screen Items

If more than 12 items need to be displayed, the list is paginated. You can browse through the pages using the navigation buttons at the bottom of the list.

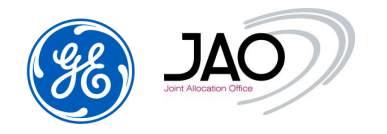

- To display the other records:
- Click on the arrows on the bottom of the list.
  - $\circ$  < and > arrows allow going to respectively previous and next screen.
  - $\circ$  << and >> arrows allow going to respectively previous and next ten screens.
  - $\circ$  |< and >| arrows allow going to respectively the first and last page.

#### 3.4.4 Filter & Sort Displays

#### 3.4.4.1 Sort Rows

- To sort display records by ascending or descending order:
- Sort order of rows by clicking on screw, where they appear, in display column heading cells.

|                                                                                             | Auction          |                                                                                              |                                 |                                                                                         |            |                   |               |                        |
|---------------------------------------------------------------------------------------------|------------------|----------------------------------------------------------------------------------------------|---------------------------------|-----------------------------------------------------------------------------------------|------------|-------------------|---------------|------------------------|
| Filtering cri                                                                               | iteria           |                                                                                              |                                 |                                                                                         |            |                   |               |                        |
| ► Refresh<br>All ( 91 corrid<br>AT-CH<br>AT-CH<br>AT-CZ<br>AT-DE<br>AT-HU<br>AT-IT<br>AT-SI | ors) ^           | All (7 states)<br>Published<br>Open<br>Closed<br>Published results<br>Suspended<br>Cancelled | on vettby ✓ 2 Mar<br>Cur<br>Cur | g criteria<br>rket period stop<br>rent state<br>rent state creation time<br>UD UD UD UD | ×          |                   |               |                        |
| V List 2 Entities                                                                           | found, displayin | ng 2 entities, from 1 to 2. Page 1 / 1                                                       |                                 | V Down Market period start                                                              | •          |                   |               |                        |
| Corridor                                                                                    | Horizon          | Market Period Start                                                                          | Market Period Stop              | Auction identification                                                                  | Nb of Bids | Current state     | Bid time left | Action                 |
| FR-CH                                                                                       | Monthly          | 01-05-2023 00:00                                                                             | 01-06-2023 00:00                | FR-CH-M-BASE230501-01                                                                   |            | Published results |               | View Bids              |
| AT-CH                                                                                       | Monthly          | 01-05-2023 00:00                                                                             | 01-06-2023 00:00                | AT-CH-M-BASE230501-01                                                                   | 0          | Open              | 00d/00h/02m   | NewEdit Bids View Bids |

Figure 12 Sorting Criteria Rows

 Select the sorting criteria. The buttons right & Left allow choosing the columns on which the criteria is based here Corridor, Bid time left, Market period (or Delivery period) start and horizon. The Up & Down buttons allow to specify the order by between the columns.

#### 3.4.4.2 Filter Rows

To filter display records:

• In Filtering criteria frame, select the various criteria by clicking on one item or none in the different lists.

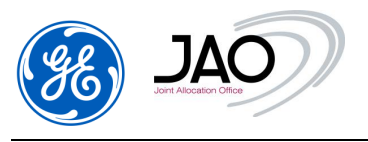

• Click on the *Refresh* button in the top left corner.

| Filtering cr                                                        | iteria           |                                                                                                    |                            |                        |                       |               |               |                         |
|---------------------------------------------------------------------|------------------|----------------------------------------------------------------------------------------------------|----------------------------|------------------------|-----------------------|---------------|---------------|-------------------------|
| Refresh                                                             | )                |                                                                                                    |                            |                        | <b>Refresh button</b> |               |               |                         |
| All (91 conid<br>AT-CH<br>AT-CZ<br>AT-DE<br>AT-HU<br>AT-IT<br>AT-SI | found, displayin | All (7 states)<br>Published<br>Open<br>Closed<br>Published results<br>Suspended<br>Cancelled v<br>9 2 estilies, from 1 to 2. Page 1 / 1 | on Year<br>Inthly V 2023 V | Monh<br>May V          | Filtering criteria se | election      |               |                         |
| ٥                                                                   |                  |                                                                                                    |                            |                        |                       |               |               |                         |
| Corridor                                                            | Horizon          | Market Period Start                                                                                                    | Market Period Stop         | Auction identification | Nb of Bids            | Current state | Bid time left | Action                  |
| FR-CH                                                               |                  |                                                                                                    |                            |                        |                       |               |               | View Dids               |
| AT-CH                                                               | Monthly          | 01-05-2023 00:00                                                                                                    | 01-05-2023 00:00           | AT-CH-M-BASE230501-01  | 0                     | Open          | 00d/00h/02m   | New/Edit Bids View Bids |
| K ( (                                                               | > >> >)          |                                                                                                    |                            |                        |                       |               |               |                         |

#### Figure 13 Filter Rows & Refresh

#### **3.4.5 Changing the Password**

- Go to Options > Password change
- Enter the old password
- Enter a new password
- Re-enter the new password to confirm it.
- Click the *Change* button.

#### Change password

| User name            | P04_U1 |
|----------------------|--------|
| Old password         |        |
| New password         |        |
| Confirm new password |        |
|                      | Change |

#### Figure 14 Password Change Dialog

#### Password policy:

- The password has a minimum of 9 characters
- The new password must be different to the last [24] passwords used

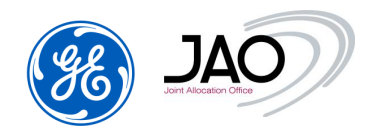

- Password must not contain the user's entire samAccountName (Account Name) value or entire displayName (Full Name) value. Both checks are not case sensitive:
  - The samAccountName is checked in its entirety only to determine whether it is part of the password. If the samAccountName is less than three characters long, this check is skipped.
  - The displayName is parsed for delimiters: commas, periods, dashes or hyphens, underscores, spaces, pound signs, and tabs. If any of these delimiters are found, the displayName is split and all parsed sections (tokens) are confirmed not to be included in the password. Tokens that are less than three characters in length are ignored, and substrings of the tokens are not checked. For example, the name "Erin M. Hagens" is split into three tokens: "Erin," "M," and "Hagens." Because the second token is only one character long, it is ignored. Therefore, this user could not have a password that included either "erin" or "hagens" as a substring anywhere in the password.
- Password must contain characters from at least three of the following five categories:
  - Uppercase characters of European languages (A through Z, with diacritic marks, Greek and Cyrillic characters)
  - Lowercase characters of European languages (a through z, sharp-s, with diacritic marks, Greek and Cyrillic characters)
  - Base 10 digits (0 through 9)
  - Nonalphanumeric characters: <u>~!@#\$%^&\*\_-+=`|\(){}[]:;"'<>,.?/</u>
  - Any Unicode character that is categorized as an alphabetic character but is not uppercase or lowercase. This includes Unicode characters from European languages.

#### 3.4.6 Limited user access to predefined borders

Users can be limited to certain borders.

These settings are done by the Operators and can be modified depending on the necessities of the user.

By limiting the borders that the users have access to, there are limitations also on the actions that the user can do. For example, if a user is limited to certain borders,

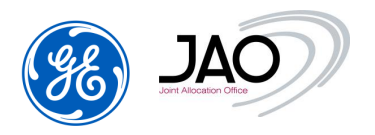

they will only be able to place bids and view data for the borders that they are entitled to.

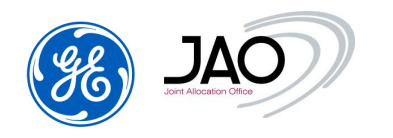

## 4. Participant Tasks

**E-terra***Market ENTSO-E Capacity Auction* software provides market participants with a set of web pages for direct entry and file upload of bids.

When data are directly entered through the web page, the system carries out all necessary data validation and explicit error messages are sent back to the user in case of data rejection.

When data are sent by a market participant through an XML file transfer, then an ENTSO-E acknowledgement document is sent back to the sender.

The web interface of the **E-terra***Market ENTSO-E Capacity Auction* product offers a set of functionalities to the Market participants allowing them to interact with the capacity auction process:

- View the participant's entitlements by corridors and horizons
- View auction specifications (Auction parameters, products, gates, maintenance periods)
- Submit and review default bids
- Submit and review capacity bids
  - ✓ Submit bids through the interactive user interface
  - ✓ Import bids as an XML file using an ENTSO-E Bid document compliant with ECAN version 4 format
- View allocation results (awarded bids)
  - ✓ Display allocation results through the interactive user interface
  - ✓ Export allocation results by displaying or downloading the allocation results through an XML file. This XML file is an ENTSO-E Allocation Result document compliant with ECAN version 4 format
  - ✓ Export allocation results to a CSV file
- Declare and review secondary market notifications
  - ✓ Declare transfer notifications through the interactive user interface
  - ✓ Import transfer notification XML file using an ECAN Rights document v4r0
  - Confirm transfer notifications through the interactive user interface (Italian borders only)
  - ✓ Declare balancing reservation notifications through the interactive user interface

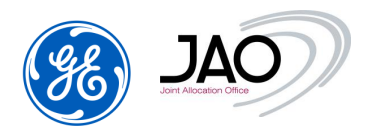

- Import balancing reservation notification XML file using an ECAN Rights document v4r0
- ✓ Display a list of approved transfers
- ✓ Declare resale notifications through the interactive user interface
- ✓ Import resale notification XML file using an ECAN Rights document v4r0
- ✓ Display a list of confirmed resales
- View Capacity right portfolios
- Declare a change on ITR designation for a given auction
  - ✓ Declare a change on ITR designation using the New ITR designation screen
- View the details of Programming Authorizations
- Download files

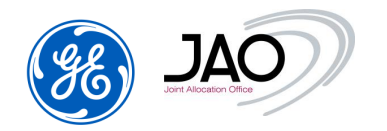

#### **4.1 ENTITLEMENTS**

The entitlements of **e-terra***Market* ENTSO-E Capacity Auction lets participants know on which auctions they could participate.

The participants could read their entitlements from the UI menu: *Entitlements -> Display.* 

The table display the information below:

- Corridor code: Unique code to identify the corridors and the direction (i.e.: FR-BE is an auction from France to Belgium)
- Horizon name: Horizon of the auction (e.g. Yearly, Monthly, Daily, Intraday, Shadow)
- Is entitled?: Checkbox to identify the entitlements

Refresh

- Effective day: The effective day to participate on the auction
- Termination day: The termination day to participate on the auction

### Entitlements

O Long Term

🔿 Daily

O Intraday

O Shadow

| Corridor code | Horizon name | Is Entitled? | Effective day       | Termination day     |
|---------------|--------------|--------------|---------------------|---------------------|
| AT-CH         | Yearly       |              | 2000-01-01 02:00:00 | 2037-01-01 02:00:00 |
| AT-CH         | Monthly      |              | 2000-01-01 02:00:00 | 2037-01-01 02:00:00 |
| AT-CZ         | Yearly       |              | 2000-01-01 05:00:00 | 2037-01-01 05:00:00 |
| AT-CZ         | Monthly      |              | 2000-01-01 05:00:00 | 2037-01-01 05:00:00 |
| AT-DE         | Yearly       |              | 1999-12-31 23:00:00 | 2036-12-31 23:00:00 |
| AT-DE         | Monthly      |              | 1999-12-31 23:00:00 | 2036-12-31 23:00:00 |
| AT-HU         | Yearly       |              | 2000-01-01 05:00:00 | 2037-01-01 05:00:00 |
| AT-HU         | Monthly      |              | 2000-01-01 05:00:00 | 2037-01-01 05:00:00 |
| AT-IT         | Yearly       |              | 2000-01-01 05:00:00 | 2037-01-01 05:00:00 |

| Figure 15 | Entitlements | screen |
|-----------|--------------|--------|
|-----------|--------------|--------|

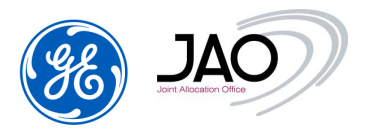

The participants could filter the entitlements by horizon:

#### Entitlements

| <ul> <li>Long Term</li> <li>Daily</li> <li>Intraday</li> <li>Shadow</li> </ul> |              |              |                     |                     |  |  |  |  |
|--------------------------------------------------------------------------------|--------------|--------------|---------------------|---------------------|--|--|--|--|
| Corridor code                                                                  | Horizon name | Is Entitled? | Effective day       | Termination day     |  |  |  |  |
| AT-CH                                                                          | Daily        |              | 2000-01-01 05:00:00 | 2037-01-01 05:00:00 |  |  |  |  |
| AT-CZ                                                                          | Daily        |              | 2000-01-01 05:00:00 | 2037-01-01 05:00:00 |  |  |  |  |
| AT-DE                                                                          | Daily        |              | 2000-01-01 00:00:00 | 2037-01-01 00:00:00 |  |  |  |  |
| AT-HU                                                                          | Daily        |              | 2000-01-01 05:00:00 | 2037-01-01 05:00:00 |  |  |  |  |
| AT-IT                                                                          | Daily        |              | 2000-01-01 05:00:00 | 2037-01-01 05:00:00 |  |  |  |  |
| AT-SI                                                                          | Daily        |              | 2000-01-01 05:00:00 | 2037-01-01 05:00:00 |  |  |  |  |
| BDL-GB-NL                                                                      | Daily        |              | 2000-01-01 00:00:00 | 2037-01-01 00:00:00 |  |  |  |  |
| BDL-NL-GB                                                                      | Daily        |              | 2000-01-01 00:00:00 | 2037-01-01 00:00:00 |  |  |  |  |

Figure 16 Entitlements filtering by horizon

#### 4.2 FILE MANAGEMENT

The file management of **e-terra***Market ENTSO-E Capacity Auction* lets participants manage many various files including bid files, secondary market notification documents.

The capacity auction process relies on the reception and the transmission of several files. Participants can upload and download some of them.

The list is displayed below:

| Тад                                | Sender | Receiver | Format | Document           |
|------------------------------------|--------|----------|--------|--------------------|
| Bid for capacity                   | СТ     | JAO      | ECAN   | Bid Document       |
| Auction results (CT)               | JAO    | СТ       | ECAN   | Allocation results |
| Transfer Notification              | СТ     | JAO      | ECAN   | Rights document    |
| Approved Transfer (CT)             | JAO    | СТ       | ECAN   | Rights document    |
| Return Notification                | СТ     | JAO      | ECAN   | Rights document    |
| Capacity Right Portfolio (CT)      | JAO    | СТ       | ECAN   | Rights document    |
| Programming Authorizations (CT)    | JAO    | СТ       | ECAN   | Rights document    |
| Day-ahead MIN AAC                  | JAO    | СТ       | ECAN   | Rights document    |
| Day-ahead MAX AAC                  | JAO    | СТ       | ECAN   | Rights document    |
| Balancing reservation Notification | СТ     | JAO      | ECAN   | Rights document    |

Figure 17 Capacity auction files

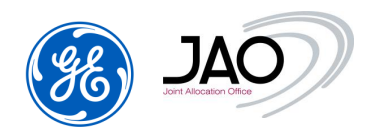

#### 4.2.1 File Upload

- To upload a file (such as a Bid File):
- Go to the menu File > Upload.

#### File Upload

| Browse No file select | ed. | Upload file                                                                                                    |                        |                     |                    |          |
|-----------------------|-----|----------------------------------------------------------------------------------------------------|------------------------|---------------------|--------------------|----------|
| Logging time          |     | Message                                                                                                    | Status                 | Market Period Start | Market Period Stop | Ack.     |
| 23-04-2023 01:22:00   | ×   | A new file '10X1001A1001A57U_FR-CH-<br>M-BASE230501-03_3.xml' has been<br>detected by the system, start of analysis of this<br>new file        | Message Fully Accepted |                     |                    | <b>6</b> |
| 23-04-2023 01:22:00   |     | Parsing of bid file '10X1001A1001A57U_FR-CH-<br>M-BASE230501-03_3.xml' ended. File is<br>'fully accepted' : 3 bids created, 0 bids modified, 3 | Message Fully Accepted | 01-05-2023 00:00    | 01-06-2023 00:00   | <b>6</b> |

LEGAL NOTICE | CONTACT US | SUPPORT: +352 27 62 38 38 | JOINT ALLOCATION OFFICE S.A.®

Figure 18 File upload screen

- Click on the Browse button
- An Open pop-up allows the selection of the file to be uploaded
- The name of the selected file appears in the field.
- Click on the Upload button
- The log table displays information about the finished upload and its status.
  - Logging time: Date of log process
  - Message: Log message about upload
  - Status: Message Fully Accepted / Message Fully Accepted under reserve / Message Fully Rejected
  - Market Period Start/Stop: target period of the auction
  - o Ack.: Acknowledgement of the imported file

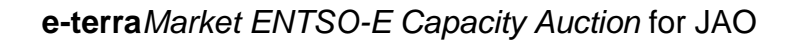

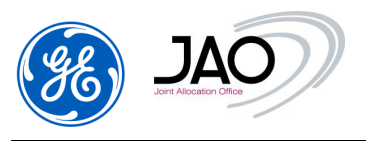

#### 4.2.2 File Download

The File download screen provides access to all documents available in the capacity auction system to which participants have legitimate rights: their bids, the allocation results, their secondary market notifications, their capacity right portfolios and the related acknowledgement files when applies.

To display information about downloadable files:

• Go to File > Download

| Filtering criteri                                                                                                    | ia                                                                                                    |                                                                                                    |                                                                                                    |                                                                                                    |                                                                                                    |                                               |                                                                                     |                                                                 |                                                   |                               |                                                                                                |         | _ |
|----------------------------------------------------------------------------------------------------|----------------------------------------------------------------------------------------------------|----------------------------------------------------------------------------------------------------|----------------------------------------------------------------------------------------------------|----------------------------------------------------------------------------------------------------|----------------------------------------------------------------------------------------------------|-----------------------------------------------|-------------------------------------------------------------------------------------|-----------------------------------------------------------------|---------------------------------------------------|-------------------------------|------------------------------------------------------------------------------------------------|---------|---|
| Refresh                                                                                                    |                                                                                                    |                                                                                                    |                                                                                                    |                                                                                                    |                                                                                                    |                                               |                                                                                     |                                                                 |                                                   |                               |                                                                                                |         |   |
| ype                                                                                                    |                                                                                                    | Iomain                                                                                                    | :                                                                                                    | Status                                                                                                    |                                                                                                    | н                                             | iorizon                                                                             |                                                                 |                                                   |                               |                                                                                                |         |   |
| All (15)<br>Allocation results<br>Approved transfer<br>Bid<br>Capacity curtailm<br>Capacity rights pr<br>Daily programmin<br>ETSO status req<br>Intraday program<br>ITR Designation                                                                                                    | s<br>r<br>nont<br>ng authorization<br>uest<br>ming authorization                                                                                                    | ALL (30)<br>AUSTRIA-ITALY-BORDER<br>BRITHED-IC<br>BULGARIA-GREECE-BOI<br>BULGARIA-ROMANA-BO<br>BULGARIA-SCREIBA-BOR<br>CORE_DOMAIN<br>CROATIA-SCREIBA-BORD<br>DENMARK-INETHERIA-MIN                                                                                                    | RDER<br>IPRDER<br>DER<br>BORDER<br>SBORDER<br>DS-BORDER                                                                                                    | All ( 5 )<br>A01 - Messi<br>A02 - Messi<br>A03 - Messi<br>Z01 - Messi<br>Z03 - Messi                                                                                | age fully accepted<br>age fully rejected<br>age contains errors at the times ser<br>age contains errors at the times seri<br>age contains errors at the times seri                                                                                                    |                                               | ALL ( 4 ) ^<br>Long-Term<br>Daily<br>Intraday<br>Undefined                          | Date star<br>23.03.2<br>Date stop<br>22.05.2<br>© nego<br>O saw | t<br>20023 EP<br>20023 EP<br>ander tree<br>approx |                               |                                                                                                |         |   |
|                                                                                                    |                                                                                                    |                                                                                                    |                                                                                                    |                                                                                                    |                                                                                                    |                                               |                                                                                     |                                                                 |                                                   |                               |                                                                                                |         |   |
| List: 15 Entities fou                                                                                                    | und, displaying 13 entities, from 1 b                                                                                                    | o 13. Page 1 / 2                                                                                                    |                                                                                                    | Heime                                                                                                    |                                                                                                    | Maria                                         | D                                                                                   | Otation                                                         |                                                   | D. Intel descent series       |                                                                                                | A stire |   |
| list: 15 Entities for                                                                                                    | und, displaying 13 entities, from 1 t Domain EDANCE SMASS BODOE                                                                                                    | Market period start                                                                                                    | Market period stop                                                                                                    | Horizon                                                                                                    | Identification                                                                                                    | Version                                       | Document type                                                                       | Status<br>201                                                   | Related document identification                   | Related document version      | User                                                                                           | Action  | A |
| ist: 15 Entities for<br>Registration time<br>3-04-2023 00:42<br>3-04-2023 00:10                                                                                                    | und, displaying 13 entities, from 1 t<br>Domain<br>FRANCE-SWISS-BORDER<br>SWITZER AND-AUSTRIA-BORDS                                                                                                    | Market period start<br>01-05-2023 00 00<br>01-05-2023 00 00                                                                                                    | Market period stop<br>01-06-2023 00:00<br>01-04-2023 00:00                                                                                                    | Horizon<br>Long-Term                                                                                                    | Identification<br>FR-CH-M-BASE230501-02<br>A R-ATC-H-M-PASE230501-01                                                                                                    | Version<br>1                                  | Document type<br>A24<br>A25                                                         | Status<br>Z01                                                   | Related document identification<br>2446379201     | Related document version<br>0 | User                                                                                           | Action  | A |
| egistration time<br>3-04-2023 00:42<br>3-04-2023 00:10<br>3-04-2023 00:10                                                                                                    | Domain<br>Domain<br>FRANCE-SWISS-BORDER<br>SWITZERLAND-AUSTRIA-BORDE<br>SWITZERLAND-AUSTRIA-BORDE                                                                                                    | Market period start           01-05-2023 00:00           R         01-05-2023 00:00           B         01-05-2023 00:00                                                                                                    | Market period stop<br>01-06-2023 00:00<br>01-06-2023 00:00<br>01-06-2023 00:00                                                                                                    | Horizon<br>Long-Term<br>Long-Term                                                                                                    | Identification<br>FR-CH-MBASE                                                                                                    | Version<br>1<br>1                             | Document type<br>A24<br>A25<br>A25                                                  | Status<br>201                                                   | Related document identification<br>2446379201     | Related document version<br>0 | User<br>SYSTEM<br>SYSTEM                                                                       | Action  | A |
| egistration time<br>3-04-2023 00:42<br>3-04-2023 00:10<br>3-04-2023 00:10<br>3-04-2023 00:10                                                                                                    | Domain<br>FRANCE-SWISS-BORDER<br>SWITZERLAND-AUSTRIN-BORDE<br>SWITZERLAND-AUSTRIN-BORDE<br>SWITZERLAND-AUSTRIN-BORDE<br>SWITZERLAND-AUSTRIN-BORDE                                                                                                    | Market period start           01-05-2023 00:00           R         01-05-2023 00:00           R         01-05-2023 00:00           R         01-05-2023 00:00           R         01-05-2023 00:00                                                                                                    | Market period stop<br>01-06-2023 00:00<br>01-06-2023 00:00<br>01-06-2023 00:00                                                                                                    | Horizon<br>Long-Term<br>Long-Term<br>Long-Term<br>Long-Term                                                                                                    | Identification<br>FR-CH-4HBASE230501-02<br>A_R-AT-CH-4H-BASE230501-01<br>A_R-AT-CH-4HBASE230501-01<br>R-AT-CH-4HBASE230501-01                                                                                                    | Version<br>1<br>1<br>1                        | Document type<br>A24<br>A25<br>A25<br>A25                                           | Status<br>Z01                                                   | Related document identification<br>2446379201     | Related document version<br>0 | User<br>SYSTEM<br>SYSTEM<br>SYSTEM                                                             | Action  | 1 |
| egistration time<br>3-04-2023 00-42<br>3-04-2023 00-12<br>3-04-2023 00-10<br>3-04-2023 00-10<br>3-04-2023 00-10<br>3-04-2023 00-10                                                                                                    | Domain<br>PRANCE-SWISS-BORDER<br>SWITZERLAND-AUSTRIA-BORDE<br>SWITZERLAND-AUSTRIA-BORDE<br>SWITZERLAND-AUSTRIA-BORDE<br>SWITZERLAND-AUSTRIA-BORDE                                                                                                    | Market period start           01-05-2023 00:00           R         01-05-2023 00:00           R         01-05-2023 00:00           R         01-05-2023 00:00           R         01-05-2023 00:00           R         01-05-2023 00:00           R         01-05-2023 00:00                                                                                                    | Market period stop<br>01-05-2023 00:00<br>01-05-2023 00:00<br>01-05-2023 00:00<br>01-05-2023 00:00<br>01-05-2023 00:00                                                                                                    | Horizon<br>Long-Term<br>Long-Term<br>Long-Term<br>Long-Term                                                                                                    | Identification<br>FR-CH-M BASE 23560-1-02<br>A_R-AT-CH-M BASE 235601-01<br>A_R-AT-CH-M BASE 235601-01<br>A_R-AT-CH-M BASE 235601-01<br>B_R-AT-CH-M BASE 235601-01                                                                                                    | Version 1 1 1 1 1 1 1 1 1 1 1 1 1 1 1 1 1 1 1 | Document type<br>A24<br>A25<br>A25<br>A25<br>A25                                    | Status<br>201                                                   | Related document identification<br>2446379201     | Related document version<br>0 | User<br>SYSTEM<br>SYSTEM<br>SYSTEM<br>SYSTEM                                                   | Action  | 4 |
| the second second secon | Domain<br>FRANCE SWISS-BORDER<br>WITZERLAND-AUSTRIN-BORD<br>WITZERLAND-AUSTRIN-BORD<br>WITZERLAND-AUSTRIN-BORD<br>WITZERLAND-AUSTRIN-BORD<br>WITZERLAND-AUSTRIN-BORD                                                                                                    | Market period start           01-05-2023 00:00           R         01-05-2023 00:00           R         01-05-2023 00:00           R         01-05-2023 00:00           R         01-05-2023 00:00           R         01-05-2023 00:00           R         01-05-2023 00:00                                                                                                    | Market period stop<br>01-05-2023 00:00<br>01-05-2023 00:00<br>01-05-2023 00:00<br>01-05-2023 00:00<br>01-05-2023 00:00<br>01-05-2023 00:00                                                                                 | Horizon<br>Long-Term<br>Long-Term<br>Long-Term<br>Long-Term<br>Long-Term<br>Long-Term                                                                               | Identification<br>FR-CH-M-BASE — 230501-01<br>A,R-AT-CH-M-BASE — 230501-01<br>A,R-AT-CH-M-BASE — 230501-01<br>A,R-AT-CH-M-BASE — 230501-01<br>A,R-AT-CH-M-BASE — 230501-01<br>A,R-AT-CH-M-BASE — 230501-01                                                                                                    | Version<br>1<br>1<br>1<br>1<br>1<br>1         | Document type<br>A24<br>A25<br>A25<br>A25<br>A25<br>A25<br>A25<br>A25               | Status<br>201                                                   | Related document identification<br>2445379201     | Related document version<br>0 | User<br>SYSTEM<br>SYSTEM<br>SYSTEM<br>SYSTEM<br>SYSTEM                                         | Action  | 4 |
| the second second secon | Ind, displaying 13 entities, from 11 Domain FRANCE-SWSS-BORDER SWITZERLAND-AUSTRIN-BORDE SWITZERLAND-AUSTRIN-BORDE SWITZERLAND-SWITZERLAND-AUSTRIN-BORDE SWITZERLAND-SWITZERLAND-SWITZER | Market period start           01-05-2023 00:00           R         01-05-2023 00:00           R         01-05-2023 00:00           R         01-05-2023 00:00           R         01-05-2023 00:00           R         01-05-2023 00:00           R         01-05-2023 00:00           R         01-05-2023 00:00           R         01-05-2023 00:00           R         01-05-2023 00:00                                                                                                    | Market period stop<br>01-06-2023 00:00<br>01-06-2023 00:00<br>01-06-2023 00:00<br>01-06-2023 00:00<br>01-06-2023 00:00<br>01-06-2023 00:00                                                                                 | Horizon<br>Long-Term<br>Long-Term<br>Long-Term<br>Long-Term<br>Long-Term<br>Long-Term                                                                               | Identification           FR-CH-M-BASE         230501-02           A,R-AT-CH-M-BASE         230501-01           A,R-AT-CH-M-BASE         230501-01           A,R-AT-CH-M-BASE         230501-01           A,R-AT-CH-M-BASE         230501-01           A,R-AT-CH-M-BASE         230501-01           A,R-AT-CH-M-BASE         230501-01           A,R-AT-CH-M-BASE         230501-01           A,R-AT-CH-M-BASE         230501-01                                                                                                    | Version 1 1 1 1 1 1 1 1 1 1 1 1 1 1 1 1 1 1 1 | Document type<br>424<br>425<br>425<br>425<br>425<br>425<br>425<br>425<br>425        | Status<br>201                                                   | Related document identification<br>2446370201     | Related document version      | User<br>SYSTEM<br>SYSTEM<br>SYSTEM<br>SYSTEM<br>SYSTEM<br>SYSTEM                               | Action  | - |
| st: 15 Entities for<br>legistration time<br>0-04-2023 00:42<br>0-04-2023 00:10<br>0-04-2023 00:10<br>0-04-2023 00:10<br>0-04-2023 00:10<br>0-04-2023 00:10<br>0-04-2023 00:10                                                                                                    | Domain<br>FRANCE SWISS-BORDER<br>SWITZERLAND-AUSTRIA-BORDE<br>SWITZERLAND-AUSTRIA-BORDE<br>SWITZERLAND-AUSTRIA-BORDE<br>SWITZERLAND-AUSTRIA-BORDE<br>SWITZERLAND-AUSTRIA-BORDE<br>SWITZERLAND-AUSTRIA-BORDE<br>SWITZERLAND-AUSTRIA-BORDE                                                                                                    | Market period start           01-05-2023 00:00           R         01-05-2023 00:00           R         01-05-2023 00:00           R         01-05-2023 00:00           R         01-05-2023 00:00           R         01-05-2023 00:00           R         01-05-2023 00:00           R         01-05-2023 00:00           R         01-05-2023 00:00           R         01-05-2023 00:00           R         01-05-2023 00:00           R         01-05-2023 00:00                                                                                                    | Market period stop<br>01-05-2023 00:00<br>01-06-2023 00:00<br>01-06-2023 00:00<br>01-06-2023 00:00<br>01-06-2023 00:00<br>01-06-2023 00:00<br>01-06-2023 00:00                                                             | Horizon<br>Long-Term<br>Long-Term<br>Long-Term<br>Long-Term<br>Long-Term<br>Long-Term                                                                               | <u>Identification</u><br>FR-CH-M BASE—23901-02<br>A, R-AT-CH-M BASE—23901-01<br>A, R-AT-CH-M BASE—23901-01<br>A, R-AT-CH-M BASE—23901-01<br>A, R-AT-CH-M BASE—23901-01<br>A, R-AT-CH-M BASE—23901-01<br>A, R-AT-CH-M BASE—23901-01                                                                                                    | Version 1 1 1 1 1 1 1 1 1 1 1 1 1 1 1 1 1 1 1 | Document type<br>424<br>425<br>425<br>425<br>425<br>425<br>425<br>425<br>425<br>425 | Status<br>201                                                   | Related document identification<br>2446379201     | Related document version<br>0 | User<br>SYSTEM<br>SYSTEM<br>SYSTEM<br>SYSTEM<br>SYSTEM<br>SYSTEM<br>SYSTEM                     | Action  | 1 |
| egistration time<br>-04-2023 00:42<br>-04-2023 00:10<br>-04-2023 00:10<br>-04-2023 00:10<br>-04-2023 00:10<br>-04-2023 00:10<br>-04-2023 00:10                                                                                                    | Domain<br>FRANCE SWISS-BORDER<br>SWITZERLAND-AUSTRIN-BORDE<br>SWITZERLAND-AUSTRIN-BORDE<br>SWITZERLAND-AUSTRIN-BORDE<br>SWITZERLAND-AUSTRIN-BORDE<br>SWITZERLAND-AUSTRIN-BORDE<br>SWITZERLAND-AUSTRIN-BORDE<br>SWITZERLAND-AUSTRIN-BORDE<br>SWITZERLAND-AUSTRIN-BORDE                                                                                                    | Market period start           01-05-2023 00:00           R         01-05-2023 00:00           R         01-05-2023 00:00           R         01-05-2023 00:00           R         01-05-2023 00:00           R         01-05-2023 00:00           R         01-05-2023 00:00           R         01-05-2023 00:00           R         01-05-2023 00:00           R         01-05-2023 00:00           R         01-05-2023 00:00           R         01-05-2023 00:00                                                                                                    | Market period stop<br>01-06-2023 00 00<br>01-06-2023 00 00<br>01-06-2023 00 00<br>01-06-2023 00 00<br>01-06-2023 00 00<br>01-06-2023 00 00<br>01-06-2023 00 00                                                             | Horizon<br>Long-Term<br>Long-Term<br>Long-Term<br>Long-Term<br>Long-Term<br>Long-Term<br>Long-Term                                                                  | <u>Identification</u><br>FR.CH-₩ BASE — 239501-02<br>A,R-4T-CH-₩ BASE — 239501-01<br>A,R-4T-CH-₩ BASE — 239501-01<br>A,R-4T-CH-₩ BASE — 239501-01<br>A,R-4T-CH-₩ BASE — 239501-01<br>A,R-4T-CH-₩ BASE — 239501-01<br>A,R-4T-CH-₩ BASE — 239501-01<br>A,R-4T-CH-₩ BASE — 239501-01                                                                                                    | Version 1 1 1 1 1 1 1 1 1 1 1 1 1 1 1 1 1 1 1 | Document type<br>A24<br>A25<br>A25<br>A25<br>A25<br>A25<br>A25<br>A25<br>A25        | Status<br>201                                                   | Related document identification<br>2446379201     | Related document version<br>0 | User<br>SYSTEM<br>SYSTEM<br>SYSTEM<br>SYSTEM<br>SYSTEM<br>SYSTEM<br>SYSTEM                     | Action  |   |
| egistration time<br>-04-2023 00:42<br>-04-2023 00:10<br>-04-2023 00:10<br>-04-2023 00:10<br>-04-2023 00:10<br>-04-2023 00:10<br>-04-2023 00:10<br>-04-2023 00:10                                                                                                    | Ind, displaying 13 entities, from 11 Domain FRANCE-SWISS-BORDER SWITZERLAND-AUSTRIN-BORDE SWITZERLAND-AUSTRIN-BORDE SWITZERLAND-SWITZERLAND-SWITZERSWITZERLAND-SWITZ | Name         Name           01-05-2022.00.00         01-05-2022.00.00           R         01-05-2022.00.00           R         01-05-2022.00.00           R         01-05-2022.00.00           R         01-05-2022.00.00           R         01-05-2022.00.00           R         01-05-2022.00.00           R         01-05-2022.00.00           R         01-05-2022.00.00           R         01-05-2022.00.00           R         01-05-2022.00.00           R         01-05-2022.00.00           R         01-05-2022.00.00           R         01-05-2022.00.00                                                                                            | Market period stop<br>01-06-2023 00:00<br>01-06-2023 00:00<br>01-06-2023 00:00<br>01-06-2023 00:00<br>01-06-2023 00:00<br>01-06-2023 00:00<br>01-06-2023 00:00<br>01-06-2023 00:00                                         | Horizon<br>Long-Term<br>Long-Term<br>Long-Term<br>Long-Term<br>Long-Term<br>Long-Term<br>Long-Term<br>Long-Term<br>Long-Term                                        | Identification           FR-CH-M-BASE         -230501-02           A,R-AT-CH-M-BASE         -230501-01           A,R-AT-CH-M-BASE         -230501-01           A,R-AT-CH-M-BASE         -230501-01           A,R-AT-CH-M-BASE         -230501-01           A,R-AT-CH-M-BASE         -230501-01           A,R-AT-CH-M-BASE         -230501-01           A,R-AT-CH-M-BASE         -230501-01           A,R-AT-CH-M-BASE         -230501-01           A,R-AT-CH-M-BASE         -230501-01           A,R-AT-CH-M-BASE         -230501-01           A,R-AT-CH-M-BASE         -230501-01           A,R-AT-CH-M-BASE         -230501-01                                                               | Version 1 1 1 1 1 1 1 1 1 1 1 1 1 1 1 1 1 1 1 | Document type<br>A24<br>A25<br>A25<br>A25<br>A25<br>A25<br>A25<br>A25<br>A25        | Status<br>201                                                   | Related document identification<br>2446379201     | Related document version 0    | User<br>SYSTEM<br>SYSTEM<br>SYSTEM<br>SYSTEM<br>SYSTEM<br>SYSTEM<br>SYSTEM                     | Action  |   |
| at:         15 Entities for           egistration time         -           04-2023 00:42         -           04-2023 00:10         -           04-2023 00:10         -           04-2023 00:10         -           04-2023 00:10         -           04-2023 00:10         -           04-2023 00:10         -           04-2023 00:10         -           04-2023 00:10         -           04-2023 00:10         -           04-2023 00:10         -           04-2023 00:10         -                                                                                                    | Domain<br>FRANCE SWISS-BORDER<br>SWITZERLAND-AUSTRIN-BORDE<br>SWITZERLAND-AUSTRIN-BORDE<br>SWITZERLAND-AUSTRIN-BORDE<br>SWITZERLAND-AUSTRIN-BORDE<br>SWITZERLAND-AUSTRIN-BORDE<br>SWITZERLAND-AUSTRIN-BORDE<br>SWITZERLAND-AUSTRIN-BORDE<br>SWITZERLAND-AUSTRIN-BORDE<br>SWITZERLAND-AUSTRIN-BORDE<br>SWITZERLAND-AUSTRIN-BORDE<br>SWITZERLAND-AUSTRIN-BORDE                                                                                                    | Harter         Page 1/2           Marker         01-05-0023 0000           01-05-0023 0000         01-05-0023 0000           01-05-0023 0000         01-05-0023 0000           01-05-0023 0000         01-05-0023 0000           01-05-0023 0000         01-05-0023 0000           01-05-0023 0000         01-05-0023 0000           01-05-0023 0000         01-05-0023 0000           01-05-0023 0000         01-05-0023 0000           01-05-0023 0000         01-05-0023 0000           01-05-0023 0000         01-05-0023 0000           01-05-0023 0000         01-05-0023 0000           01-05-0023 0000         01-05-0023 0000                            | Market period stop<br>01-05-2023 00 00<br>01-06-2023 00 00<br>01-06-2023 00 00<br>01-05-2023 00 00<br>01-05-2023 00 00<br>01-06-2023 00 00<br>01-06-2023 00 00<br>01-06-2023 00 00<br>01-06-2023 00 00                     | Horizon<br>Long-Term<br>Long-Term<br>Long-Term<br>Long-Term<br>Long-Term<br>Long-Term<br>Long-Term<br>Long-Term<br>Long-Term<br>Long-Term                           | Identification           FR-CH-M BASE         22901-02           A,R-AT-CH-M BASE         22901-01           A,R-AT-CH-M BASE         22901-01           A,R-AT-CH-M BASE         22901-01           A,R-AT-CH-M BASE         22901-01           A,R-AT-CH-M BASE         22001-01           A,R-AT-CH-M BASE         22001-01           A,R-AT-CH-M BASE         22001-01           A,R-AT-CH-M BASE         22001-01           A,R-AT-CH-M BASE         22001-01           A,R-AT-CH-M BASE         22001-01           A,R-AT-CH-M BASE         22001-01           A,R-AT-CH-M BASE         22001-01           A,R-AT-CH-M BASE         22001-01           A,R-AT-CH-M BASE         22001-01 | Version 1 1 1 1 1 1 1 1 1 1 1 1 1 1 1 1 1 1 1 | Document type<br>A24<br>A25<br>A25<br>A25<br>A25<br>A25<br>A25<br>A25<br>A25        | Status<br>201                                                   | Related document identification<br>2446379201     | Related document version<br>0 | User<br>SYSTEM<br>SYSTEM<br>SYSTEM<br>SYSTEM<br>SYSTEM<br>SYSTEM<br>SYSTEM<br>SYSTEM           |         |   |
| ast 15 Entrières fou           Aggistration time           >0-0-4-2023 00.42           >0-0-4-2023 00.42           >0-0-4-2023 00.10           >0-0-4-2023 00.10           >0-0-4-2023 00.10           >0-0-4-2023 00.10           >0-0-4-2023 00.10           >0-0-4-2023 00.10           >0-0-4-2023 00.10           >0-0-4-2023 00.10           >0-0-4-2023 00.10           >0-0-4-2023 00.10           >0-0-4-2023 00.10           >0-0-4-2023 00.10           >0-0-4-2023 00.10           >0-0-4-2023 00.10           >0-0-4-2023 00.10           >0-0-4-2023 00.10           >0-0-4-2023 00.10           >0-0-4-2023 00.10           >0-0-4-2023 00.10           >0-0-4-2023 00.10           >0-0-4-2023 00.10           >0-0-4-2023 00.10           >0-0-4-2023 00.10           >0-0-4-2023 00.10           >0-0-4-2023 00.10           >0-0-4-2023 00.10           >0-0-4-2023 00.10           >0-0-4-2023 00.10           >0-0-4-2023 00.10           >0-0-4-2023 00.10           >0-0-4-2023 00.10           >0-0-4-2023 00.10           >0-0-4-2023 00.10           >0-0-4-2023 00.10                                                                                                    | Domain<br>FRANCE-SWISS-BORDER<br>SWITZERLAND-AUSTRIN-BORDE<br>SWITZERLAND-AUSTRIN-BORDE<br>SWITZERLAND-AUSTRIN-BORDE<br>SWITZERLAND-AUSTRIN-BORDE<br>SWITZERLAND-AUSTRIN-BORDE<br>SWITZERLAND-AUSTRIN-BORDE<br>SWITZERLAND-AUSTRIN-BORDE<br>SWITZERLAND-AUSTRIN-BORDE<br>SWITZERLAND-AUSTRIN-BORDE<br>SWITZERLAND-AUSTRIN-BORDE<br>SWITZERLAND-AUSTRIN-BORDE                                                                                                    | Name         Name           01-05-2023 00:00         01-05-2023 00:00           01-05-2023 00:00         01-05-2023 00:00           01-05-2023 00:00         01-05-2023 00:00           01-05-2023 00:00         01-05-2023 00:00           01-05-2023 00:00         01-05-2023 00:00           01-05-2023 00:00         01-05-2023 00:00           01-05-2023 00:00         01-05-2023 00:00           01-05-2023 00:00         01-05-2023 00:00           01-05-2023 00:00         01-05-2023 00:00           01-05-2023 00:00         01-05-2023 00:00           01-05-2023 00:00         01-05-2023 00:00           01-05-2023 00:00         01-05-2023 00:00 | Market period stop<br>01-06-2023 00:00<br>01-06-2023 00:00<br>01-06-2023 00:00<br>01-06-2023 00:00<br>01-06-2023 00:00<br>01-06-2023 00:00<br>01-06-2023 00:00<br>01-06-2023 00:00<br>01-06-2023 00:00<br>01-06-2023 00:00 | Horizon<br>Long-Term<br>Long-Term<br>Long-Term<br>Long-Term<br>Long-Term<br>Long-Term<br>Long-Term<br>Long-Term<br>Long-Term<br>Long-Term<br>Long-Term<br>Long-Term | Identification           FR_CH4 BASE         220501-02           A_RATCH4BASE         220501-01           A_RATCH4BASE         220501-01  | Version 1 1 1 1 1 1 1 1 1 1 1 1 1 1 1 1 1 1 1 | Document type<br>A24<br>A25<br>A25<br>A25<br>A25<br>A25<br>A25<br>A25<br>A25        | Status<br>201                                                   | Related document identification<br>2446379201     | Related document version<br>0 | User<br>SYSTEM<br>SYSTEM<br>SYSTEM<br>SYSTEM<br>SYSTEM<br>SYSTEM<br>SYSTEM<br>SYSTEM<br>SYSTEM |         |   |

#### Figure 19 File Download screen

- To filter the data in the Download screen:
- In Filtering Criteria frame.
  - Select the Document Type
  - Select Domain
  - Select Status
  - Select Horizon
  - Select Start Date and Stop Date

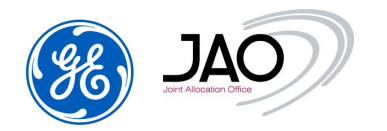

- If Registration time is checked it will be the dates of a period that intersects with the day the searched files were submitted or generated
- If Market period is checked, it will be the dates of a period that intersects with the Market period of the searched files
- Click on the *Refresh* button in the top left corner of the Filtering criteria frame.

| Refresh                                                                                                    | teria                         |                  |                                                                                                    |         |      |                                                                                                    |         |         |        |             |                                                          |                     |                                                                                                    |        |   |
|----------------------------------------------------------------------------------------------------|-------------------------------|------------------|----------------------------------------------------------------------------------------------------|---------|------|----------------------------------------------------------------------------------------------------|---------|---------|--------|-------------|----------------------------------------------------------|---------------------|----------------------------------------------------------------------------------------------------|--------|---|
| /pe                                                                                                    |                               | Doma             | in                                                                                                    |         |      | Status                                                                                                    |         |         |        | н           | orizon                                                   |                     |                                                                                                    |        |   |
| All (15)<br>All (15)<br>Allocation results<br>Approved transfer<br>Bid<br>Capacity curtailment<br>Capacity curtailment<br>Ca |                               |                  | DENMARK-NETHERLANDS-BORDER<br>EE-FI-AREA<br>ELECLINK-IC<br>ESTONIA-LATVIA-BORDER<br>EWIC_DOMAIN<br>FRANCE-ITALY-BORDER<br>FRANCE-SPAIN-BORDER<br>FRANCE-SWISS-BORDER<br>GERMANY-DENMARK1-BORDER<br>GERMANY-DENMARK2-BORDER |         |      | All ( 5 )<br>A01 - Message fully accepted<br>A02 - Message fully rejected<br>A03 - Message contains errors at the times sen<br>Z01 - Message fully accepted under reserve<br>Z03 - Message contains errors at the times sen |         |         |        |             | ALL (4) ^<br>Long-Term<br>Daily<br>Intraday<br>Undefined |                     | Date start 23.03.2023 Date stop 22.05.2023 Registration time Internet Internet Inter |        |   |
| list: 1 Entities                                                                                                    | found, displaying 1 entities, | from 1 to 1. Pag | je 1 / 1                                                                                                    |         |      |                                                                                                    |         | Descent |        | Delated     |                                                          | Related             |                                                                                                    |        |   |
| time                                                                                                    | Domain                        | start            | stop                                                                                                    | Horizon | Iden | tification                                                                                                    | Version | type    | Status | identifical | ion                                                      | document<br>version | User                                                                                                    | Action |   |
|                                                                                                    |                               |                  |                                                                                                    |         |      |                                                                                                    |         |         | _      |             |                                                          |                     |                                                                                                    |        | Ť |

#### Figure 20 File Download screen after filtering

#### Download screen fields table:

| Document<br>Report / Field<br>Name | Description                                                  |
|------------------------------------|--------------------------------------------------------------|
| Registration time                  | Date of reception of the file by the capacity auction system |
| Domain                             | Domain belonging to the file                                 |
| Market period<br>Start             | Start delivery date                                          |
| Market period<br>Stop              | Stop delivery date                                           |

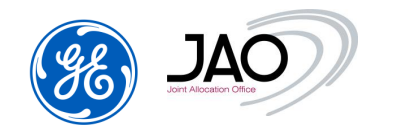

| Horizon                               | Time horizon                                                                                                    |
|---------------------------------------|----------------------------------------------------------------------------------------------------|
| Identification                        | Identification of the document                                                                                                    |
| Version                               | Version of the document                                                                                                    |
| Document Type                         | Document Type (Bid => Bid document)                                                                                                    |
| Status                                | Document Status after upload                                                                                                    |
| Related<br>document<br>identification | Identification of the acknowledgement file generated by the capacity auction system to external users (participants).                             |
| Related<br>document<br>version        | Acknowledgment version                                                                                                    |
| User                                  | Sender user of the document                                                                                                    |
| Action                                | Folder icon (2): open the submitted document in an XML viewer<br>Floppy icon (2): save a copy of the submitted document in its original<br>format |
| Acknowledgment                        | Folder icon: open the generated acknowledgement file or statement or notice in an XML viewer                                                      |
|                                       | Floppy icon: save of the generated acknowledgement file or statement or notice in its original format                                             |

- ► To view the document in the Download screen:
- Click on Folder icon (2) in Action
- The document is displayed through a Document viewer

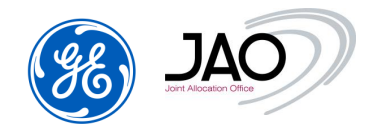

| TIME SERIES ALLOCATION RESULT DOCUMENT |
|----------------------------------------|
|----------------------------------------|

| Document Identification             |         |                           |                  |      | Version                    |            | Date and Time        |              |                         | Document Type |                            |          |    |               |  |
|-------------------------------------|---------|---------------------------|------------------|------|----------------------------|------------|----------------------|--------------|-------------------------|---------------|----------------------------|----------|----|---------------|--|
| A_R-FR-CH-M-BASE230501-02           |         |                           |                  |      | 1                          |            | 2023-04-22T22:47:00Z |              |                         |               | Allocation Result document |          |    |               |  |
|                                     |         |                           |                  |      |                            |            |                      | _            |                         |               |                            |          |    |               |  |
| Sender                              | Role    | ole Receiver Role B       |                  |      | Bid Start and End Date     |            |                      |              | Domain S                | SubjectParty  |                            |          | Su | ojectRole     |  |
| 10X1001A1001A57U                    | TCA     | 11XDANSKECOMP             | ANSKECOMP CT 202 |      |                            | 23-05-     | 31T22:00Z            | 10           | YDOMCH-FRW              | 11XD          | ANSK                       | ECOMP    |    | СТ            |  |
|                                     |         |                           |                  |      |                            | _          |                      | _            |                         | -             | _                          |          | _  |               |  |
| TS Id. Auction                      |         |                           | I.               | Туре | Area<br>(In/out            | )          | Contract             |              | Contract<br>Id.         |               | nit                        | Currency |    | Unit<br>Price |  |
| AllocationResults_TS_9              | 6178747 | FR-CH-M-BASE<br>230501-02 |                  | EXT  | 10YCH-SWISSGR<br>10YFR-RTE | NDZ.<br>C. | DZ.<br>C. Monthly    |              | 300423DP-FR-CH-<br>LB02 | Ν             | MW EUR                     |          |    | MWH           |  |
| BidDoc                              | umen    | t ID                      |                  | BidD | Document version           |            |                      |              | Bid ID                  |               | Business type              |          |    | type          |  |
| FR-CH-M-BASE230501-02               |         |                           |                  |      | 2                          |            |                      |              | BID00019-FR-CH          |               |                            | A03      |    |               |  |
| Period Begin and End Date/Tin       |         |                           |                  |      | ne                         |            |                      |              | Resolution              |               |                            |          |    |               |  |
| 2023-04-30T22:00Z/2023-05-31T22:00Z |         |                           |                  |      | P1M                        |            |                      |              |                         |               |                            |          |    |               |  |
| Positio                             | n       | Quar                      | tity             |      | Price A                    | mou        | unt                  | Bid Quantity |                         |               | Bid Price Amount           |          |    | Amount        |  |
| 1                                   |         | 23.                       | 0                |      | 0.0                        |            |                      | 23.0         |                         |               |                            | 0.93     |    |               |  |

Figure 21 Action: open a file through the file viewer

- ► To save the document in its original format, in the Download screen:
- Click on Floppy icon (
  →) in Action
- A File download pop-up opens

| File Download                                                                                                    |
|----------------------------------------------------------------------------------------------------|
| Do you want to open or save this file?                                                                                                    |
| Name:1A57U_DE-NL-D-DAILYPRODU-080402-02_27.xml<br>Type: Document XML<br>From: <b>localhost</b>                                                                                     |
| <u>Q</u> pen <u>S</u> ave Cancel                                                                                                    |
| While files from the Internet can be useful, some files can potentially harm your computer. If you do not trust the source, do not open or save this file. <u>What's the risk?</u> |

Figure 22 Action: open/save a file in its original format

- ► To view the contents of the acknowledgement file in the Download screen:
- Click on Folder icon (2) in column Acknowledgement
- The document is displayed through a Document viewer

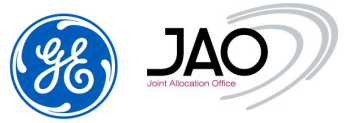

| e-terraMarket ENTSO-E Capacity Auction for JAO |                                    |                             |              |                              |                           |  |  |  |  |  |  |
|------------------------------------------------|------------------------------------|-----------------------------|--------------|------------------------------|---------------------------|--|--|--|--|--|--|
|                                                |                                    | ACKNOWLEDGE                 | MENT MESSAGE |                              |                           |  |  |  |  |  |  |
| Message<br>Identification                      | Date and<br>Time                   | Receiving Me<br>Identificat | ssage<br>ion | Receiving Message<br>Version | Receiving Payload<br>Name |  |  |  |  |  |  |
| 1811625107                                     | 2023-04-22T23:22:00Z               | FR-CH-M-BASE2               | 30501-03     | 4                            |                           |  |  |  |  |  |  |
| Sende                                          | r                                  | Role                        |              | Receiver                     | Role                      |  |  |  |  |  |  |
| 10X1001A1001                                   | 1A57U                              | TCA                         |              | СТ                           |                           |  |  |  |  |  |  |
| MESSAGE ACKNOWLEDGEMENT STATUS                 |                                    |                             |              |                              |                           |  |  |  |  |  |  |
| Reason Code                                    | Re                                 | eason Title                 |              | Reason Text                  |                           |  |  |  |  |  |  |
| A01                                            | Mess                               | age Fully Accepted          |              |                              |                           |  |  |  |  |  |  |
|                                                | GLOBAL TIME SERIES INTERVAL ERRORS |                             |              |                              |                           |  |  |  |  |  |  |

TIME SERIES THAT HAVE BEEN REJECTED OR MODIFIED

#### Figure 23 Acknowledgment / Action: open an acknowledgement file through the viewer

To open/save acknowledgement in its original format from the Download screen:

- Click on Floppy icon () in column Acknowledgement
- A File download pop-up opens
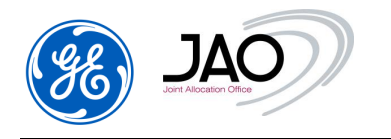

#### 4.3 AUCTION MANAGEMENT

#### Auction creation gate process:

- At the closure of the 'Auction creation' gate, the Auction Specification becomes public.
- The auction status is changed to 'Published'.
- Market Participants can view the auctions through the Participant UI.

#### ATC submission and ATC publication gates process:

- During the 'ATC submission' gate, TSOs should submit the declaration of ATC.
- At the closure of the 'ATC publication' gate, the ATC is published on JAO's website and ENTSO-E Transparency Platform.
- If a LT Resale gate exists, Offered capacity is published first at the LT resale gate closure on JAO's website and ENTSO-E Transparency Platform, and at every change of capacity between the LT resale gate and ATC submission gate closure.

In **e-terra***Market ENTSO-E Capacity Auction*, the life cycle of an auction is controlled by a set of states as described in the UML activity diagram below:

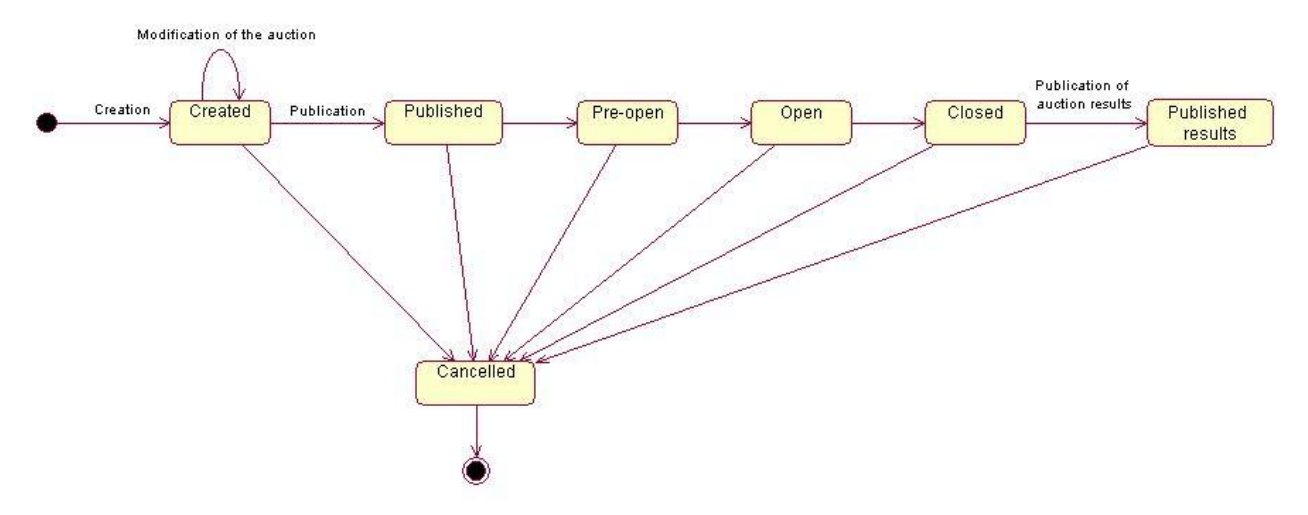

Figure 24 Auction lifecycle diagram

The auction states are described below:

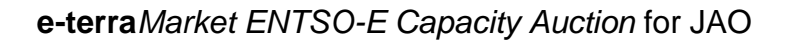

| State name | Description                                                                  |
|------------|------------------------------------------------------------------------------|
| Published  | The auction becomes public, and market participants can view the             |
|            | auction.                                                                     |
|            | System operators can no longer modify the attributes of the auction.         |
| Pre-Open   | An auction is in 'Pre-Open' state during the 'Pre-Bidding' gate              |
| Open       | An auction is in 'Open' state as soon as 'Bid submission' gate opens         |
|            | and while 'Bid submission' gate is not closed.                               |
| Closed     | An auction is in 'Closed' state as soon as 'Bid submission' gate             |
|            | closes and while auction results are not published.                          |
| Published  | The provisional auction results become public; they must be                  |
| results    | available in the participant interface. Results become final by              |
|            | expiration of contestation period.                                           |
| Cancelled  | An auction can be cancelled even if the auction results have been published. |
|            | An auction which has been cancelled cannot be restored.                      |
|            | A cancelled auction can no longer be modified by system operators.           |
|            | All gates of a cancelled auction are suspended.                              |
|            | This is a final state.                                                       |

- ► To access the Auction Display screen:
- Go to Auction menu
- **N.B.**: Auctions cannot be modified by market participants.

| GE) |  |
|-----|--|
|-----|--|

Auction

# e-terraMarket ENTSO-E Capacity Auction for JAO

| Creat Limit per norizon:<br>* Credit limit is displayed by a<br>this is displayed on the bid so | considering the au                          | ction of a given hori  | zon having the o     | closest bid s | ubmission       | gate closing | ı. If you would lik | e to see the cr | edit limit for a specific auction |  |  |  |
|-------------------------------------------------------------------------------------------------|---------------------------------------------|------------------------|----------------------|---------------|-----------------|--------------|---------------------|-----------------|-----------------------------------|--|--|--|
| Intraday: 83973856.98 EUR                                                                       | Daily: 8                                    | 3973856.98 EUR         | Less th              | an a month:   | N/A             | Monthly:     | 83973856.98 EL      | R               | More than a month: N/A            |  |  |  |
| Filtering criteria                                                                              |                                             |                        |                      |               |                 |              |                     |                 |                                   |  |  |  |
| ► Refresh                                                                                       |                                             |                        |                      |               |                 |              |                     |                 |                                   |  |  |  |
| All ( 91 corridors)<br>AT-CH<br>AT-CZ<br>AT-DE                                                  | All ( 7 states) Published<br>Open<br>Closed | Horizon                | ~                    | Year 2023 v   | Month<br>May    | ~            |                     |                 |                                   |  |  |  |
| AT-HU<br>AT-IT<br>AT-SI                                                                         | Published results<br>Suspended<br>Cancelled |                        |                      |               |                 |              |                     |                 |                                   |  |  |  |
| List: 1 Entities found, displaying                                                              | <b>1 entities, from 1</b> to                | 1. Page 1 / 1          | ni dala ini dala ini |               |                 |              | ininininininininini |                 |                                   |  |  |  |
| Contidor Haringa Madu                                                                           | Devied Otest                                | Andret Devied Ober     | Austis               |               |                 | NE - Ode     | Ourset state        | Did time 1-A    | A stine in the second             |  |  |  |
| FR-CH Monthly 01-05-2                                                                           | 023 00:00 01                                | -06-2023 00:00         | FR-CH-M-BASE         | 230501-03     | n               | 3            | Open                | 00d/00h/02m     | Action New/Edit Bids View Bids    |  |  |  |
| KKKYXX                                                                                          |                                             |                        |                      |               |                 |              |                     |                 |                                   |  |  |  |
| Details                                                                                         |                                             |                        |                      |               |                 |              |                     |                 |                                   |  |  |  |
| Auction identification Au                                                                       | ction parameters                            | Bidding parameters     | Gates Produ          | icts Alloc    | ation Constrair | its Maint    | enance Periods      | Comments        |                                   |  |  |  |
| Auction identification                                                                          |                                             |                        |                      |               |                 |              | Auction state       |                 |                                   |  |  |  |
| Auction identification :                                                                        | F                                           | R-CH-M-BASE230         | 501-03               |               |                 |              | State nar           | пе              | Creation time                     |  |  |  |
| Corridor :                                                                                      | F                                           | R-CH                   |                      |               |                 |              | Created             | 23-04           | 4-2023 01:20                      |  |  |  |
| Market period                                                                                   | 0                                           | 1-05-2023 00:00 / 01-0 | 5-2023 00:00         |               |                 |              | Published           | 23-04           | 4-2023 01:21                      |  |  |  |
| Harinan I                                                                                       |                                             | aethu                  | 5 2023 00.00         |               |                 |              | Pre-open            | 23-04           | 4-2023 01:21                      |  |  |  |
| Horizon :                                                                                       | M                                           | onthiy                 | Horizon : Monthly    |               |                 |              |                     |                 | Open 23-04-2023 01:22             |  |  |  |

Figure 25 Auction Display Screen

Participants can filter the auctions they want to display using the Filtering criteria pane.

- ► To filter the listed auctions:
  - In Filtering criteria, select
    - **Corridor** (Multiple selections are allowed by clicking on Ctrl)
    - Auction state (Published, Pre-open, Open, Closed, Published results, Cancelled) (Multiple selections are allowed). At the first opening of the screen, the default selected values are "Pre-open" and "Open". If the user changes the selected values for auction state filter, then next opening of the screen will use these values.
    - **Horizon** (Multiple selections are not allowed)
  - Click on *Refresh* button

Auctions matching the search criteria are listed in the List pane with the following information:

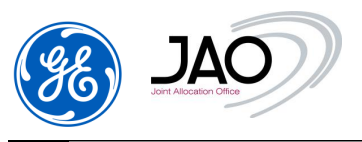

| Column                                | Description                                                                                                    |
|---------------------------------------|----------------------------------------------------------------------------------------------------|
| Corridor                              | The names of the border cross section for which the auction is defined.                                                                                                    |
| Horizon                               | The type of time horizon (Yearly, Monthly, Daily, Intraday).                                                                                                    |
| Market period start                   | Delivery start                                                                                                    |
| Market period stop                    | Delivery stop                                                                                                    |
| Auction identification <sup>(1)</sup> | Identification of the auction : the reference for the bids to be submitted                                                                                                    |
| Nb of Bids                            | If the auction is opened or pre-opened: number of valid<br>(Fully Accepted) bids already submitted by the connected<br>Trader on this auction                                                  |
| Current state                         | Current state of the auction (Published, Pre-open, Open, Closed, Published results, Canceled)                                                                                                  |
| Bid Time Left                         | Display the remaining time before 'Bid submission' gate<br>closure in case the auction is marked as open or pre-<br>open. It is the remaining time for bidding before auction<br>closure.      |
| Action                                | This column contains two icons:                                                                                                    |
|                                       | • New/Edit Bids: open the Bid matrix screen in edit mode to declare new Bids or to modify/cancel Bids on the selected auction. This icon is available only if the auction is Pre-open or Open. |
|                                       | • View Bids: open the Bid matrix screen in read-only mode to display Bids for the selected auction. This icon is available whatever the auction state.                                         |

| Corridor | Horizon | Market Period Start | Market Period Stop | Auction identification | Nb of Bids | Current state     | Bid time left | Action                  |
|----------|---------|---------------------|--------------------|------------------------|------------|-------------------|---------------|-------------------------|
| FR-CH    | Monthly | 01-05-2023 00:00    | 01-06-2023 00:00   | FR-CH-M-BASE230501-01  |            | Published results |               | View Bids               |
| AT-CH    | Monthly | 01-05-2023 00:00    | 01-06-2023 00:00   | AT-CH-M-BASE230501-01  | 20         | Published results |               | View Bids               |
| FR-CH    | Monthly | 01-05-2023 00:00    | 01-06-2023 00:00   | FR-CH-M-BASE230501-02  | 20         | Published results |               | View Bids               |
| FR-CH    | Monthly | 01-05-2023 00:00    | 01-06-2023 00:00   | FR-CH-M-BASE230501-03  | 3          | Open              | 00d/00h/02m   | New/Edit Bids View Bids |

Figure 26 Bid Time Left and Action in Auction Screen

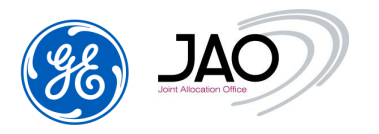

<sup>(1)</sup> <u>Auction identification</u>: the reference of the auction to be used when submitting a bid. The auction ID has a naming convention:

- Corridor code on 5 characters (e.g., 'FR-BE') « »
- Horizon code on 1 character (Y for Yearly, M for Monthly, D for Daily, I for Intraday) « - »
- Product label:
  - On 6 characters for IFA1, IFA2, Eleclink, BritNed and Nemo Link interconnectors (e.g. Base product = "BASE--", On peak product = "PEAK--", Off peak product = "OFFPK-", daily product = "DAILY-", shadow product = "SHADOW", intraday product = "ID0024" or "ID1424" or "ID1624")
  - On 10 characters for all other allocation corridors (e.g. Base product = "BASE------", On peak product = "PEAK-----", Off peak product = "OFFPEAK----", daily product = "DAILYPRODU", shadow product = "SHADOW-----", intraday product = "HOURLY0024" or "HOURLY1624")
- Start day of the delivery period of the auction on 6 digits: format is YYMMDD where YY is the year, MM is the month, and DD is the day of the year « »
- Sequence number on 2 digits (starting by 1 and incremented in case of multirounds auction or auction cancellation)
- <u>Example</u>: FR-BE-M-BASE-----160201-01

By default, the auction list is sorted by increasing Bid time left.

More information can be displayed on an auction once selected from the list and scrolling down to the Details pane.

▶ When selecting an auction in List pane, Details pane is updated automatically

To improve readability, detailed information is organized in tabs.

The various tabs displayed are described below.

### 4.3.1 Auction identification

The <u>"Auction identification" tab</u> provides the same information as found in the list, along with a timetable summarizing the life cycle of the auction.

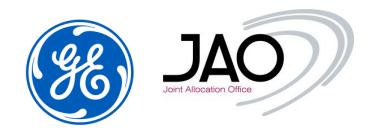

▶ In this tab, all the identification information of the selected auction is displayed.

| Auction identification Auctio | n parameters Bidding parameters Gates Products | Allocation Constraints | Auction results | Maintenance Periods | Comments |
|-------------------------------|------------------------------------------------|------------------------|-----------------|---------------------|----------|
| Auction identification        |                                                | Auction st             | ate             |                     |          |
| Auction identification :      | FR-CH-M-BASE230501-03                          |                        | State name      | Creation time       |          |
|                               |                                                | Created                |                 | 23-04-2023 01:20    |          |
| Corridor :                    | FR-CH                                          | Published              |                 | 23-04-2023 01:21    |          |
|                               |                                                | Pre-open               |                 | 23-04-2023 01:21    |          |
| Market period :               | 01-05-2023 00:00 / 01-06-2023 00:00            | Open                   |                 | 23-04-2023 01:22    |          |
|                               |                                                | Closed                 |                 | 23-04-2023 01:24    |          |
| Horizon :                     | Monthly                                        | Published r            | results         | 23-04-2023 01:25    |          |

Figure 27 Auction identification

- In Auction identification part
  - o Auction identification: the reference needed for all the bids
  - Corridor
  - Market Period with the start/stop date
  - **Horizon** (Monthly, Daily...)
- In <u>Auction state</u> there is the history of all the status of the auction with the state creation time. The last row in the list corresponds to the current state of the auction.

#### **4.3.2 Auction Parameters**

▶ In this tab, all the auction parameters information of the auction selected are displayed. All fields are read-only.

| uction identification        | Auction parameters    | Bidding parameters                                     | Gates  | Products | Allocation Constraints     | Auction results              | Maintenance Periods | Comments |
|------------------------------|-----------------------|--------------------------------------------------------|--------|----------|----------------------------|------------------------------|---------------------|----------|
| Auction type                 |                       |                                                        |        | Pricir   | ng parameters              |                              |                     |          |
| Auction type                 | Sealed                |                                                        |        | Price    | unit of measurement        | MWH                          |                     |          |
| Allocation mechanism         | Merit O               | rder                                                   |        | Rese     | erve price<br>ng procedure | N/A EUR/MWH<br>Uniform price |                     |          |
| Transfer parameters          |                       |                                                        |        | Capa     | city percentage            |                              |                     |          |
| Resale allowance             | <b>v</b>              |                                                        |        |          |                            |                              |                     |          |
| Transfer allowance           | <b>~</b>              |                                                        |        | ATC      | percentage                 | 100.0 %                      |                     |          |
| Resale rule                  | Use-It-0<br>that is n | Dr-Sell-It for unused LT cap<br>esold to daily auction | pacity |          | percentage                 | 10010 /0                     |                     |          |
| Credit Limits Parameter      | s                     |                                                        |        |          |                            |                              |                     |          |
| Credit limit checking        |                       |                                                        |        |          |                            |                              |                     |          |
| Bid rejection at bidding tim | ne 🗌                  |                                                        |        |          |                            |                              |                     |          |
| Period to be secured         | 23-04-2               | 023/01-07-2023                                         |        |          |                            |                              |                     |          |
| X/N rule                     | 1/1                   |                                                        |        |          |                            |                              |                     |          |

Figure 28 Auction Parameter

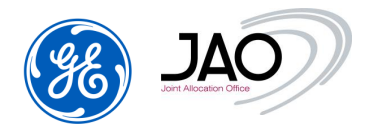

- In <u>Auction Type</u> part, the information displayed are:
  - Auction Type: Sealed
  - o Allocation mechanism: Merit Order
- In <u>Pricing parameter's</u> part:
  - Price measure unit (MWh) : configured for the corridor of the auction
  - **Pricing procedure**: Uniform price
- In <u>Transfer parameter's</u> part:
  - Transfer parameter **Resale allowance** tells if Resale is allowed from yearly auction to monthly auction.
  - Transfer parameter **Transfer allowance** tells if Transfer is allowed. It can only be done on yearly and monthly auctions.
  - Transfer parameter **Resale rule** tells if unused LT capacity is resold to daily auction (UIOSI principle)
- In <u>Capacity percentages</u> (ATC percentage = 100%)
- In <u>Credit limit parameter's part:</u>
  - **Credit limit checking** parameter tells if financial guarantees are checked for the given auction.
  - **Bid rejection at bidding time** tells if bids can be rejected due to lack of credit limit.
  - Period to be secured
  - X/N rule parameter is applied for long-term auction products with more than one month

#### 4.3.3 Bidding Parameters

▶ In this tab, all the bidding parameters information of the auction selected are displayed. All fields are read-only.

| Auction identification Auction parameter                               | rs Bidding parameters | Gates     | Products                | Allocation Constraints | Auction results | Maintenance Periods | Comments |
|------------------------------------------------------------------------|-----------------------|-----------|-------------------------|------------------------|-----------------|---------------------|----------|
| Bids and blocks                                                        |                       |           |                         |                        |                 |                     |          |
| Maximum number of bids<br>Coupled bids allowance                       |                       | 20<br>No  |                         |                        |                 |                     |          |
| Bid quantity                                                           |                       |           | Bid price               |                        |                 |                     |          |
| Maximum participant rate<br>Maximum quantity<br>Bid quantity increment | 100<br>MW<br>1        | .0 %<br>/ | Currency<br>Bid price i | ncrement               | Eur<br>0.0      | ro<br>1 EUR/MWH     |          |

Figure 29 Bidding Parameter

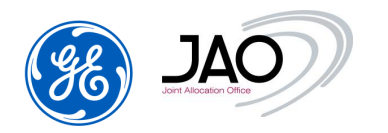

- Define <u>Bids & blocks</u>:
  - **Maximum number of bids** the connected participant can submit for each corridor of the auction
  - Checked if **Coupled bids** are allowed
- Define Bid quantity
  - Maximum participant rate: 100%
  - Maximum quantity: MW
  - **Bid quantity increment** (the bid quantity must be a multiple of this quantity)
- Define <u>Bid price</u>
  - Currency: Euro
  - **Bid price increment.** Bid price must be a multiple of this value.

#### 4.3.4 Auction Gates

In **e-terraMarket** *ENTSO-E Capacity Auction*, some processes are triggered at the opening or the closure of auction gates such as auction publication, auction clearing or auction results processing.

▶ In this tab, all information about the various gates, linked to the selected auction, are displayed. All fields are read-only.

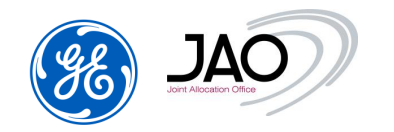

| 1 | D | e | ta | i | I | S        |  |
|---|---|---|----|---|---|----------|--|
|   | - | - | uu |   |   | <u> </u> |  |

| Auction identification | Aucti | on paramete | ers Bidding par  | ameters | Gates        | Prod   | luct |
|------------------------|-------|-------------|------------------|---------|--------------|--------|------|
| Name                   |       | Opened      | Open time        | Closed  | Closur       | e time |      |
| Auction creation       |       | YES         | 23-04-2023 01:20 | YES     | 23-04-2023 ( | )1:21  | ^    |
| ATC publication        |       | YES         | 23-04-2023 01:20 | YES     | 23-04-2023 ( | )1:22  |      |
| Default Bidding        |       | YES         | 23-04-2023 01:20 | YES     | 23-04-2023 ( | )1:22  |      |
| ATC submission         |       | YES         | 23-04-2023 01:20 | YES     | 23-04-2023 ( | )1:22  |      |
| LT Resale              |       | YES         | 23-04-2023 01:20 | YES     | 23-04-2023 ( | )1:22  |      |
| Auction cancellation   |       | YES         | 23-04-2023 01:20 | NO      |              |        |      |
| Pre-bidding            |       | YES         | 23-04-2023 01:21 | YES     | 23-04-2023 ( | )1:21  |      |
| Bid submission         |       | YES         | 23-04-2023 01:22 | YES     | 23-04-2023 ( | )1:24  |      |
| Auction evaluation     |       | YES         | 23-04-2023 01:24 | YES     | 23-04-2023 ( | )1:25  |      |
| Dispute submission     |       | YES         | 23-04-2023 01:26 | NO      | 23-04-2023 ( | )1:27  |      |

# Figure 30 Auction Gate

The Gate list is displayed with the following information:

| Column       | Description                               |  |  |  |  |  |
|--------------|-------------------------------------------|--|--|--|--|--|
| Name         | Gate name                                 |  |  |  |  |  |
| Opened       | Yes / No                                  |  |  |  |  |  |
| Open time    | Open date                                 |  |  |  |  |  |
|              | Format is "DD-MM-YYYY hh:mm", local time. |  |  |  |  |  |
| Closed       | Yes / No                                  |  |  |  |  |  |
| Closure time | Closure date                              |  |  |  |  |  |
|              | Format is "DD-MM-YYYY hh:mm", local time. |  |  |  |  |  |

### 4.3.5 Products

► In this tab, all the Products information of the selected auction are displayed. All fields are read-only.

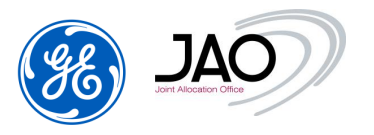

| ction identification | Auction parameters    | Bidding parameters | Gates | Products |
|----------------------|-----------------------|--------------------|-------|----------|
|                      |                       |                    |       |          |
| Identification       | Name                  |                    |       |          |
| BASE                 | Every day 00:00-24:00 |                    |       |          |
|                      |                       |                    |       |          |
|                      |                       |                    |       |          |
|                      |                       |                    |       |          |
|                      |                       |                    |       |          |
|                      |                       |                    |       |          |
|                      |                       |                    |       |          |
|                      |                       |                    |       |          |
|                      |                       |                    |       |          |

# Figure 31 Products

### **4.3.6 Allocation Constraints**

► This tab display information of the ATC released capacity and Offered Capacity.

| * | Details |
|---|---------|
|---|---------|

| uction identification | Aucti    | on parameters             | Bidding parameters Gate | s Products                  | Allocat                      | ion Constraint |
|-----------------------|----------|---------------------------|-------------------------|-----------------------------|------------------------------|----------------|
| Technical Profi       | ile Name | Product<br>Identification | Product Name            | Offered<br>Capacity<br>(MW) | Released<br>Capacity<br>(MW) | ATC (MW)       |
| FR > CH               |          | BASE                      | Every day 00:00-24:00   | 1000.0                      |                              | 1000.0         |

# Figure 32 The allocation Constraints tab

The allocation constraints tab displays the following information:

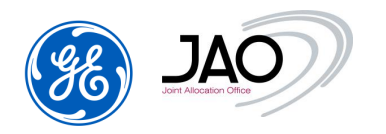

| Column                 | Description                                                       |
|------------------------|-------------------------------------------------------------------|
| Technical Profile Name | The related Corridor of the auction (e.g., FR-CH)                 |
| Product identification | The related product (e.g., BASE, Peak, Off-peak)                  |
| Product name           | The product name (e.g., Every day 00:00-24:00, On peak, Off peak) |
| Offered Capacity (MW)  | The offered capacity                                              |
| Released Capacity      | The resold capacity                                               |
| ATC (MW)               | The available capacity                                            |

### 4.3.7 Auction Results

► Auction results tab must be visible only when auction results have been published: the current state of the auction must be "Published results".

This tab displays the main auction results of the current auction. So, one row in the list corresponds to a product. Only products corresponding to the current auction are displayed.

| uction identification Auct | ion parameters         | Bidding parameters    | Gates | Product                     | ts Allocatio                  | on Constraints                | Auction re                    | esults           |
|----------------------------|------------------------|-----------------------|-------|-----------------------------|-------------------------------|-------------------------------|-------------------------------|------------------|
| Allocation Border          | Product identification | Product Name          |       | Offered<br>Capacity<br>(MW) | Requested<br>Capacity<br>(MW) | Allocated<br>Capacity<br>(MW) | Auction<br>Price<br>(EUR/MWH) | Shadow<br>Prices |
| FR-CH                      | BASE                   | Every day 00:00-24:00 | 10    | 0.00                        | 418.0                         | 418.0                         | 0.0                           | Detail           |

### Figure 33 Auction Results

The Auction results list is displayed with the following information:

| Column                  | Description                                                                                                    |
|-------------------------|----------------------------------------------------------------------------------------------------|
| Allocation Border       | Allocation Border on which capacity was offered                                                                         |
| Product identification  | Identification                                                                                                    |
| Product Name            | Name of the product                                                                                                    |
| Offered Capacity (MW)   | Offered Capacity (is expressed in MW).                                                                                  |
| Requested capacity (MW) | Requested Capacity (is expressed in MW). Sum of the bids (total demand)                                                 |
| Allocated capacity (MW) | Allocated capacity (is expressed in MW). Total allocated capacity for all participants.                                 |
| Auction price (EUR/MWh) | Marginal price (is expressed in EUR/MWh):                                                                               |
|                         | Equals to zero if demand is lowest than the offered capacity.<br>Otherwise equals to the price of the last awarded bid. |

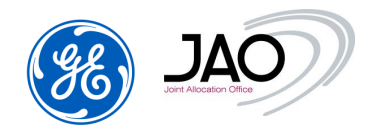

### **4.3.1 Maintenance Periods**

► Maintenance Periods tab displays the list of the reduction periods of the selected auction.

| Technical Profile | Start            | Stop             | Offered<br>capacity | Released capacity | ATC (MW) | Comment            |
|-------------------|------------------|------------------|---------------------|-------------------|----------|--------------------|
| GB > IE           | 01-05-2023 00:00 | 10-05-2023 00:00 | 100.0               | 0.0               | 100.0    | Bipole maintenance |

Figure 34 Reduction Periods

| The Reduction Periods list is displayed with the following information |               |                 |                       |               |                    |
|------------------------------------------------------------------------|---------------|-----------------|-----------------------|---------------|--------------------|
| The Reduction Periods list is displayed with the following information | The Deduction | Dariada liatia  | الطئيب امميرما ميزاطم | the fellowing | information.       |
| · · · · · · · · · · · · · · · · · · ·                                  | The Reduction | Perions list is | alshiaved with        | the tollowing | information.       |
|                                                                        |               |                 |                       |               | in in or in a dom. |

| Column                 | Description                                                                    |  |  |  |  |
|------------------------|--------------------------------------------------------------------------------|--|--|--|--|
| Start                  | Start date and time of the reduction period                                    |  |  |  |  |
| Stop                   | Stop date and time of the reduction period                                     |  |  |  |  |
| Offered capacity (MW)  | Reduced Offered Capacity over the given reduction period (is expressed in MW). |  |  |  |  |
| Released capacity (MW) | Equals to zero if no resale was performed.                                     |  |  |  |  |
|                        | Equals to zero if the selected auction is not a monthly auction.               |  |  |  |  |
|                        | Sum of capacity resold from yearly capacity rights to the                      |  |  |  |  |
|                        | selected monthly auction                                                       |  |  |  |  |
| ATC (MW)               | Declared reduced ATC over the given maintenance period (is                     |  |  |  |  |
|                        | expressed in MW).                                                              |  |  |  |  |
| Comment                | Comment concerning the related maintenance period                              |  |  |  |  |

### 4.3.2 Comments

A comment can be added by the system operator and viewed by the participant

| Auction identification | Auction parameters | Bidding parameters | Gates | Products | Allocation Constraints | Maintenance Periods | Comments |
|------------------------|--------------------|--------------------|-------|----------|------------------------|---------------------|----------|
|                        |                    |                    |       |          |                        |                     |          |
|                        |                    |                    |       |          |                        |                     |          |
|                        |                    |                    |       |          |                        | 11.                 |          |
|                        |                    |                    |       |          |                        |                     |          |

# Figure 35 Comments

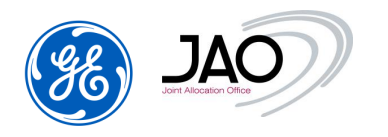

### 4.4 BID MANAGEMENT

**E-terra***Market ENTSO-E Capacity Auction* provides the participant to display all bids whose bidder party corresponds to the party represented by the connected user.

The submission of bids to the ECAT system by Market Participants can be done in two ways:

- Entering the bids through the web interface on the "New/Edit Bids" screen.
- Uploading a Bid document compliant with the ECAN specification, version 4r0. In this case an acknowledgment is sent back to the Capacity Trader.

#### 4.4.1 Bid states

The life cycle of a bid is controlled by a set of states as described in the UML activity diagram below:

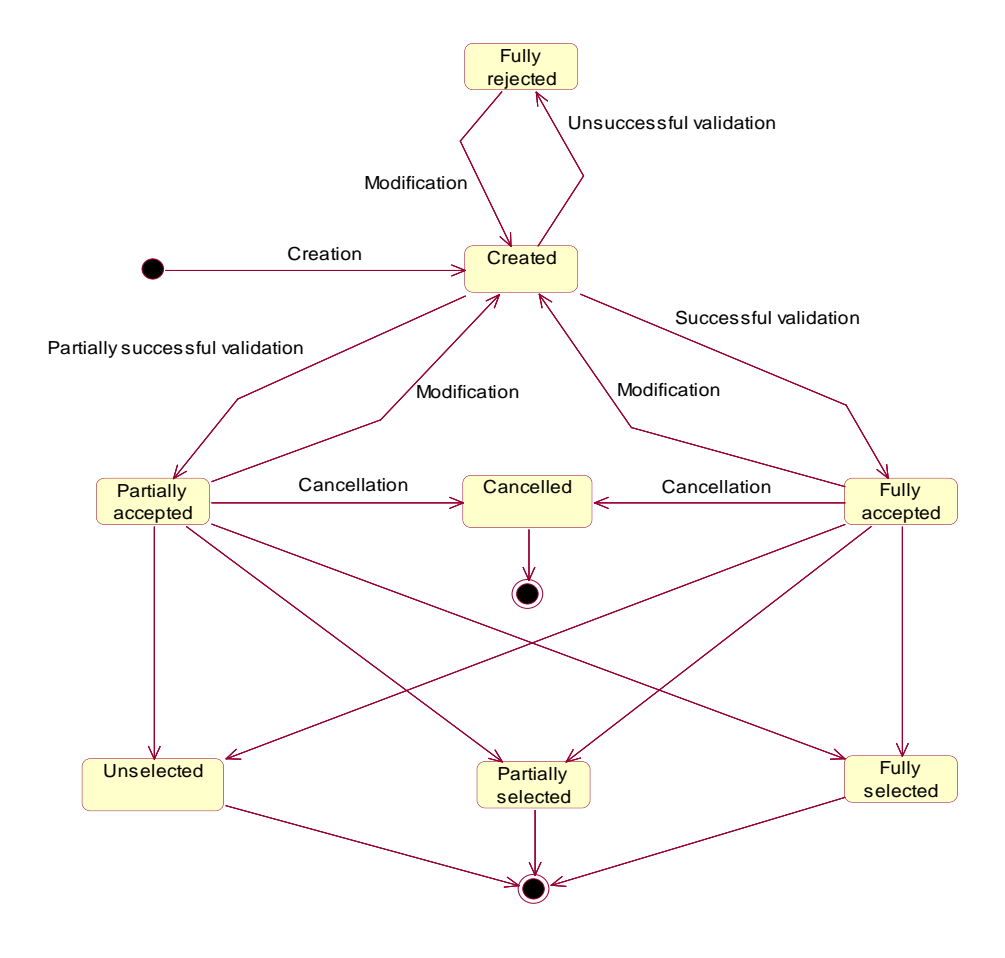

Figure 36: Bid state diagram

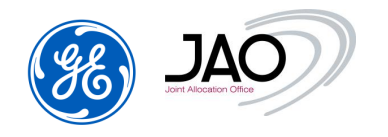

The bid states are described below:

| State name         | Description                                                                                                    |
|--------------------|----------------------------------------------------------------------------------------------------|
| Created            | This is the initial state of a bid.                                                                                                    |
|                    | This is a temporary state; this state is valid only during bid                                                                                                    |
|                    | submission. At the end of the submission, bids are validated                                                                                                    |
|                    | automatically by the Bid upload process, and they get into                                                                                                    |
|                    | 'Full accepted', 'Partially accepted' or 'Rejected' state.                                                                                                    |
| Fully accepted     | A bid which has passed all the validation checks without any<br>error: all time intervals (bid blocks) have been fully accepted.<br>If a new version of this bid is submitted (modification), then<br>the modified bid must pass the validation checks again, so<br>the bid must get into 'Created state' again.<br>If the bid is cancelled, then the bid gets into 'Cancelled' state.                                                                                                    |
| Partially accepted | A bid which has passed the validation checks with some<br>errors on specific bid blocks: some bid blocks have been<br>accepted whereas some bid blocks have been rejected.                                                                                                    |
|                    | If a new version of this bid is submitted, then the modified bid<br>must pass the validation checks again, so the bid must get<br>into 'Created state' again.<br>If the bid is cancelled, then the bid gets into 'Cancelled' state.                                                                                                    |
| Fully rejected     | If a bid is submitted for the first time and if this bid is fully<br>rejected, then such a bid will never be created in the system.<br>If a new version of a valid Bid (fully accepted or partially<br>accepted) is submitted, and if this new version is fully<br>rejected by the validation checks, then this Bid shall move in<br>'Fully rejected' state. Such a bid can be resubmitted in a new<br>version and pass the validation checks again; in this case the<br>bid must get into 'Created state' again. |
| Cancelled          | Fully accepted bids or partially accepted bids can be cancelled during the 'Bid submission' gate of the auction. This is a final state.                                                                                                    |
| Fully selected     | During the allocation of capacity (clearing phase), if all the<br>bid blocks are fully selected by the allocation algorithm (all<br>the requested capacity is fully selected), then the bid moves<br>into a 'Fully selected' state.<br>This is a final state.                                                                                                    |
| Partially selected | During the allocation of capacity, if only a part (but not all) of<br>the requested capacity is selected by the allocation algorithm<br>(not all the requested capacity is selected), then the bid<br>moves into a 'Partially selected' state.                                                                                                    |

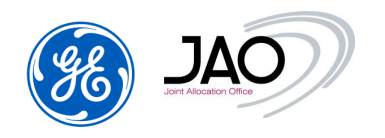

|            | This is a final state.                                                                                                    |
|------------|----------------------------------------------------------------------------------------------------|
| Unselected | During the allocation of capacity, if for all the bid blocks no<br>quantity is selected then the bid moves into an 'Unselected'<br>state. This is a final state. |

### 4.4.2 Bid Submission checks

To be integrated by the eCAT system, bids must abide by the following rules:

- Bids must be received before closure of the 'Bid submission' gate.
- Participants must own an entitlement for the directed border and for the horizon of the auction.
- A Bid document should contain all the Bids on one single auction.
- If other users from the same company previously placed bids on corridors for which the user doesn't have entitlements, the bid placed earlier should be present and unchanged in the submitted bid document (no creation/modification/deletion of bids for corridors without entitlements)
- For a given corridor on an auction, participants cannot bid for more than the offered capacity.
- For a given auction, participants cannot bid for more than the maximum participant rate which is a percentage of the offered capacity whose default value is defined in the bidding parameters of the auction and thus declared in the auction specification
- The number of Bids for each corridor of a defined auction must be lower than the Maximum number of Bids declared in the auction specification.
- Bid price must be a multiple of the Bid Price Increment if any was defined in the auction specification
- Bid price must be equal or higher than the reserved price of the auction
- Bid quantity must be a multiple of the Bid Quantity Increment if any was defined in the auction specification
- The Bid currency must be Euro.
- The unit of measurement for Bid price must be MWH
- Credit limit must be higher than total bid price, when Credit Limit checking parameter is enabled for the given auction (\*)
- The bid certificate for the bid signature must be the correct one

During the **Pre-Bidding** gate, capacity traders may submit bids (**pre-bids**) but some checks will not be performed until the bidding gate opens:

- Sum of bid quantities are not checked against Offered capacity as ATC may still change during the pre-bidding phase
- Financial guarantees are not checked (\*)

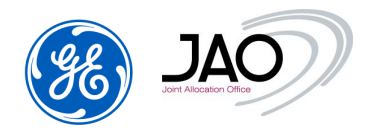

When the Bid Submission gate opens, above checks are performed on pre-bids along with all other checks already performed when they were submitted. Prebids will be rejected if they fail those validations.

(\*) See next section on credit limit checking

### 4.4.3 Credit Limit checking

"Bank guarantees" – Registered Participant can provide JAO with a collateral in form of the bank guarantee. Bank Guarantees must be manually registered in the Auction system by JAO.

"Deposits" - The capacity auction system gets periodic reporting from the Bank about the balance account (BA) of Trader's business account.

"Potential Liabilities" of a trader are determined as the sum of values of bids (based on the bid price) already submitted:

- On monthly auctions whose clearing gate is not opened yet
- On yearly auctions whose clearing gate is not opened yet
  - in this case liabilities may be set as 2/12 of the values of bids (based on the Bid price) already submitted. This happens only when there is no possibility to invoice potential capacities in advance (otherwise 1/12 is used).

"Actual Liabilities" of a trader are determined as the sum of values of bids fully or partially selected (based on the Auction price) already submitted:

- On monthly auctions whose Auction evaluation gate is closed
- On yearly auctions on yearly auctions whose Auction evaluation gate is closed
  - in this case liabilities may be set as 2/12 of the values of bids (based on the Auction price) already submitted. This happens only when there is no possibility to invoice potential capacities in advance (otherwise 1/12 is used).

"Credit Limit" is available amount of money that can be used by the trader for future bidding. Credit Limit is calculated as:

Credit Limit = Bank Guarantees + Deposits – Actual Liabilities

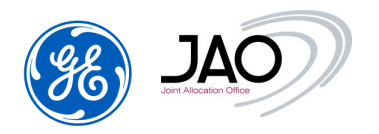

Some auctions may allow conditional acceptance of bids even when Credit Limit is not sufficient (liabilities of newly submitted bids are higher than Credit Limit). In such cases a warning with missing amount of money is issued in the acknowledgement file upon receipt of those new bids. The trader has an option to update value of bids, increase Deposits on bank account or increase Bank guarantees. If no action is done and Credit Limit is still not sufficient at the end of Bidding period (before the clearing is run) bids are rejected one by one starting with the one having the lowest price until Credit Limit is sufficient.

# 4.4.4 New Bid Creation through UI

When bids are directly entered through the web page, the system carries out all necessary data validation.

Through the auction screen, participants can submit new bids for a selected auction. To do this, in <u>Auction screen</u>, the User must select an auction in Auction list and then click on <u>'New/Edit Bids' button</u> in <u>column Action</u>.

Users can also create new bids through submenu 'New/Edit bids' in Bid menu.

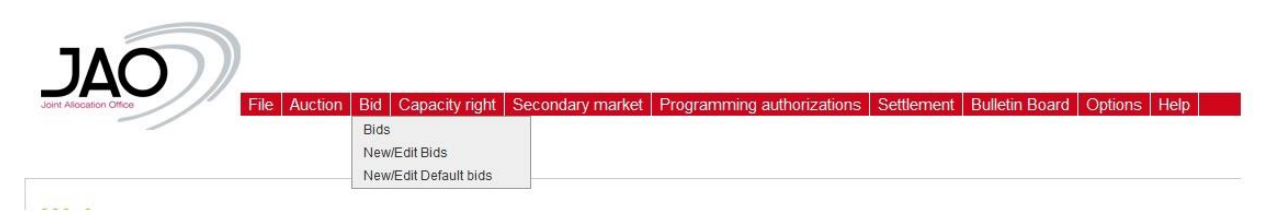

Figure 37 New/Edit Bids submenu

The "New/Edit Bids" screen displays all the bids for a given auction on the same screen, as a matrix.

In this way, the User can submit several Bids to a given auction at the same time and in a single step.

The presentation differs according to the horizon of the auction:

- Intraday/Daily auctions: bids are displayed in columns and products are displayed in rows by corridor
- Long-Term auctions: bids are displayed in rows and the corridor is displayed in column.

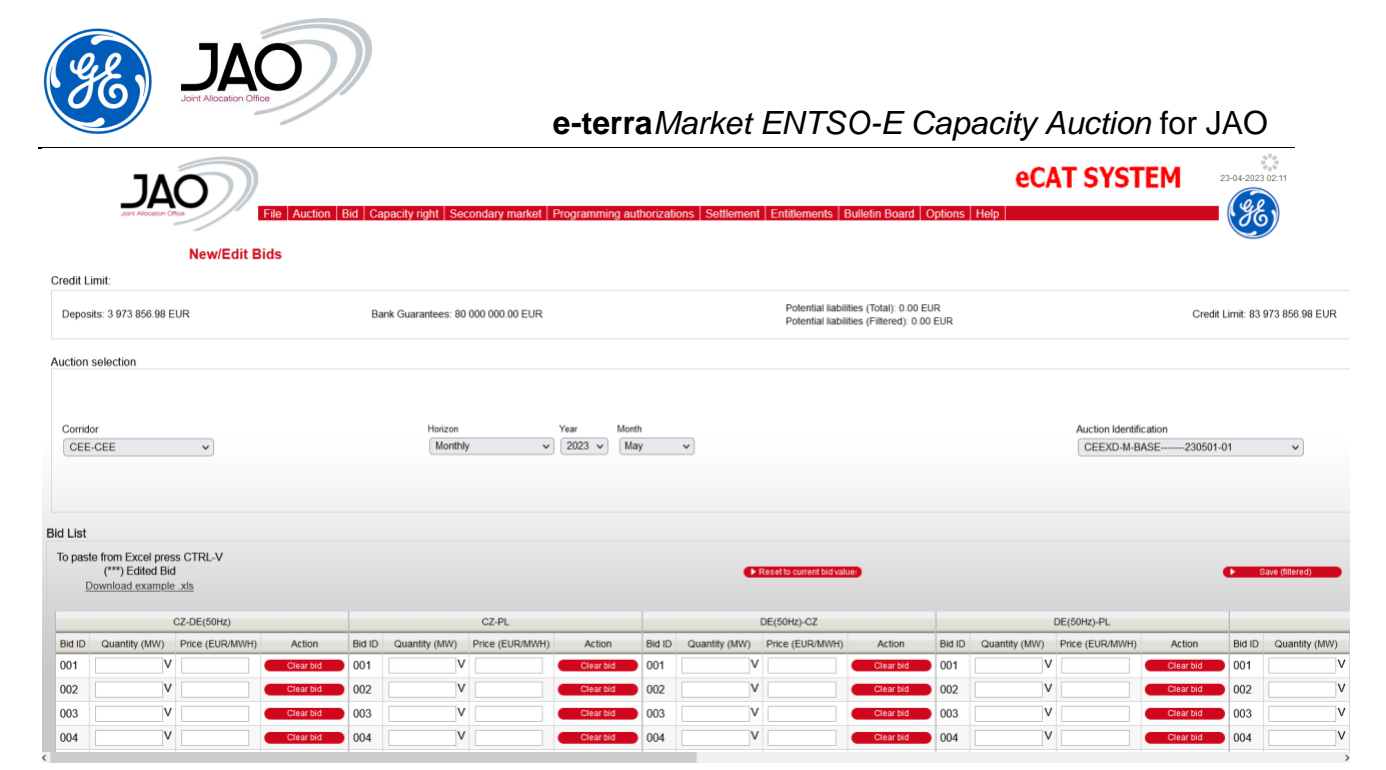

Figure 38 Bid Creation on a CEE LT Auction

|                                               |                                                 | File Auctio             | n Bid Capacit                                          | y right   Second | ary market   Programming                                      | authorizations   Settlement   Entitle             | ments Bulletin Board Option | eCAT SY                                      | STEM 23-04-2023 02                                |
|-----------------------------------------------|-------------------------------------------------|-------------------------|--------------------------------------------------------|------------------|---------------------------------------------------------------|---------------------------------------------------|-----------------------------|----------------------------------------------|---------------------------------------------------|
| N                                             | New/Edit Bi                                     | ds                      |                                                        |                  |                                                               |                                                   |                             |                                              |                                                   |
| Credit Limit:                                 |                                                 |                         |                                                        |                  |                                                               |                                                   |                             |                                              |                                                   |
| Deposits: 3 973                               | 3 856.98 EUR                                    | Bank (                  | Guarantees: 80 000                                     | 000.00 EUR       | Potential liabilities (Total<br>Potential liabilities (Filter | : 0.00 EUR Credit Limit: 83<br>ed): 0.00 EUR      | 973 856.98 EUR              |                                              |                                                   |
| Auction selectio                              | on                                              |                         |                                                        |                  |                                                               |                                                   |                             |                                              |                                                   |
| Corridor<br>IF1-FR-GB                         |                                                 | v                       | Horizon<br>Intraday<br>Matching period<br>(00:00-08:00 | v<br>24          | y<br>4.04.2023                                                | Auction Identification<br>F1-FR-GB-I-ID0008-2304; | 24-01 🗸                     | Corridor<br>AII (1 corridors) ^<br>IF1-FR-GB | Saved bids (Total): 0<br>Saved bids (Filtered): 0 |
| Bid List                                      |                                                 |                         |                                                        |                  |                                                               |                                                   |                             |                                              |                                                   |
| To paste from E<br>(***) E<br><u>Download</u> | Excel press CTI<br>Edited Bid<br>d example .xls | RL-V                    |                                                        |                  | ► Reset to current bid value:                                 | C Sav                                             | ve (filtered)               | Clear all bids (filtered)                    | -                                                 |
|                                               | Border: IF                                      | 1-FR-GB                 | BID00001-I                                             | F1-FR-GB +       | )                                                             |                                                   |                             |                                              |                                                   |
| Product name                                  | Offered<br>capacity<br>(MW)                     | Total bided<br>qty (MW) | Quantity (MW)                                          | Price (EUR/MWH)  |                                                               |                                                   |                             |                                              |                                                   |
| 00:00-01:00                                   | 100                                             | 0                       | v                                                      | V                |                                                               |                                                   |                             |                                              |                                                   |
| 01:00-02:00                                   | 100                                             | 0                       | V                                                      | V                |                                                               |                                                   |                             |                                              |                                                   |

Figure 39 Bid Creation on IF1-FR-GB Intraday Auction

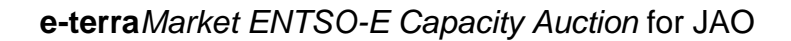

# To create a new bid

JΔ

When the new bid is requested from the auction screen, the auction parameters and the auction ID are automatically displayed.

- The first set of fields available in the screen act as filters to narrow the list of selectable auctions.
  - o Select a Corridor
  - o Select a Horizon
  - Select a Market Period (Auction delivery period)
    - ✓ For <u>Daily Horizon</u>: select a Day in DD-MM-YYYY format, for example: 24-04-2023
    - ✓ For <u>Monthly Horizon</u>: select a Year (for example: 2023) and a Month (for example: May)
    - ✓ For <u>Yearly Horizon</u>: select a Year (for example: 2023)
  - Choose Auction identification among the drop-down list.

The listed auctions are all auctions defined for the selected horizon, market period and corridor, with a 'Pre-Open' or 'Open' status.

- <u>Credit Limit</u> are summarized in the top section of the screen
- In the <u>Bid list</u> part, the system displays a Bid matrix:
  - ✓ Daily Auctions: One empty Bid is displayed with 1 column for Bid Qty and 1 column for Bid Price. The products sold on the selected auction are displayed in rows. The system displays also the Offered capacity, the total bided quantity per hour, and the total Offered capacity over all the hours. To add a new bid, click on the "+" button situated in the upper right corner, next to the bid identification. The user will be notified when he has reached the limit of bids.

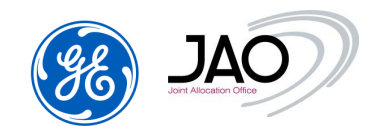

|              | Border: I                   | F1-FR-GB                | BID0000       | 11-IF1-FR-GB    | BID00002-IF1-FR-GB |                 |  |
|--------------|-----------------------------|-------------------------|---------------|-----------------|--------------------|-----------------|--|
| Product name | Offered<br>capacity<br>(MW) | Total bided<br>qty (MW) | Quantity (MW) | Price (EUR/MWH) | Quantity (MW)      | Price (EUR/MWH) |  |
| 00:00-01:00  | 100                         | 40                      | 40 V          | 1.23 V          | v                  | V               |  |
| 01:00-02:00  | 100                         | 50                      | 50 V          | 1.65 V          | v                  | V               |  |
| 02:00-03:00  | 100                         | 60                      | 60 V          | 1.98 V          | v                  | V               |  |
| 03:00-04:00  | 100                         | 40                      | 40 V          | 0.55 V          | v                  | V               |  |
| 04:00-05:00  | 100                         | 45                      | 45 V          | 0.98 V          | v                  | V               |  |
| 05:00-06:00  | 100                         | 70                      | 70 V          | 0.53 V          | v                  | V               |  |
| 06:00-07:00  | 100                         | 40                      | 40 V          | 2.1 V           | v                  | V               |  |
| 07:00-08:00  | 100                         | 45                      | 45 V          | 1.55 V          | v                  | V               |  |
|              |                             |                         | Quantity (MW) | Price (EUR/MWH) | Quantity (MW)      | Price (EUR/MWH) |  |

Figure 40: Add new intraday bid

✓ LT Auctions: N empty Bids are displayed in rows with 1 column for Bid Price and 1 column for Bid Qty where N is the maximum number of Bids. The system displays also the Offered capacity and the total bided quantity.

The participant must enter Bid quantity and Bid Price for each product sold on the selected auction. Besides, the Participant may enter several Bids at the same time through this Bid Matrix screen.

For daily auction, there will be 24 hourly products to specify. If no bid is to be declared on a given hour, leave a 0 for both quantity and price.

The system automatically generates the corresponding ECAN Bid file and internally uploads it into the system.

• A page is displayed allowing submitting participants to follow the current processing (same as for any file upload), and its result.

| Joint AJ               | ocation Office | e-te                                                                                                    | rraMarket ENTSO-                    | E Capacity                   | Auction for J         | ٩O         |
|------------------------|----------------|----------------------------------------------------------------------------------------------------|-------------------------------------|------------------------------|-----------------------|------------|
| JAO                    |                |                                                                                                    |                                     | eCAT                         | SYSTEM                | 23-04-2023 |
| New/Edit               | Bids           | Auction For Capacity fight Secondary market                                                                                                    | Programming authorizations Settlern | ent <u>Ende</u> ments Duilet | an Board Options Help |            |
| a nas been uploaded to | oyor           |                                                                                                    |                                     |                              |                       |            |
| ew/Edit Bids           | oyor           | Message                                                                                                    | Status                              | Market Period Start          | Market Period Stop    | Ack        |
| Logging time           | ±              | Message<br>A new file '10X1001A1001A57U_IF1-R-GB-<br>I-ID008-230424-01_1 :xml' has been detected by the system,<br>start of analysis of this new file | Status<br>Message Fully Accepted    | Market Period Start          | Market Period Stop    | Ack.       |

# Figure 41 New Bid: Status of the creation.

That bid submission follow-up page also includes the following button:

• "*New/Edit Bids*": Pressing that button brings up the New/Edit Bids creation screen with the same Horizon, Market Period, Corridor and Auction ID filters as in the previous display.

To view a new bid document:

- Once the process is complete, go to File -> Download
  - Select Bid as document type
  - Enter the start/stop date corresponding to the time the bid was created (registration time checked) or the start/stop date corresponding to the market period of the associated auction (Market period checked).
  - $\circ\,$  The document list displays the bid document submitted to the system.

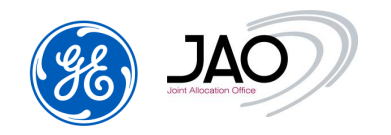

| - 0  | 10000 | In m |  |
|------|-------|------|--|
| <br> | OWN   | -0.a |  |

| (pe                                                                                                    |                                                                                                    | Osmain                                                                                                    |                                                                                                    |                                                                                                    | Status                                                                                                    |                                                                                                    | Honizon                                                                                                    |                                                                                                    |                                                                                                    |       |                                                                      |         |
|----------------------------------------------------------------------------------------------------|----------------------------------------------------------------------------------------------------|----------------------------------------------------------------------------------------------------|----------------------------------------------------------------------------------------------------|----------------------------------------------------------------------------------------------------|----------------------------------------------------------------------------------------------------|----------------------------------------------------------------------------------------------------|----------------------------------------------------------------------------------------------------|----------------------------------------------------------------------------------------------------|----------------------------------------------------------------------------------------------------|-------|----------------------------------------------------------------------|---------|
| AI ( 15 )                                                                                                    |                                                                                                    | ^ ALL (30)                                                                                                    |                                                                                                    | AI(5)                                                                                                    | ALL (4) *                                                                                                    | (4) Data start                                                                                                    | Forte start                                                                                                    |                                                                                                    |                                                                                                    |       |                                                                      |         |
| Allocation result                                                                                                    | location results                                                                                                    |                                                                                                    | LY-BORDER                                                                                                    |                                                                                                    | A01 - Message fully accept                                                                                                    | Long-Term<br>Daity                                                                                                    | p-Term 23.03.2023                                                                                                    |                                                                                                    |                                                                                                    |       |                                                                      |         |
| Approved inander<br>Bid<br>Capacity curtailment<br>Capacity rights portfolis<br>Daily programming authorization<br>ETISO status request<br>Initiaday programming authorization                                                             |                                                                                                    | BRITNED-IC                                                                                                    | STREET BORDER                                                                                                    | - 10                                                                                                    | A02 - Message fully rejecter                                                                                                    |                                                                                                    | y Data data                                                                                                    | -17 A                                                                                                    |                                                                                                    |       |                                                                      |         |
|                                                                                                    |                                                                                                    | BULGARA-SORAN BORDER<br>BULGARA-SORAN BORDER<br>DULGARA-SERSIA-BORDER<br>CORE_DOMIN<br>CROATIA-SERSIA-BORDER<br>DENMARKI-DENMARK2-BORDER                                                                                                    |                                                                                                    |                                                                                                    | 701 - Newnape fully accept                                                                                                    | Undefined                                                                                                    | efored 20 of 2000                                                                                                    | 22.05.2022                                                                                                    |                                                                                                    |       |                                                                      |         |
|                                                                                                    |                                                                                                    |                                                                                                    |                                                                                                    |                                                                                                    | 203 - Message contains en                                                                                                    |                                                                                                    | 22.05.203                                                                                                    | - 7                                                                                                    |                                                                                                    |       |                                                                      |         |
|                                                                                                    |                                                                                                    |                                                                                                    |                                                                                                    |                                                                                                    |                                                                                                    |                                                                                                    | Change and                                                                                                    |                                                                                                    |                                                                                                    |       |                                                                      |         |
|                                                                                                    |                                                                                                    |                                                                                                    |                                                                                                    |                                                                                                    |                                                                                                    |                                                                                                    | C-HILPH                                                                                                    |                                                                                                    |                                                                                                    |       |                                                                      |         |
| ITR Designation                                                                                                    |                                                                                                    | DENMARK-N                                                                                                    | ETHERLANDS-BOP                                                                                                    | RDER 🚽                                                                                                    |                                                                                                    |                                                                                                    | 1                                                                                                    | w.                                                                                                    |                                                                                                    |       |                                                                      |         |
| ha: 16 Eadilias Io                                                                                                    | send, displaying 13 antities.                                                                                                    | trere 1 to 13. Page 17.                                                                                                    | 2                                                                                                    |                                                                                                    |                                                                                                    |                                                                                                    |                                                                                                    |                                                                                                    |                                                                                                    |       |                                                                      | -       |
| List: 16 Extities fo<br>)<br>Regulation time                                                                                                    | oend, displaying 13 entities.                                                                                                    | Namet period start                                                                                                    | 2 Market period slop                                                                                                    | Horizon                                                                                                    | identification                                                                                                    | Version Document type                                                                                                    | Slatus                                                                                                    | Related document identificat                                                                                                    | on Related document version                                                                                                    | User  | Acton                                                                | Act     |
| List: 16 Extilies fo<br>Registration tane<br>Date 2005 62 11                                                                                                    | ound, displaying 13 antities, 1<br>Domain                                                                                                    | Market period start                                                                                                    | 2<br>Market period stop<br>Dros 2021 et co                                                                                                    | Horizon                                                                                                    | Sterification                                                                                                    | Version Document type                                                                                                    | Status                                                                                                    | Related document identificat                                                                                                    | on Retained document version                                                                                                    | Dier  | Acton                                                                | ki      |
| List: 16 Extilies fo<br>Regulation fame<br>1203 2003 62 11<br>2344-2023 62 11                                                                                                    | Contain<br>Contain<br>FATC                                                                                                    | Martiel period start                                                                                                    | 2<br>Market period slop<br>2010/2021 (# 00<br>2010/2023 (# 00                                                                                                    | Horizon<br>Interactive<br>Intractive                                                                                                    | identification<br>IRTR OFFICIENT TRACK #1<br>IFTFR-08-40008-234024-01                                                                                                    | Version Document type<br>I ADI<br>1 ADI                                                                                          | Status<br>Alt                                                                                                    | Related document identificat<br>2002/4 1999<br>735173492                                                                                                    | on Retaind document version                                                                                                    | Liser | Acton                                                                | Act     |
| Lisz: 16 Entities In<br>Regulation Tane<br>22-46-2023 02 11<br>23-46-2023 01 22                                                                                                    | Conse<br>Conse<br>FA1C<br>FA1C<br>FRACE SINSS BORDER                                                                                                    | Martiel period start<br>25/16/2010 (19)<br>26/04/2020 (19)<br>01/05/2020 (19)                                                                                                    | 2<br>Market period stop<br>24 04-2021 (et in<br>24-04-2021 (et in)<br>01-06-2021 (et in)                                                                                                    | Horizon<br>Horizon<br>Horizolty<br>Long-Turm                                                                                                    | identification<br>(1175-001-00012300004)<br>(F1-F8-08-0008-23404-41<br>(F6-0+44-545E                                                                                                    | Version Document type<br>I ADI<br>1 ADI<br>4 ADI                                                                                 | Status<br>Alti<br>Alti<br>Alti                                                                                                    | Related document identificat<br>25/204100<br>756173002<br>1815425107                                                                                                    | on Retained document version<br>0<br>0                                                                                                    | Liser | Action                                                               | RI<br>C |
| List: 16 Excitises fo<br>Registration tame<br>(2012-0013-02-01<br>(3-04-2023-02-11<br>(3-04-2023-01-22<br>(3-04-2023-01-22                                                                                                    | End, displaying 13 entities, 1<br>Contain<br>FA1-0<br>FA1-0<br>FA1 | Manuel period start<br>24604 (2023) (2020)<br>24-04-2023 (2020)<br>01-05-2023 (2020)<br>01-05-2023 (2020)                                                                                                    | 2<br>Market period stop<br>(24)-0-2021 (#10)<br>24-04-2023 (#10)<br>01-06-2023 (#10)<br>01-06-2023 (#10)                                                                                                    | Horizon<br>Intradey<br>Long-Tarm<br>Long-Tarm                                                                                                    | Isertification<br>F1-FR-GN-GMB 20420-41<br>F1-FR-GN-C008-20420-41<br>FR-GN-44-50-45                                                                                                    | Versice Document type<br>C ACI<br>1 A24<br>4 A24<br>3 A24                                                                        | Bistus<br>Alti<br>Alti<br>Alti<br>Alti<br>Alti                                                                                                    | Related document identificat<br>2502-1100<br>75617340<br>101523107<br>2006457759                                                                                                    | on Related document version<br>0<br>0<br>0                                                                                                    | Liser | Acton                                                                |         |
| List: 16 Extilias fo<br>Registration time<br>(2018-00012-21)<br>23-04-2023 02 21<br>23-04-2023 01 22<br>23-04-2023 01 22<br>23-04-2023 01 22                                                                                               | Conset                                                                                                    | Market period start<br>26-04-2023 09-00<br>21-05-2023 09-00<br>21-05-2023 09-00<br>21-05-2023 09-00<br>21-05-2023 09-00                                                                                                    | 2<br>Market period slop<br>21-04-222 60 00<br>01-06-2022 80 00<br>01-06-2022 80 00<br>01-06-2022 80 00<br>01-06-2022 80 00                                                                                                    | Horizont<br>Intraday<br>Long-Turm<br>Long-Turm<br>Long-Turm                                                                                                   | Sentification<br>F1-FR-GB-Costel 2008-2008-21<br>F1-FR-GB-Costel 2008-21-02<br>FR-CH48-458E - 220501-03<br>FR-CH48-458E - 220501-03<br>FR-CH48-458E - 220501-03                                                        | Versice Document type                                                                                                    | 1258005<br>A01<br>A01<br>A01<br>A02<br>A02                                                                                                    | Resaled document identificat<br>Constitution<br>136173902<br>1819428107<br>200457759<br>296562113                                                                                                    | Finished document version     0     0     0     0     0                                                                                                    | Liter |                                                                      |         |
| Unit: 16 Excitises fo<br>Registrations Tame<br>(2010) 2010 (2010)<br>23 44-2023 (2010)<br>23 44-2023 (2012)<br>23 44-2023 (2012)<br>23 44-2023 (2012)<br>23 44-2023 (2012)<br>23 44-2023 (2012)                                            | Exact<br>FA142<br>FA142<br>FA142<br>FRANCE-SIMSS-BORDER<br>FRANCE-SIMSS-BORDER<br>FRANCE-SIMSS-BORDER<br>FRANCE-SIMSS-BORDER                                                                                                    | Market period start<br>26-04/2023 09-00<br>01-05-2023 09-00<br>01-05-2023 09-00<br>01-05-2023 09-00<br>01-05-2023 09-00<br>01-05-2023 09-00<br>01-05-2023 09-00                                                                                                    | 2<br>Market period slop<br>20-04-2023 00 00<br>01-06-2023 00 00<br>01-06-2023 00 00<br>01-06-2023 00 00<br>01-06-2023 00 00                                                                                                    | Horizont<br>Intradey<br>Long-Tarm<br>Long-Tarm<br>Long-Tarm<br>Long-Tarm                                                                                      | Sentification<br>FFR-G04-0008-2042441<br>FR-G4-0008-2042441<br>FR-G-448ASE - 2056143<br>FR-G-448ASE - 2056143<br>FR-G-448ASE - 2056143                                                                                 | Vence Document type<br>1 A21<br>1 A21<br>4 A34<br>3 A34<br>2 A34<br>3 A34<br>3 A34                                               | 1220005<br>A011<br>A011<br>A022<br>A022<br>A011                                                                                                    | Relating document identific at<br>2001/17/902<br>1819/23107<br>20064/759<br>2006407/10<br>2005407/1                                                                                                    | Finitaling document version     O     O     O     O     O     O     O     O     O                                                                                                    | Liser |                                                                      |         |
| Line: 16 Excitises for<br>Fringschaufton Same<br>253-06-2020 0 62 11<br>253-06-2020 0 62 11<br>253-06-2020 0 61 22<br>253-06-2020 0 1 22<br>253-06-2020 0 1 22<br>253-06-2020 0 1 22                                                       | Pante, displaying 13 entities,<br>CALLO<br>FALLO<br>FALLO<br>FILADEL SIMISS-BORDER<br>FILADEL SIMISS-BORDER<br>FILADEL SIMISS-BORDER<br>FILADEL SIMISS-BORDER<br>FILADEL SIMISS-BORDER                                                                                                    | Market period start<br>22/27/2012/00/00<br>01/05/2023/00/00<br>01/05/2023/00/00<br>01/05/2023/00/00<br>01/05/2023/00/00<br>01/05/2023/00/00<br>01/05/2023/00/00                                                                                                    | 2<br>Harbot period alog<br>24-04-2023 00 00<br>01-06-2023 00 00<br>01-06-2023 00 00<br>01-06-2023 00 00<br>01-06-2023 00 00<br>01-06-2023 00 00<br>01-06-2023 00 00                                                                                                    | Horizon<br>Introduct<br>Long-Tarm<br>Long-Tarm<br>Long-Tarm<br>Long-Tarm<br>Long-Tarm                                                                         | Sentification<br>EFFRGH-Color 204241<br>F1-F2-GB-Color 204241<br>F1-C-44-845E                                                                                                    | Versor Document type<br><b>2 AD4</b><br>1 AD4<br>3 AD4<br>2 AD4<br>2 AD4<br>2 AD4<br>2 AD4<br>2 AD4                              | Blatus           A01           A01           A01           A02           A02           A02           A02           A02           A02           A02           A02           A02 | Related document identificat<br>2003/14/00<br>2004/07/09/<br>19/02/07<br>2004077/59<br>2004077/59<br>2004077/59<br>2004077/59<br>2004077/59<br>2004077/59                                                                                                    | on Fielding document version                                                                                                    | Dier  | Actor<br>Call<br>Call<br>Call<br>Call<br>Call<br>Call<br>Call<br>Cal |         |
| Line: 16 Excitises for<br>Fraggelications famo<br>2014-2020 42 11<br>2014-2020 42 11<br>2014-2020 42 11<br>2014-2020 41 22<br>2014-2020 41 22<br>2014-2020 41 22<br>2014-2020 41 22                                                        | Contain<br>CALC<br>FA1-C<br>FA1-C<br>FRANCE SIMISE-BONDER<br>FRANCE SIMISE BONDER<br>FRANCE SIMISE BONDER<br>FRANCE SIMISE BONDER<br>FRANCE SIMISE BONDER<br>FRANCE SIMISE BONDER                                                                                                    | Martert to 13, Page 17,<br>Martert period start<br>24-04-3023 09-00<br>01-05-2023 09-00<br>01-05-2023 09-00<br>01-05-2023 09-00<br>01-05-2023 09-00<br>01-05-2023 09-00<br>01-05-2023 09-00<br>01-05-2023 09-00                                                                                                    | 2<br>Utarter period step<br>24-04-2023 00 00<br>01-04-2023 00 00<br>01-06-2023 00 00<br>01-06-2023 00 00<br>01-06-2023 00 00<br>01-06-2023 00 00<br>01-06-2023 00 00                                                                                                    | Horam<br>Introduy<br>Long-Tam<br>Long-Tam<br>Long-Tam<br>Long-Tam<br>Long-Tam<br>Long-Tam                                                                     | Sertification<br>#178.08+Coll (000 206244)<br>#178.08+Coll 2062441<br>FR:O+48.48E2305(1-3)<br>FR:O+48.48E2305(1-3)<br>FR:O+48.48AE2305(1-3)<br>FR:O+48.48AE2305(1-3)<br>FR:O+48.48AE2305(1-3)<br>FR:O+48.48AE2305(1-3) | Verso: Document type<br>2 ASV<br>1 A2N<br>3 A2N<br>2 A2N<br>3 A2N<br>3 A2N<br>2 A2N<br>2 A2N<br>2 A2N<br>2 A2N<br>2 A2N<br>2 A2N | Illahus<br>Ad1<br>Ad2<br>Ad2<br>Ad2<br>Ad2<br>Ad2<br>Ad2<br>Ad2<br>Ad2                                                                                                    | Retained document identificat<br>2017/11/101<br>2016/2017<br>1916/20167<br>2006467769<br>2006467769<br>200640776<br>3916405(9)<br>344505(9)<br>41222256483                                                                                                    | Partale-3 document vension     Partale-3 document vension     0     0     0     0     0     0     0     0     0     0     0                                                                                                    | Liser |                                                                      |         |
| List: 16 Excitises to<br>Registration family<br>2346-2023 62 11<br>2346-2023 61 22<br>2346-2023 61 22<br>2346-2023 61 22<br>2346-2023 61 22<br>2346-2023 61 22<br>2346-2023 61 22<br>2346-2023 61 22<br>2346-2023 61 22<br>2346-2023 61 22 | Conserver     Conserver                                                                                                    | Mamet period start<br>Starnet period start<br>1500 (2001) 2 (0)<br>24-04-2000 (0)<br>11-05-2000 (0)<br>11-05-2000 (0)<br>1 | 2<br>Literative previous states<br>(1.104-2023) 80-00<br>11-04-2022) 80-00<br>11-04-2022) 80-00<br>11-04-2022) 80-00<br>11-04-2022) 80-00<br>11-04-2022) 80-00<br>11-04-2022 80-00<br>11-04-2022 80-00<br>11-04-202<br>11-04-202 | Hotaat<br>Maaliy<br>Hotaday<br>Long-Turn<br>Long-Turn<br>Long-Turn<br>Long-Turn<br>Long-Turn<br>Long-Turn<br>Long-Turn<br>Long-Turn<br>Long-Turn<br>Long-Turn | Sentification<br>#1-R-QH-C008-2342411<br>FT-R-QH-C008-2342411<br>FT-C-444545E                                                                                                    | Versor Document lype<br>- A24<br>- A24<br>- A24<br>- A24<br>- A24<br>- A24<br>- A24<br>- A24<br>- A24<br>- A24<br>- A24<br>      | Illattus<br>A01                                                                                                    | Relation document identificat<br>756/7398<br>766/7398<br>2006/2759<br>2006/2759<br>2006/2759<br>2006/2759<br>2006/2019<br>2006/2019<br>2019/2019<br>2019/2000<br>2019/2000<br>2019/200000000000000000000000000000000 | Retained document version     O     O | Ltser |                                                                      |         |

Figure 42 View list Bid document.

- Select your new bid document.
- Click on *open* icon in Action column. The XML will be displayed in a viewer.

| <u>TIME SERIES BID DOCUMENT</u>                 |                           |              |                     |                           |         |               |                            |           |           |  |
|-------------------------------------------------|---------------------------|--------------|---------------------|---------------------------|---------|---------------|----------------------------|-----------|-----------|--|
| Document Identification                         | n                         | Vers         | sion                |                           | Date    | and Time      |                            | Document  | Туре      |  |
| IF1-FR-GB-I-ID0008-230424-01                    |                           | 2            |                     |                           | 2023-04 | -23T00:11:00Z | 1:00Z Bid document         |           |           |  |
|                                                 | <b>D</b> ' 1 Ol           |              | <b>F</b> 1 <b>D</b> | - 1 -                     |         |               |                            | 1.1       |           |  |
| Sender Role Receiver                            | Sender Role Receiver Role |              |                     | Bid Start and End Date Do |         |               | omain SubjectParty Subject |           |           |  |
| 11XDANSKECOMP CT 10X1001A1001A570               | TCA                       | 2023-04-2312 | 2:00Z/202           | 23-04-241                 | 06:00Z  | 10Y1001C000   | 11XDANSK                   | ECOMP     | CT        |  |
| TS Id. Auction Id.                              | Туре                      | In Area      | Out                 | Area                      | Unit    | Currency      | <b>Unit Price</b>          | Divisible | Block Bid |  |
| BID00001-IF1-FR-GB IF1-FR-GB-I-ID0008-230424-01 | EXT                       | 10YGBA       | 10YFR-R             | TEC                       | MW      | EUR           | MWH                        | YES       | NO        |  |
| Period Begin and End                            | Date/1                    | Time         |                     |                           |         |               | Resolution                 |           |           |  |
| 2023-04-23T22:00Z/2023-04                       | -24T06:00Z                | <u>'</u>     |                     |                           |         |               | PT60M                      |           |           |  |
| Position                                        |                           | Quantity     |                     |                           |         |               | Price Amount               |           |           |  |
| 1                                               |                           |              | 40.                 | 0                         |         |               | 1.23                       |           |           |  |
| 2                                               |                           |              | 50.                 | 0                         |         |               | 1.65                       |           |           |  |
| 3                                               |                           |              | 60.                 | 0                         |         |               |                            | 1.98      |           |  |
| 4                                               |                           |              | 40.                 | 0                         |         |               |                            | 0.55      |           |  |
| 5                                               |                           |              | 45.                 | 0                         |         |               |                            | 0.98      |           |  |
| 6                                               |                           |              | 70.                 | 0                         |         |               |                            | 0.53      |           |  |
| 7                                               |                           |              | 40.                 | 0                         |         |               |                            | 2.1       |           |  |
| 8                                               |                           |              | 45.                 | 0                         |         |               |                            | 1.55      |           |  |

Figure 43 View the Bid document.

To download a new bid document:

- Select your new bid document.
- Click on save icon in Action column

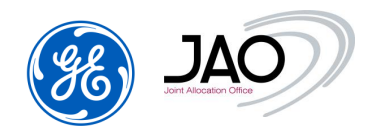

To see the new bid document acknowledgment:

- Select your new bid document.
- Click on *open* icon in Acknowledgement column. The XML will be displayed in a viewer.

| ACKNOWLEDGEMENT MESSAGE   |                                    |                           |                 |                              |                           |  |  |  |  |  |
|---------------------------|------------------------------------|---------------------------|-----------------|------------------------------|---------------------------|--|--|--|--|--|
| Message<br>Identification | Date and<br>Time                   | Receiving M<br>Identifica | essage<br>Ition | Receiving Message<br>Version | Receiving Payload<br>Name |  |  |  |  |  |
| 2632343999                | 2023-04-23T00:11:002               | IF1-FR-GB-I-ID0008        | -230424-01      | 2                            |                           |  |  |  |  |  |
|                           |                                    |                           |                 |                              |                           |  |  |  |  |  |
| Sender                    | r                                  | Role                      |                 | Receiver                     | Role                      |  |  |  |  |  |
| 10X1001A1001              | A57U                               | TCA                       |                 | СТ                           |                           |  |  |  |  |  |
|                           |                                    | MESSAGE ACKNOW            | LEDGEMENT STA   | TUS                          |                           |  |  |  |  |  |
| Reason Code               | Re                                 | ason Title                |                 | Reason Text                  |                           |  |  |  |  |  |
| A01                       | Mess                               | age Fully Accepted        |                 |                              |                           |  |  |  |  |  |
|                           | GLOBAL TIME SERIES INTERVAL ERRORS |                           |                 |                              |                           |  |  |  |  |  |

TIME SERIES THAT HAVE BEEN REJECTED OR MODIFIED

#### Figure 44 New Bid: View acknowledgement of new Bid document.

### 4.4.5 New Bid creation through File Upload

The procedure to upload a bid file into the capacity auction system is the generic procedure to upload a file into the capacity auction system. It is done from the File Upload screen.

The parsing follow-up and the review of acknowledgement can be done with File Download screen. Please refer to preliminary sections to get the detailed instructions on how to upload a file, check the acknowledgement status and review the details of acknowledgement.

For a given auction, all the Bids must be submitted within the same ECAN Bid document.

If the Trader wants to modify or cancel one or several Bid(s) for this given auction, he will have to submit a new ECAN Bid document with the same document ID and an incremented document version.

#### 4.4.6 Copy/paste from Excel

The system offers the possibility to copy Bids from an Excel sheet and paste them to the "New/Edit Bids" screen.

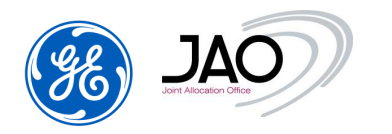

- To copy/paste Bids from Excel:
  - Enter the "New/Edit Bids" screen (from Auction screen or Bid screen)
  - Download the Excel template for the bids and create the bids
  - In the Excel sheet, select the data grid content to be copied.
- Copy the selected content to the clipboard (Press CTRL-C on the keyboard or make a right click and select Copy in the contextual menu)
- Go back to the "New/Edit Bids" screen and Press CTRL-V to paste the selected content from the clipboard.

Note that the System performs some basic validation checks:

- LT auctions:
  - ✓ Rows number should be equal or less than the maximal number of Bids
  - ✓ Columns number should be a multiple of 2
  - ✓ The header of the bid must be the corridor for which the bids are created and will occupy 2 columns, corresponding to the quantity and the price
  - ✓ Quantity and Price must be numbers
  - ✓ If the Price contains decimals the separator must be "."
- Daily auctions:
  - ✓ Rows number should be equal to the number of hours within the delivery day of the auction (23, 24 or 25)
  - ✓ Columns number should be a multiple of 2
  - ✓ Columns number should be equal or less than the 2\*N where N is the maximal number of Bids
  - ✓ The header of the bid must be the corridor for which the bids are created and will occupy 2 columns, corresponding to the quantity and the price
  - ✓ Quantity and Price must be numbers.
  - ✓ If the Price contains decimals the separator must be "."

#### 4.4.7 View bid screen

Through the auction screen, participants can view in the same screen in read-only mode all the bids that have been submitted to the selected auction.

To do this, in <u>Auction screen</u>, the User must select an auction from the Auction list and then click on <u>'View Bids' button</u> in <u>column Action</u>.

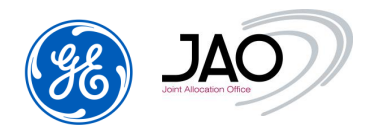

The "View Bids" screen displays all the bids for a given auction on the same screen in read-only mode, as a matrix.

The user could also access to the "View Bids" screen through the menu **Bid -->View Bids**.

The presentation differs according to the horizon of the auction:

- Intraday/Daily auctions: bids are displayed in columns and products are displayed in rows
- Long-Term auctions: bids are displayed in rows and products are displayed in columns.

| Joint Alloce             |                | File Auct            | tion B            | id Capacity rig          | ht Secondary m       | ecat system 2304 ket   Programming authorizations   Settlement   Entitlements   Bulletin Board   Options   Help                                                                                                    |
|--------------------------|----------------|----------------------|-------------------|--------------------------|----------------------|----------------------------------------------------------------------------------------------------|
|                          | View E         | ias                  |                   |                          |                      | Bid Corridor(s) selection                                                                                                    |
| Auction                  | selection      |                      |                   |                          |                      | Conidor                                                                                                    |
| Corrid<br>CEE            | or<br>-CEE     | ~                    | Ho                | izon Yea<br>Ionthly v 20 | n Month<br>123 v May | Auction identification       Auction identification     CZ-DE(50Hz)       CZ-DE(50Hz)     CZ-PL       DE(50Hz)-CZ     Saved bids (Total): 40       DE(50Hz)-CZ     Saved bids (Filtered): 40       PL-CZ     PL-DE(50Hz)       PL-SK     v |
|                          | CZ-PL          |                      |                   | PL-C2                    |                      |                                                                                                    |
| Bid ID                   | Quantity (MW)  | Price (EUR/MWH)      | Bid ID            | Quantity (MW)            | Price (EUR/MWH)      |                                                                                                    |
| 001                      | 10             | 1.76                 | 001               | 5                        | 0.75                 |                                                                                                    |
| 002                      | 10             | 1.77                 | 002               | 6                        | 0.76                 |                                                                                                    |
| 003                      | 10             | 1.78                 | 003               | 7                        | 0.77                 |                                                                                                    |
| 004                      | 10             | 1.79                 | 004               | 8                        | 0.78                 |                                                                                                    |
| 005                      | 10             | 1.8                  | 005               | 9                        | 0.79                 |                                                                                                    |
|                          | 10             | 1.81                 | 006               | 10                       | 0.8                  |                                                                                                    |
| 006                      |                |                      |                   |                          |                      |                                                                                                    |
| 006<br>007               | 10             | 1.82                 | 007               | 11                       | 0.81                 |                                                                                                    |
| 006<br>007<br>008        | 10             | 1.82                 | 007<br>008        | 11                       | 0.81                 |                                                                                                    |
| 006<br>007<br>008<br>009 | 10<br>10<br>10 | 1.82<br>1.83<br>1.84 | 007<br>008<br>009 | 11<br>12<br>13           | 0.81                 |                                                                                                    |

Figure 45 View bids screen of LT auctions

| JAC                                                                                                    |                                                                                                    | Coffice<br>File Auction                                           | Bid Capaci                                                    | ty right Seconda                                                       | <b>e-terr</b>                                     | raMarket ENTSO-E Capacity Auction for JAO<br>eCAT SYSTEM<br>authorizations Settlement Entitlements Bulletin Board Options Help                                                                                                    |
|----------------------------------------------------------------------------------------------------|----------------------------------------------------------------------------------------------------|-------------------------------------------------------------------|---------------------------------------------------------------|------------------------------------------------------------------------|---------------------------------------------------|----------------------------------------------------------------------------------------------------|
| V                                                                                                    | iew Bids                                                                                                    |                                                                   |                                                               |                                                                        |                                                   |                                                                                                    |
| Corridor<br>IF1-FR-GB                                                                                                    |                                                                                                    | Hi<br>M                                                           | orizon<br>Intraday v<br>atching period<br>00:00-08:00         | Day<br>24                                                              | .04.2023                                          | Auction Identification Auction Identification IF1-FR-GB-I-ID0008-230424-01 Saved bids (Total): 1 Saved bids (Filtered): 1 Saved bids (Filtered): 1 |
| d List                                                                                                    |                                                                                                    |                                                                   |                                                               |                                                                        |                                                   | v                                                                                                    |
| d List                                                                                                    | Border: I                                                                                                    | F1-FR-GB                                                          | BID0000                                                       | 1-IF1-FR-GB                                                            | BID00002-IF1-FR-GB                                |                                                                                                    |
| d List Product name                                                                                                    | Border: I<br>Offered<br>capacity<br>(MW)                                                                                                    | F1-FR-GB<br>Total bided<br>qty (MW)                               | BID0000<br>Quantity (MW)                                      | 1-IF1-FR-GB<br>Price (EUR/MWH)                                         | BID00002-IF1-FR-GB<br>Quantity (MW) Price (EUR/MV | WHY)                                                                                                    |
| Product name                                                                                                    | Border: I<br>Offered<br>capacity<br>(MW)<br>100                                                                                                    | F1-FR-GB<br>Total bided<br>qty (MW)<br>30                         | BID0000<br>Quantity (MW)<br>30                                | 1-IF1-FR-GB<br>Price (EUR/MWH)<br>1.21                                 | BID00002-IF1-FR-GB<br>Quantity (MW) Price (EUR/MV | WH)                                                                                                    |
| d List Product name 00:00-01:00 01:00-02:00                                                                                                 | Border: I<br>Offered<br>capacity<br>(MW)<br>100<br>100                                                                                                    | F1-FR-GB<br>Total bided<br>qty (MW)<br>30<br>40                   | BiDoood<br>Quantity (MW)<br>30<br>40                          | 1-IF1-FR-GB<br>Price (EUR/MWH)<br>1.21<br>0.45                         | BID00002-IF1-FR-GB<br>Quantity (MW) Price (EUR/MV |                                                                                                    |
| Product name           00:00-01:00           01:00-02:00           02:00-03:00                                                              | Border: I<br>Offered<br>capacity<br>(MW)<br>100<br>100<br>100                                                                                                    | F1-FR-GB<br>Total bided<br>qty (MW)<br>30<br>40<br>50             | BID0000<br>Quantity (MW)<br>30<br>40<br>50                    | 1-IF1-FR-GB<br>Price (EUR/MWH)<br>1.21<br>0.45<br>0.56                 | BID00002-IF1-FR-GB<br>Quantity (MW) Price (EUR/MV |                                                                                                    |
| Product name<br>00.00-01.00<br>01.00-02.00<br>02.00-03.00<br>03.00-04.00                                                                    | Border: 1<br>Offered<br>capacity<br>(MW)<br>100<br>100<br>100                                                                                                    | F1-FR-GB<br>Total bided<br>qty (MW)<br>30<br>40<br>50<br>60       | BID0000<br>Quantity (MW)<br>30<br>40<br>50<br>60              | 1-JF1-FR-GB<br>Price (EUR/MWH)<br>1.21<br>0.45<br>0.56<br>0.64         | BID00002-IF1-FR-GB<br>Quantity (MW) Price (EUR/MV |                                                                                                    |
| H List           Product name           00 00-01 00           01 00-02 00           02 00-03 00           03 00-04 00           04 00-05 00 | Border: 1           Offered<br>capacity<br>(MWY)           100           100           100           100           100           100           100           100 | F1-FR-GB<br>Total bided<br>qty (MW)<br>30<br>40<br>50<br>60<br>30 | BiDocool<br>Cuantity (MW)<br>30<br>40<br>50<br>80<br>80<br>30 | 1-IF1-FR-GB<br>Price (EUR/MWH)<br>1.21<br>0.45<br>0.56<br>0.64<br>0.64 | BID00002-IF1-FR-GB<br>Quantity (MW) Price (EUR/MV |                                                                                                    |

Figure 46 Daily auctions – Bid screen

To display the Bids in read-only mode for a given auction:

When the "View Bids" screen is accessed from the auction screen, the filtering criteria are automatically filled.

- The first set of fields available in the screen act as filters to narrow the list of selectable auctions.
  - o Select a Corridor
  - o Select a Horizon
  - Select a Market Period (Auction delivery period)
    - ✓ For <u>Daily Horizon</u>: select a Day in DD-MM-YYYY format, for example: 24-04-2023
    - ✓ For <u>Monthly Horizon</u>: select a Year (for example: 2023) and a Month (for example: May)
    - ✓ For <u>Yearly Horizon</u>: select a Year (for example: 2023)
  - Choose Auction identification among the drop-down list.
  - Select Corridor from the list of available corridors (included in the selected auction)

The listed auctions are all auctions defined for the selected horizon, market period and corridor, with a 'Pre-Open' or 'Open' status.

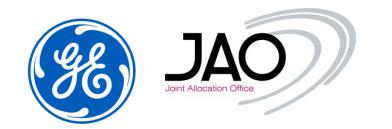

- In the <u>Bid list</u> part, the system displays a Bid matrix:
  - ✓ Daily Auctions: Bids are displayed in columns with 1 column for Bid Price and 1 column for Bid Qty. The products sold on the selected auction are displayed in rows. The system displays also the Offered capacity, the total bided quantity per hour, the total Offered capacity over all the hours and the total bided quantity over all the hours.
  - ✓ LT Auctions: Bids are displayed in rows with 1 column for Bid Price and 1 column for Bid Qty. The system displays also the Offered capacity and the total bided quantity.

### 4.4.8 Bid List

With the Bid display, participants have access to all bids they have submitted.

To display a bid list, select the Bids submenu in Bid menu, enter filtering criteria and press the refresh button.

| Filtering criteria                                                                                                    |                                                                              |                                                                                                    |                      |                                                                                                    |                                                                                |                                                                                                    |                                                                                                    |                                                                                                    |                                                                                                    |                                                                                                    |                                                                                                    |  |  |
|----------------------------------------------------------------------------------------------------|------------------------------------------------------------------------------|----------------------------------------------------------------------------------------------------|----------------------|----------------------------------------------------------------------------------------------------|--------------------------------------------------------------------------------|----------------------------------------------------------------------------------------------------|----------------------------------------------------------------------------------------------------|----------------------------------------------------------------------------------------------------|----------------------------------------------------------------------------------------------------|----------------------------------------------------------------------------------------------------|----------------------------------------------------------------------------------------------------|--|--|
| ► Refresh                                                                                                    |                                                                              |                                                                                                    |                      |                                                                                                    |                                                                                |                                                                                                    |                                                                                                    |                                                                                                    |                                                                                                    |                                                                                                    |                                                                                                    |  |  |
| ALL (98 corridors) ^                                                                                                    | ALL(8 s<br>Created                                                           | ates) ^                                                                                                    | ALL (4 versi<br>LAST | ons) ^                                                                                                    |                                                                                |                                                                                                    |                                                                                                    |                                                                                                    |                                                                                                    |                                                                                                    |                                                                                                    |  |  |
| AT-CZ                                                                                                    | Fully accepted 1                                                             |                                                                                                    | 1                    |                                                                                                    |                                                                                |                                                                                                    |                                                                                                    |                                                                                                    |                                                                                                    |                                                                                                    |                                                                                                    |  |  |
| AT-DE                                                                                                    | Partially accepted 2<br>Fully rejected 3                                     |                                                                                                    |                      | Horizon Year                                                                                                    | Month                                                                          |                                                                                                    |                                                                                                    |                                                                                                    |                                                                                                    |                                                                                                    |                                                                                                    |  |  |
| AT-IT                                                                                                    | Cancelle                                                                     | d                                                                                                    | 4                    | Monthly v 2023 v                                                                                                    | Monthly v 2023 v May v                                                         |                                                                                                    |                                                                                                    |                                                                                                    |                                                                                                    |                                                                                                    |                                                                                                    |  |  |
| AT-SI                                                                                                    | 3 Fully-selected                                                             |                                                                                                    |                      |                                                                                                    |                                                                                |                                                                                                    |                                                                                                    |                                                                                                    |                                                                                                    |                                                                                                    |                                                                                                    |  |  |
| BDL-GB-NL                                                                                                    | Partially                                                                    | selected                                                                                                    |                      |                                                                                                    |                                                                                |                                                                                                    |                                                                                                    |                                                                                                    |                                                                                                    |                                                                                                    |                                                                                                    |  |  |
| BDL-NL-GB<br>BE-DE                                                                                                    | Unselec                                                                      | ted                                                                                                    |                      |                                                                                                    |                                                                                |                                                                                                    |                                                                                                    |                                                                                                    |                                                                                                    |                                                                                                    |                                                                                                    |  |  |
| 00-00                                                                                                    |                                                                              | v                                                                                                    |                      | v                                                                                                    |                                                                                |                                                                                                    |                                                                                                    |                                                                                                    |                                                                                                    |                                                                                                    |                                                                                                    |  |  |
| List: 40 Entities found, di                                                                                                    | playing 12 entit                                                             | ies, from 1 to 12.                                                                                                    | Page 1 / 4           |                                                                                                    |                                                                                |                                                                                                    |                                                                                                    |                                                                                                    |                                                                                                    |                                                                                                    |                                                                                                    |  |  |
| ٥                                                                                                    |                                                                              |                                                                                                    |                      |                                                                                                    |                                                                                |                                                                                                    |                                                                                                    |                                                                                                    |                                                                                                    |                                                                                                    |                                                                                                    |  |  |
| Bid identification                                                                                                    | Version                                                                      | Corridor                                                                                                    | TSO border           |                                                                                                    |                                                                                |                                                                                                    |                                                                                                    |                                                                                                    |                                                                                                    |                                                                                                    |                                                                                                    |  |  |
|                                                                                                    |                                                                              |                                                                                                    | 150 border           | Auction identification                                                                                                    | Divisible                                                                      | Product                                                                                                    | Qty (MW)                                                                                                    | Price                                                                                                    | Price unit of measurement                                                                                                    | Current state                                                                                                    | Action                                                                                                    |  |  |
| BID00001-CZ-PL                                                                                                    |                                                                              | CZ-PL                                                                                                    | 100 bolder           | Auction identification CEEXD-M-BASE230501-01                                                                                                    | Divisible                                                                      | Product<br>Every day 00:00-24:00                                                                                                    | Qty (MW)<br>10.0                                                                                                    | Price<br>1.76                                                                                                    | Price unit of measurement                                                                                                    | Current state<br>Fully accepted                                                                                                    | Action                                                                                                    |  |  |
| BID00001-CZ-PL<br>BID00001-PL-CZ                                                                                                    | 1                                                                            | CZ-PL<br>PL-CZ                                                                                                    | 100 bolder           | Auction identification CEEXD-M-BASE230501-01 CEEXD-M-BASE230501-01                                                                                                    | YES<br>YES                                                                     | Product<br>Every day 00:00-24:00<br>Every day 00:00-24:00                                                                                                    | Qty (MW)<br>10.0<br>5.0                                                                                                    | Price<br>1.76<br>0.75                                                                                                    | Price unit of measurement<br>EUR/MWH<br>EUR/MWH                                                                              | Current state<br>Fully accepted<br>Fully accepted                                                                                                    | Action                                                                                                    |  |  |
| BID00001-CZ-PL<br>BID00001-PL-CZ<br>BID00002-CZ-PL                                                                                                    | 1<br>1<br>1                                                                  | CZ-PL<br>PL-CZ<br>CZ-PL                                                                                                    | 130 10108            | Auction identification CEEXD-M-BASE230501-01 CEEXD-M-BASE230501-01 CEEXD-M-BASE230501-01                                                                                                    | VES<br>YES<br>YES                                                              | Product<br>Every day 00:00-24:00<br>Every day 00:00-24:00<br>Every day 00:00-24:00                                                                                                    | Qty (MW)<br>10.0<br>5.0<br>10.0                                                                                                    | Price<br>1.76<br>0.75<br>1.77                                                                                                    | Price unit of measurement<br>EUR/MWH<br>EUR/MWH                                                                              | Current state Fully accepted Fully accepted Fully accepted Fully accepted                                                                                                    | Action                                                                                                    |  |  |
| BID00001-C2-PL<br>BID00001-PL-CZ<br>BID00002-C2-PL<br>BID00002-PL-CZ                                                                                                    | 1<br>1<br>1<br>1<br>1                                                        | CZ-PL<br>PL-CZ<br>CZ-PL<br>PL-CZ                                                                                                    | 150 bonder           | Auction identification<br>CEEXD-M-8ASE220501-01<br>CEEXD-M-8ASE220501-01<br>CEEXD-M-8ASE220501-01<br>CEEXD-M-8ASE220501-01                                                                                                    | VES<br>YES<br>YES<br>YES<br>YES                                                | Product<br>Every day 00:00-24:00<br>Every day 00:00-24:00<br>Every day 00:00-24:00<br>Every day 00:00-24:00                                                                                                    | Qty (MW)<br>10.0<br>5.0<br>10.0<br>6.0                                                                                                    | Price<br>1.76<br>0.75<br>1.77<br>0.76                                                                                                    | Price unit of measurement<br>EURMWH<br>EURMWH<br>EURMWH<br>EURMWH                                                            | Current state Fully accepted Fully accepted Fully accepted Fully accepted Fully accepted                                                                                                    | Action                                                                                                    |  |  |
| BID00001-CZ-PL<br>BID00002-CZ-PL<br>BID00002-CZ-PL<br>BID00002-CZ-PL<br>BID00003-CZ-PL                                                                                            | 1<br>1<br>1<br>1<br>1<br>1                                                   | CZ-PL<br>PL-CZ<br>CZ-PL<br>PL-CZ<br>CZ-PL                                                                                                    | 150 border           | Auction identification<br>CEEXD-4I-043E230501-01<br>CEEXD-4I-043E230501-01<br>CEEXD-4I-043E230501-01<br>CEEXD-4I-043E230501-01<br>CEEXD-4I-043E230501-01                                                                                                    | VES<br>YES<br>YES<br>YES<br>YES<br>YES                                         | Product<br>Every day 00:00-24:00<br>Every day 00:00-24:00<br>Every day 00:00-24:00<br>Every day 00:00-24:00<br>Every day 00:00-24:00                                                                                                    | Qty (MW)<br>10.0<br>5.0<br>10.0<br>6.0<br>10.0                                                                                                    | Price<br>1.76<br>0.75<br>1.77<br>0.76<br>1.78                                                                                                    | Price unit of measurement<br>EURAMVH<br>EURAMVH<br>EURAMVH<br>EURAMVH<br>EURAMVH                                             | Current state Fully accepted Fully accepted Fully accepted Fully accepted Fully accepted Fully accepted Fully accepted                                                                                                    | Action                                                                                                    |  |  |
| BID00001-C2-PL<br>BID00001-PL-CZ<br>BID00002-C2-PL<br>BID00002-PL-CZ<br>BID00003-C2-PL<br>BID00003-PL-CZ                                                                          | 1<br>1<br>1<br>1<br>1<br>1<br>1                                              | CZ-PL<br>PL-CZ<br>CZ-PL<br>PL-CZ<br>CZ-PL<br>PL-CZ                                                                                                    |                      | Aucton identification<br>CEEXD4 HeASE — 200901-01<br>CEEXD4 HeASE — 200901-01<br>CEEXD4 HeASE — 200901-01<br>CEEXD4 HeASE — 200901-01<br>CEEXD4 HeASE — 200901-01                                                                                                    | VES<br>YES<br>YES<br>YES<br>YES<br>YES<br>YES                                  | Product<br>Every day 00.00-24.00<br>Every day 00.00-24.00<br>Every day 00.00-24.00<br>Every day 00.00-24.00<br>Every day 00.00-24.00<br>Every day 00.00-24.00                                                                                                    | Qty (MW)           10.0           5.0           10.0           6.0           10.0           7.0                                                                                                    | Price<br>1.76<br>0.75<br>1.77<br>0.76<br>1.78<br>0.77                                                                                                    | Price unit of measurement<br>EURAIWH<br>EURAIWH<br>EURAIWH<br>EURAIWH<br>EURAIWH                                             | Current state Fully accepted Fully accepted Fully accepted Fully accepted Fully accepted Fully accepted Fully accepted                                                                                                    | Action                                                                                                    |  |  |
| BID00001-62-PL<br>BID00001-PL-CZ<br>BID00002-62-PL<br>BID00002-PL-CZ<br>BID00003-62-PL<br>BID00003-PL-CZ<br>BID00004-C2-PL                                                        | 1<br>1<br>1<br>1<br>1<br>1<br>1<br>1<br>1                                    | CZ-PL<br>PL-CZ<br>CZ-PL<br>PL-CZ<br>CZ-PL<br>PL-CZ<br>CZ-PL                                                                                                    |                      | Aucton identification<br>CEEXD-MBASE — 230501-01<br>CEEXD-MBASE — 230501-01<br>CEEXD-MBASE — 230501-01<br>CEEXD-MBASE — 230501-01<br>CEEXD-MBASE — 230501-01<br>CEEXD-MBASE — 230501-01<br>CEEXD-MBASE — 230501-01                                                                                                    | VES<br>YES<br>YES<br>YES<br>YES<br>YES<br>YES<br>YES                           | Product<br>Every day 00:00-24:00<br>Every day 00:00-24:00<br>Every day 00:00-24:00<br>Every day 00:00-24:00<br>Every day 00:00-24:00<br>Every day 00:00-24:00<br>Every day 00:00-24:00                                                                                                    | Qty (MW)           10.0           5.0           10.0           6.0           10.0           7.0           10.0                                                                                                    | Price<br>1.76<br>0.75<br>1.77<br>0.76<br>1.78<br>0.77<br>1.79                                                                                                    | Price unit of measurement<br>EURAMWH<br>EURAMWH<br>EURAMWH<br>EURAMWH<br>EURAMWH<br>EURAMWH                                  | Current state Fully accepted Fully accepted Fully accepted Fully accepted Fully accepted Fully accepted Fully accepted Fully accepted Fully accepted                                                                            | Action                                                                                                    |  |  |
| BID00001-C2-PL<br>BID00001-PL-CZ<br>BID00002-C2-PL<br>BID00002-C2-PL<br>BID00003-PL-CZ<br>BID00003-C2-PL<br>BID00004-C2-PL<br>BID00004-C2-PL                                      | 1<br>1<br>1<br>1<br>1<br>1<br>1<br>1<br>1<br>1<br>1                          | CZ-PL<br>PL-CZ<br>CZ-PL<br>PL-CZ<br>CZ-PL<br>PL-CZ<br>CZ-PL<br>PL-CZ                                                                                                    |                      | Aucton identification<br>CEEXD4 Hase — 230501-01<br>CEEXD4 Hase — 230501-01<br>CEEXD4 Hase — 230501-01<br>CEEXD4 Hase — 230501-01<br>CEEXD4 Hase — 230501-01<br>CEEXD4 Hase — 230501-01<br>CEEXD4 Hase — 230501-01                                                                                                    | Divisible<br>YES<br>YES<br>YES<br>YES<br>YES<br>YES<br>YES<br>YES              | Product<br>Every day 00.00-24.00<br>Every day 00.00-24.00<br>Every day 00.00-24.00<br>Every day 00.00-24.00<br>Every day 00.00-24.00<br>Every day 00.00-24.00<br>Every day 00.00-24.00<br>Every day 00.00-24.00                                                                                                    | Qty (MW)           10.0           5.0           10.0           6.0           10.0           7.0           10.0           8.0                                                                                                    | Price<br>1.76<br>0.75<br>1.77<br>0.76<br>1.78<br>0.77<br>1.79<br>0.78                                                                                                    | Price unit of measurement<br>EURANWH<br>EURANWH<br>EURANWH<br>EURANWH<br>EURANWH<br>EURANWH<br>EURANWH                       | Current state Fully accepted Fully accepted Fully accepted Fully accepted Fully accepted Fully accepted Fully accepted Fully accepted Fully accepted Fully accepted                                                             | Action                                                                                                    |  |  |
| BID00001+C-22PL<br>BID00002+C-2PL<br>BID00002+C-C2<br>BID00003-C2-PL<br>BID00003-C2-PL<br>BID00004-C2-PL<br>BID00004-C2-PL<br>BID00005-C2-PL                                      | 1<br>1<br>1<br>1<br>1<br>1<br>1<br>1<br>1<br>1<br>1<br>1<br>1                | CZ-PL<br>PL-CZ<br>CZ-PL<br>PL-CZ<br>CZ-PL<br>PL-CZ<br>CZ-PL<br>PL-CZ<br>CZ-PL                                                                                                    |                      | Aucton identification<br>CEEXD 44 845E — 230501-01<br>CEEXD 44 845E — 230501-01<br>CEEXD 44 845E — 230501-01<br>CEEXD 44 845E — 230501-01<br>CEEXD 44 845E — 230501-01<br>CEEXD 44 845E — 230501-01<br>CEEXD 44 845E — 230501-01                                                                                                  | Drivisible<br>YES<br>YES<br>YES<br>YES<br>YES<br>YES<br>YES<br>YES             | Product Every day 00.00-24.00 Every day 00.00-24.00 Every day 00.00 Every day 00.00-24.00 Every day 00.00 Ever | Qty (MW)           10.0           5.0           10.0           6.0           10.0           7.0           10.0           8.0           10.0                                                                                                    | Price           1.76           0.75           1.77           0.76           1.78           0.77           1.79           0.78           1.8                                                             | Price unit of measurement<br>EURAWH<br>EURAWH<br>EURAWH<br>EURAWH<br>EURAWH<br>EURAWH<br>EURAWH<br>EURAWH                    | Current state Fully accepted Fully accepted Fully accepted Fully accepted Fully accepted Fully accepted Fully accepted Fully accepted Fully accepted Fully accepted Fully accepted Fully accepted                               | Action  Action Action  Action  Action  Action  Action  Action  Action  Action  Action  Action  Action  Action  Action  Action  Action  Action  Action |  |  |
| BID00001-02-2PL<br>BID00001-PL-02<br>BID00002-02-PL<br>BID00003-C2-PL<br>BID00003-PL-02<br>BID00003-PL-02<br>BID00003-PL-02<br>BID00005-02-PL<br>BID00005-FL-02                   | 1<br>1<br>1<br>1<br>1<br>1<br>1<br>1<br>1<br>1<br>1<br>1<br>1<br>1<br>1      | C2-PL           PL-C2           C2-PL           PL-C2           C2-PL           PL-C2           C2-PL           PL-C2           C2-PL           PL-C2           C2-PL           PL-C2           C2-PL           PL-C2           C2-PL           PL-C2           C2-PL           PL-C2                 |                      | Aucton identification<br>CEEXD4 #ASE — 230501-01<br>CEEXD4 #ASE — 230501-01<br>CEEXD4 #ASE — 230501-01<br>CEEXD4 #ASE — 230501-01<br>CEEXD4 #ASE — 230501-01<br>CEEXD4 #ASE — 230501-01<br>CEEXD4 #ASE — 230501-01<br>CEEXD4 #ASE — 230501-01<br>CEEXD4 #ASE — 230501-01                                                          | Divisible<br>YES<br>YES<br>YES<br>YES<br>YES<br>YES<br>YES<br>YES<br>YES       | Product<br>Every day 00002400<br>Every day 00002400<br>Every day 00002400<br>Every day 00002400<br>Every day 00002400<br>Every day 00002400<br>Every day 00002400<br>Every day 00002400<br>Every day 00002400                                                                                                    | Qty (MW)           10.0           5.0           10.0           6.0           10.0           8.0           10.0           9.0                                                                                                    | Price           1.76           0.75           1.77           0.76           1.78           0.77           1.78           0.77           1.8           0.79                                              | Price unit of measurement<br>EURAIWH<br>EURAIWH<br>EURAIWH<br>EURAIWH<br>EURAIWH<br>EURAIWH<br>EURAIWH<br>EURAIWH            | Current state Fully accepted Fully accepted Fully accepted Fully accepted Fully accepted Fully accepted Fully accepted Fully accepted Fully accepted Fully accepted Fully accepted Fully accepted Fully accepted Fully accepted | Action                                                                                                    |  |  |
| BID00001-C2-2PL<br>BID00001-PL-C2<br>BID00002-C2-PL<br>BID00003-C2-PL<br>BID00003-PL-C2<br>BID00003-C2-PL<br>BID00004-C2-PL<br>BID00005-C2-PL<br>BID00005-C2-PL<br>BID00005-C2-PL | 1<br>1<br>1<br>1<br>1<br>1<br>1<br>1<br>1<br>1<br>1<br>1<br>1<br>1<br>1<br>1 | C2.PL           PL-02           C2.PL           PL-02           C2.PL           PL-02           C2.PL           PL-02           C2.PL           PL-02           C2.PL           PL-02           C2.PL           PL-02           C2.PL           PL-02           C2.PL           PL-02           C2.PL |                      | Aucton identification<br>CEEXID 44 BASE — 230591-01<br>CEEXID 44 BASE — 230591-01<br>CEEXID 44 BASE — 230591-01<br>CEEXID 44 BASE — 230591-01<br>CEEXID 44 BASE — 230591-01<br>CEEXID 44 BASE — 230591-01<br>CEEXID 44 BASE — 230591-01<br>CEEXID 44 BASE — 230591-01<br>CEEXID 44 BASE — 230591-01<br>CEEXID 44 BASE — 230591-01 | Drisible<br>YES<br>YES<br>YES<br>YES<br>YES<br>YES<br>YES<br>YES<br>YES<br>YES | Product<br>Every day 00002400<br>Every day 00002400<br>Every day 00002400<br>Every day 00002400<br>Every day 00002400<br>Every day 00002400<br>Every day 00002400<br>Every day 00002400<br>Every day 00002400<br>Every day 00002400<br>Every day 00002400                                                                                                    | Qty (MW)<br>100<br>5.0<br>10.0<br>10.0<br>7.0<br>10.0<br>8.0<br>10.0<br>9.0<br>10.0<br>10.0<br>1 | Price           1.76           0.75           1.77           0.76           1.78           0.77           1.78           0.77           1.79           0.78           1.8           0.79           1.81 | Price unit of measurement<br>EURAMWH<br>EURAMWH<br>EURAMWH<br>EURAMWH<br>EURAMWH<br>EURAMWH<br>EURAMWH<br>EURAMWH<br>EURAMWH | Current state<br>Fully accepted<br>Fully accepted<br>Fully accepted<br>Fully accepted<br>Fully accepted<br>Fully accepted<br>Fully accepted<br>Fully accepted<br>Fully accepted<br>Fully accepted<br>Fully accepted             | Action                                                                                                    |  |  |

# Figure 47 Bid list display

After displaying the Bid Management view, the displayed bids can be filtered using a set of Filter properties.

► To filter the bids to be displayed:

- In Filtering criteria select
  - **Corridor** (Multiple selections are allowed)

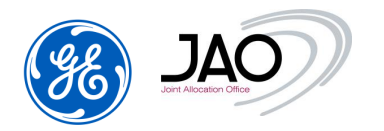

- Bid state (Created, Fully accepted, Partially accepted, Fully rejected, Cancelled, Fully selected, Partially selected, Unselected) (Multiple selections are allowed)
- Version (Multiple selections are allowed)
- Horizon (Multiple selections are not allowed)
- Click on *Refresh* button

A row in the list represents one bid.

The result of the bid filtering is displayed in the table with the following information:

| Column                    | Description                                                                                                    |
|---------------------------|----------------------------------------------------------------------------------------------------|
| Bid Identification        | The identification assigned by the sender that uniquely identifies the bid.                                                                                 |
| Version <sup>1</sup>      | Version of the bid. All the versions of a bid can be displayed,<br>but only the latest version of a bid is considered in the process<br>of auction clearing |
| Corridor                  | The name of the oriented border corridor for which the auction is defined.                                                                                  |
| TSO Border                | TSO Border                                                                                                    |
| Auction<br>identification | Unique identification of the auction to which the bid is addressed                                                                                          |
| Divisible                 | An indication whether each element of the bid may be partially accepted or not. A yes indicates it can be partially accepted.                               |
|                           | By default, this parameter is set to Yes.                                                                                                    |
| Product                   | Product associated to a selected auction and one bid block                                                                                                  |
| Qty (MW)                  | Bid Quantity                                                                                                    |
| Price                     | Bid Price                                                                                                    |
| Price measure unit        | Price measure unit (EUR/MWh)                                                                                                    |
| Current state             | Current state of the selected bid                                                                                                    |

<sup>&</sup>lt;sup>1</sup> **N.B.**: A new version of a bid is created if the operator performs a modification of an existing bid. A new row appears in the Bid table if the filtering criteria specify the selection of all versions of bids.

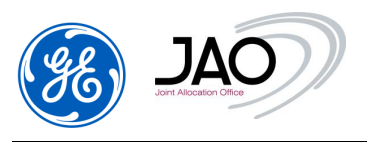

| Column | Description                                                                                          |
|--------|----------------------------------------------------------------------------------------------------|
| Action | Open: Edit the selected Bid document in an XML viewer.                                               |
|        | The XML Bid document corresponds to the version of the document for the selected Bid identification. |
|        | Save: Download the selected document in its original format in a local directory                     |

Users can select a bid in the list. The screen provides <u>detailed information</u> about the selected bid if any.

► To see the details of a bid:

- Select the bid
- The detail part is automatically updated

The various tabs displayed are described below.

# 4.4.8.1 Bid identification

► In this tab, all the identification information of the bid selected is displayed (all the fields are read-only).

- In <u>Bid identification</u> part
  - Bid identification
  - Corridor
  - Market Period with the start/stop date
  - Auction identification to which the bid is addressed
- In Version part
  - The version of the selected bid
  - o If it is the last version
  - The creation time
  - The creation user
- In <u>Bid states</u> there is the **history of all the status** of the bid with the state creation date and the state creation user. The last row in the list corresponds to the current state of the bid.

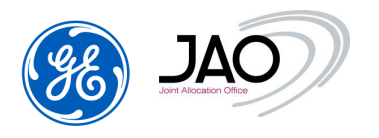

- In Parties
  - o Bidder name: name of the submitter
  - **Subject party** : name of the Capacity Trader

| Bid identification                                                                |                                                                                         | Version                                                           |                              |
|-----------------------------------------------------------------------------------|-----------------------------------------------------------------------------------------|-------------------------------------------------------------------|------------------------------|
| Bid identification :<br>Corridor :<br>Market period :<br>Auction identification : | BID00001-CZ-PL<br>CZ-PL<br>01-05-2023 00:00 / 01-06-2023 00:00<br>CEEXD-M-BASE230501-01 | Version :<br>Last Version :<br>Creation time :<br>Creation user : | 1<br>YES<br>23-04-2023 02:11 |
| Bid states                                                                        |                                                                                         | Parties                                                           |                              |
| State name                                                                        | Creation time                                                                           | Bidder :                                                          | DISAM                        |
| Created                                                                           | 23-04-2023 02:11                                                                        |                                                                   |                              |
| Fully accepted                                                                    | 23-04-2023 02:11                                                                        | Subject party :                                                   | DISAM                        |

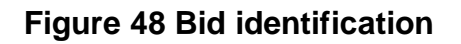

### 4.4.8.2 Bid blocks

► In this tab, all the bid details are displayed: quantity, price... for each product (All the fields are read-only).

| Bid identification | Bid block  | Bid parameters        |                      |                        |  |
|--------------------|------------|-----------------------|----------------------|------------------------|--|
| Product ident      | tification | Product name          | Bid Quantity<br>(MW) | Bid Price<br>(EUR/MWH) |  |
| BASE Ev            |            | Every day 00:00-24:00 | 10.0                 | 1.76                   |  |

# Figure 49 Bid Blocks

The bid details list displays the following information:

| Column                 | Description                                                 |
|------------------------|-------------------------------------------------------------|
| Product identification | Identification of the product to which the bid is addressed |
| Product name           | Name of the product                                         |
| Bid quantity           | Bid quantity (is expressed in MW)                           |

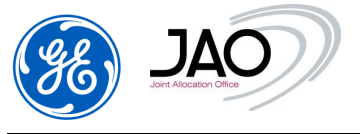

| Column           | Description                                                                                       |
|------------------|---------------------------------------------------------------------------------------------------|
| Bid price        | Bid price (is expressed in EUR/MWh)                                                               |
| Awarded quantity | Awarded quantity (Is expressed in MW).<br>Visible only when auction results have been published   |
| Awarded price    | Awarded price (Is expressed in EUR/MWh).<br>Visible only when auction results have been published |

### 4.4.8.3 Bid Parameters

► In this tab, all the bid parameter information is displayed (all the fields are read-only).

| id identification Bid blocks Bid parameters |                                 |
|---------------------------------------------|---------------------------------|
| Bids and blocks                             | Bid price                       |
| TSO border :                                |                                 |
| Divisible :                                 | Currency : EUR                  |
| BlockBid :                                  | Price unit of measurement : MWH |
| Linked bids identification :                |                                 |

# Figure 50 Bid Parameters

### 4.4.9 Bid Modification

There are 3 ways to modify bids:

• By submitting of a new version of the original Bid document with an update for the Bid being modified.

Submit the same bid document after having updated it with the relevant bid quantity and price and increased the document version by 1 including all bids already contained in the old version of the document.

- By modification through the UI.
  - To modify a bid through the UI from Auction menu:
    - Select in List the auction associated to the bid to be modified
      - In column Action, click on New/Edit Bids button.
      - An Edit Bid screen is displayed with all the Bid information preset.
      - o Change Bid quantity and/or Bid price

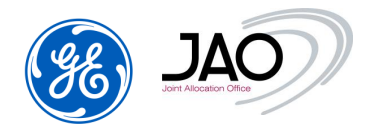

- Note that if you click the *Reset to current bid values* button, then all your changes are cancelled, and the bid matrix is restored with the values of Bids currently saved in the database
- Once all information is filled in, click on the 'Save' button to finish the creation of the new Bids and submit it to the capacity auction system.
- A new Bid XML file is generated.

#### Or

To modify a bid through the UI from Bid tab -> New/edit Bid:

- An Edit Bid screen is displayed with all the Bid information preset.
- o Change Bid quantity and/or Bid price
- Note that if you click the *Reset to current bid values* button, then all your changes are cancelled, and the bid matrix is restored with the values of Bids currently saved in the database
- Once all information is filled in, click on the 'Save' button to finish the creation of the new Bids and submit it to the capacity auction system.

| Auction                  | selection                                                  |                                          |                                     |                   |                        |                 |                                     |                 |   | Bid Corridor(s) selection                                                                       |                                                    |
|--------------------------|------------------------------------------------------------|------------------------------------------|-------------------------------------|-------------------|------------------------|-----------------|-------------------------------------|-----------------|---|-------------------------------------------------------------------------------------------------|----------------------------------------------------|
| Corrid                   | lor<br>-CEE                                                | Hori                                     | zon<br>onthly                       | Ye                | ar Month<br>2023 V May | v               | Auction Identification              | 230501-01       | v | Corridor All ( 8 corridors) C2-DE(50Hz) CZ-PL DE(50Hz)-CZ DE(50Hz)-PL PL-CZ PL-DE(50Hz) PL-SK V | Saved bids (Total): 40<br>Saved bids (Filtered):40 |
| Bid List<br>To pas       | te from Excel pres<br>(***) Edited Bic<br>Download example | ss CTRL-V<br>1<br>0. <u>xls</u><br>CZ-PL |                                     |                   | ► Reset to curren      | nt bid values   | C                                   | Save (filtered) |   | Clear all bids (filter                                                                          | nd)                                                |
| Bid ID                   | Quantity (MW)                                              | Price (EUR/MWH)                          | Action                              | Bid ID            | Quantity (MW)          | Price (EUR/MWH) | Action                              |                 |   |                                                                                                 |                                                    |
| 001                      | 10 V                                                       | 1.76                                     | Clear bid                           | 001               | 5 V                    | 0.75            | Clear bid                           |                 |   |                                                                                                 |                                                    |
|                          | 10 V                                                       | 1.77                                     | Clear bid                           | 002               | 6 V                    | 0.76            | Clear bid                           |                 |   |                                                                                                 |                                                    |
| 002                      | 10 •                                                       |                                          |                                     | -                 |                        |                 |                                     |                 |   |                                                                                                 |                                                    |
| 002                      | 10 V                                                       | 1.78                                     | Clear bid                           | 003               | 7 V                    | 0.77            | Clear bid                           |                 |   |                                                                                                 |                                                    |
| 002<br>003<br>004        | 10 V                                                       | 1.78                                     | Clear bid<br>Clear bid              | 003               | 7V                     | 0.77            | Clear bid<br>Clear bid              |                 |   |                                                                                                 |                                                    |
| 002<br>003<br>004<br>005 | 10 V<br>10 V<br>10 V                                       | 1.78<br>1.79<br>1.8                      | Clear bid<br>Clear bid<br>Clear bid | 003<br>004<br>005 | 7 V<br>8 V<br>9 V      | 0.77            | Clear bid<br>Clear bid<br>Clear bid |                 |   |                                                                                                 |                                                    |

• A new Bid XML file is generated.

Figure 51 Edit Bid

# 4.4.10 Bid Cancellation

There are 2 ways to cancel bids:

• By submitting a new version of the Bid document not including the Time Series of the Bids to be deleted.

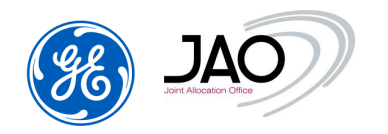

Submit the same bid document after having removed the relevant bid time series and incremented the document version by 1.

• By a cancel Through the UI.

To cancel a bid through the UI:

- Go to Auction menu
- Select in List the auction associated to the bid to be cancelled
  - In column Action, click on New/Edit Bids button.
  - An Edit Bid screen is displayed with all the Bid information preset.
  - Click the *Clear Bid* button linked to the bid you want to cancel. You can also click the *Clear All Bids* button if you want to cancel all the Bids on the selected auction.
  - Note that if you click the *Reset to current bid values* button, then all your changes are cancelled, and the bid matrix is restored with the values of Bids currently saved in the database
  - Once all information is filled in, click on the 'Save' button to finish the creation of the new Bids and submit it to the capacity auction system.
  - Once the cancellation is confirmed the bid status changes to 'Cancelled' and a new Bid XML file is generated.

Note that you can also access to the Edit Bid screen by clicking on "New/Edit Bids" in the Bid tab.

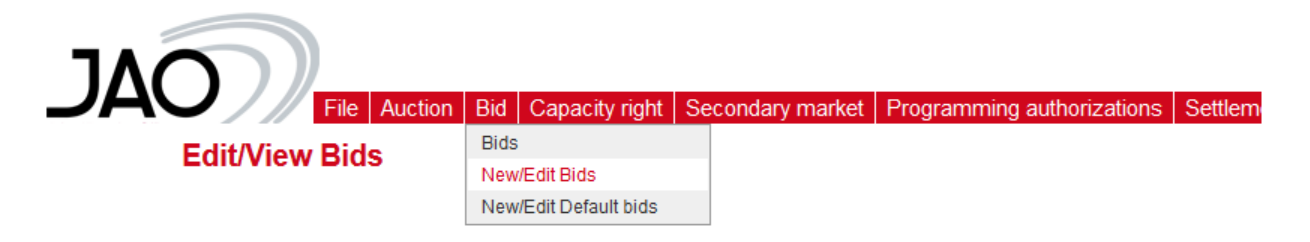

### Figure 52: New/Edit Bids menu

**IMPORTANT NOTE**: For **daily auctions** the New/Edit Bids button leads to actions on one single bid time series corresponding to 24 hours of bids:

Consequently, **to cancel a single hourly Bid** via UI, participants should consider bringing up the Edit screen and put a 0 for quantity and price for the desired hour.

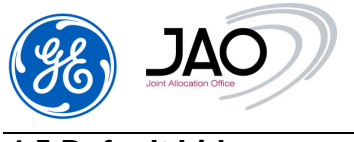

### 4.5 Default bids

**E-terra***Market ENTSO-E Capacity Auction* provides the participant the possibility to define default bids.

The default bids could be defined:

- For each corridor,
- For each horizon (Intraday, daily, monthly, yearly ...),
- For each auction type (shadow, base, peak ...).

### 4.5.1 Default Bid submission checks

**E-terra***Market ENTSO-E Capacity Auction* provides the participant to display all default bids whose bidder party corresponds to the party represented by the connected user.

The submission of default bids to eCat system by Market Participants can be done through the web interface through the "New/Edit Default bids" screen.

To be integrated by the eCat system, bids must abide by the following rules:

- Price is mandatory.
- Quantity is mandatory.
- Quantity and Price must be numbers.
- Positions on all the hourly intervals are required.
- Default bid prices must be a multiple of 0.01Eur.
- Default bid quantities must not have decimals.
- The Default bid currency must be Euro.
- The unit of measurement for Default bid price must be MWH.

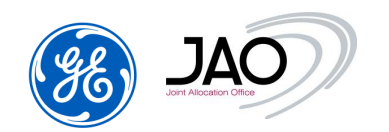

- Traders are not allowed to change default Bids while the corresponding auction is currently running. An explicit error message is displayed if a Trader tries to change default Bids while there is a lock on default bids for the given corridor.
- A Trader can participate in a shadow auction only if he holds an entitlement on the corridor for daily auctions.
- Credit limit is checked for shadow auction at default bidding gate closure (warning only), pre-bidding gate closure if it exists (warning only) and bidding gate closure (rejection of bids until CL is satisfied).

# 4.5.2 Default Bids exceeding OC

When the total bided quantity exceeds OC of the auction, Bids will be created from default Bids according to a priority order:

- ✓ Priority order is implicitly given by the bids price: Bids with the highest price have the highest priority, bids with the lowest price have the lowest priority. (\*)
- ✓ Bids are created one by one from default Bids by following the priority order and until total bided quantity exceeds OC of the auction
- ✓ Bid quantity of the last bid that exceeds OC is not used so that total bided quantity is not over the OC.
- ✓ Remaining default Bids within the priority order do not lead to creation of Bids.

(\*) For daily auctions, the priority order is implicitly given by the bids values: Bids with the highest value have the highest priority, bids with the lowest value the lowest priority. (Bid value = sum of quantity by price for all the positions of the same bid)

# 4.5.3 New default Bid Creation

Users can create new default bids through <u>submenu 'New/Edit Default bids'</u> in Bid menu.

| JAO              |                                    |                  |                            |              |              | eCAT SYSTEM                 | 20-04-2023-00-45 |
|------------------|------------------------------------|------------------|----------------------------|--------------|--------------|-----------------------------|------------------|
| cert Hansen Ofen | Tile Auction Bid Capacity right    | Secondary market | Programming authorizations | Settlement 1 | Entitiements | Bulletin Board Options Help | - ( Ha)          |
| -/               | 13-da                              |                  |                            |              |              |                             |                  |
| Auction          | NewEdt Dids<br>NewEdt Default bids |                  |                            |              |              |                             |                  |

Figure 53 New/Edit Default bids submenu

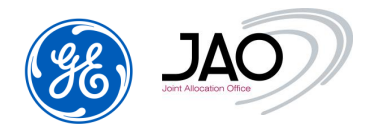

The "New/Edit Default bids" screen displays all the default bids for a given corridor on the same screen, as a matrix.

In this way, the User can submit several Default bids to a given corridor at the same time and in a single step.

|                 | $\mathcal{D}$                       | File Auction               | Bid Capacity rig          | ht Secondary  | r market   Program | ming authoriza | tions Se  | ttlement | eCAT SYS                  | STEM                     | 28-04-2023                  |
|-----------------|-------------------------------------|----------------------------|---------------------------|---------------|--------------------|----------------|-----------|----------|---------------------------|--------------------------|-----------------------------|
| E               | Edit/View D                         | efault Bids                |                           |               |                    |                |           |          |                           |                          |                             |
|                 |                                     |                            |                           |               |                    |                |           |          | Bid Corridor(s) selection | 1                        |                             |
|                 |                                     |                            |                           |               |                    |                |           |          | All ( 1 corridors)        |                          |                             |
| rridor selectio | n                                   |                            |                           |               |                    |                |           |          | CH-DE                     |                          |                             |
| CH-DE           |                                     | Auction Typ     Daily mark | e<br>ket from Switzerland | to Germany    |                    | ~              | ]         |          |                           | Saved bids<br>Saved bids | (Total): 2<br>(Filtered): 2 |
|                 |                                     |                            |                           |               |                    |                |           |          |                           |                          |                             |
| Download        | d example .xls<br>Border: CH-<br>DE | DEFA                       | ULT00001                  | DEFA          | JLT00002           | DEFAU          | .T00003   | +        |                           |                          |                             |
| roduct name     | Total bided<br>qty (MW)             | Quantity (MW)              | Price (EUR/MWH)           | Quantity (MW) | Price (EUR/MWH)    | Quantity (MW)  | Price (EU | R/MWH)   |                           |                          |                             |
| 0:00-01:00      | 2100                                | 100 V                      | 0.01 V                    | 2000 V        | 0.0 V              | V              |           | V        |                           |                          |                             |
| 1:00-02:00      | 2100                                | 100 V                      | 0.01 V                    | 2000 V        | 0.0 V              | V              |           | V        |                           |                          |                             |
| 2:00-03:00*     | 2100                                | 100 V                      | 0.01 V                    | 2000 V        | 0.0 V              | V              |           | V        |                           |                          |                             |
| 2:00-03:00**    | 2100                                | 100 V                      | 0.01 V                    | 2000 V        | 0.0 V              | V              |           | V        |                           |                          |                             |
| 3:00-04:00      | 2100                                | 100 V                      | 0.01 V                    | 2000 V        | 0.0 V              | V              |           | V        |                           |                          |                             |
| 4:00-05:00      | 2100                                | 100 V                      | 0.01 V                    | 2000 V        | 0.0 V              | V              |           | V        |                           |                          |                             |
|                 |                                     |                            |                           |               |                    |                |           |          |                           |                          |                             |

Figure 54 Default Bid Creation screen

- To create a new default bid
  - Select a Corridor
  - Select an Auction type (Intraday, Daily, Shadow, Monthly, Yearly, ...)
  - In the default <u>Bid list</u> part, the system displays a Default Bid matrix:

The participant must enter a Quantity and a Price for each hour of the day (including the missing hour and the repeated hour for clock change).
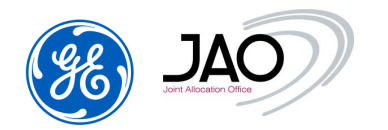

Besides, the Participant may enter several Default Bids at the same time through this Default Bid Matrix screen.

There are 25 hourly products to specify. If no default bid is to be declared on a given hour, leave a 0 for both quantity and price.

- Once all information is filled in, click on the 'Save' button to finish the creation of the new default Bids and submit it to the capacity auction system.
- A page is displayed allowing submitting participants to follow the current processing, and its result.

| Corridor<br>CH-DE                                              |                                                   | Auction Type Daily market from Switzerland                                                                                                    | I to Germany                                                                                                | ~                                 |
|----------------------------------------------------------------|---------------------------------------------------|----------------------------------------------------------------------------------------------------|----------------------------------------------------------------------------------------------------|-----------------------------------|
| Default Bid List<br>To paste from E<br>(***) Edite<br>Download | xcel press CTR<br>d Default Bid<br>i example .xls | Daily market from Switzerland<br>Monthly base market from Sw<br>Monthly peak market from Sw<br>Shadow Daily market from Sv<br>Yearly base market from Swit | I to Germany<br>itzerland to Germany<br>itzerland to Germany<br>vitzerland to Germany<br>zerland to Germany | set to current default bid values |
| Product name                                                   | Border: CH-<br>DE                                 | DEFAULT00001                                                                                                    | DEFAULT00002                                                                                                | DEFAULT00003 +                    |
| readername                                                     |                                                   |                                                                                                    |                                                                                                    |                                   |

#### Edit/View Default Bids

Figure 55: Auction Type selection on CH-DE

| COAL                                               |                                                                                                    | eCAT S                                        | YSTEM           | 28-04-2023 08-46 |
|----------------------------------------------------|----------------------------------------------------------------------------------------------------|-----------------------------------------------|-----------------|------------------|
| Edit/View                                          | File   Auction   Bid   Capacity right   Secondary market   Programming authorizat                           | ions   Settlement   Entitlements   Bulletin E | Board Options I |                  |
| Bid has been uploaded to the New/Edit Default Bids | he system. See below current process statuses.                                                              |                                               |                 |                  |
| Logging time                                       | Mossage                                                                                                    | Severity                                      | User            | Corridor         |
| 28-04-2023 08:46:00                                | Default bid 'DEFAULT00001' has been updated on 'Daily shadow market from Belgium to France for<br>any day'. | NF                                            | _               | BE-FR            |

# Figure 56 Creation's status of Default Bid.

That default bid submission follow-up page also includes the following button:

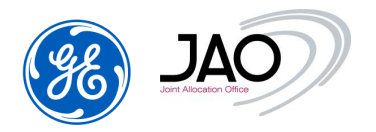

 "New/Edit default Bids": Pressing that button brings up the New/Edit Default Bids creation screen with the same Corridor filter as in the previous display.

# 4.5.4 Copy/paste from Excel

The system offers the possibility to copy Default Bids from an Excel sheet and paste them to the "New/Edit Default bids" screen.

- To copy/paste Default bids from Excel:
  - Enter the "New/Edit Default bids" screen (through "New/Edit Default bids" submenu)
  - Select a corridor
  - Select an Auction type
  - In the Excel sheet, select the data grid content to be copied.
  - Copy the selected content to the clipboard (Press CTRL-C on the keyboard or make a right click and select Copy in the contextual menu)
  - Go back to the "New/Edit Default bids" screen and Press CTRL-V to paste the selected content from the clipboard.

Note that the System performs some basic validation checks:

- Rows number should be equal to 25
- Columns number should be a multiple of 2
- Columns number should be equal or less than the 2\*N where N is the maximal number of Bids
- The header of the bid must be the corridor for which the bids are created and will occupy 2 columns, corresponding to the quantity and the price
- Quantity and Price must be numbers.
- If the Price contains decimals the separator must be "."

### 4.5.5 Default Bid Modification

- To modify a Default bid through the UI:
  - Enter the "New/Edit Default bids" screen (through "New/Edit Default bids" submenu)

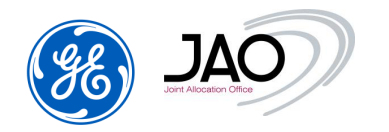

C

- Select a corridor
- Select an Auction type
  - An Edit Default Bid screen is displayed with all the Default Bids that have been previously entered.
  - Change the Quantity and/or the Price
  - Note that if you click the *Reset to current default bid values* button, then all your changes are cancelled, and the default bid matrix is restored with the values of Default Bids currently saved in the database
  - Click the Save button.

| Jor                                                        | JAC                                                                |               | ile Auction Bio | I Capacity rig | ht Secondary m  | narket Progra  | mming authoriza       | tions Settler | nent Entitlement | ts Bulletin B | oard Options H  | eC/           | AT SYS          | TEM                                                   | 28-04-2023 08:46 |                     |
|------------------------------------------------------------|--------------------------------------------------------------------|---------------|-----------------|----------------|-----------------|----------------|-----------------------|---------------|------------------|---------------|-----------------|---------------|-----------------|-------------------------------------------------------|------------------|---------------------|
| prridor selectio                                           | in E                                                               | ait/view De   | fault Blos      |                |                 |                |                       |               |                  |               |                 |               |                 | Bid Corridor(s<br>Corridor<br>All ( 1 corrid<br>BE-DE | ) selection      |                     |
| Corridor                                                   |                                                                    | Auction Typ   | e               |                |                 |                |                       |               |                  |               |                 |               |                 |                                                       |                  |                     |
| fault Bid List<br>p paste from E<br>(***) Edite<br>Downloa | ixcel press CTI<br>id Default Bid<br>d example .xls<br>Border: BE- | RL-V          | UI T00001       | DEF            | AUL T00002      | Reset to curre | nt default bid values | DE            | FAULT 100004     |               | ► Sa            | ve (filtered) |                 |                                                       |                  | ali default bids (f |
| Product name                                               | DE<br>Total bided                                                  |               |                 |                |                 |                |                       |               |                  |               |                 |               |                 |                                                       |                  |                     |
|                                                            | qty (MW)                                                           | Quantity (MW) | Price (EUR/MWH) | Quantity (MW)  | Price (EUR/MWH) | Quantity (MW)  | Price (EUR/MWH)       | Quantity (MW) | Price (EUR/MWH)  | Quantity (MW) | Price (EUR/MWH) | Quantity (MW) | Price (EUR/MWH) | Quantity (MW)                                         | Price (EUR/MWH)  | Quantity (MV        |
| 00:00-01:00                                                | 349                                                                | 25 V          | 5.0 V           | 25 V           | 1.29 V          | 50 V           | 1.25 V                | 100 V         | 0.25 V           | 25 V          | 0.12 V          | 25 V          | 0.02 V          | 50 V                                                  | 0.01 V           | 49 \                |
| 01:00-02:00                                                | 349                                                                | 25 V          | 5.0 V           | 25 V           | 1.29 V          | 50 V           | 1.25 V                | 100 V         | 0.25 V           | 25 V          | 0.12 V          | 25 V          | 0.02 V          | 50 V                                                  | 0.01 V           | 49 \                |
| 2:00-03:00*                                                | 349                                                                | 25 V          | 5.0 V           | 25 V           | 1.29 V          | 50 V           | 1.25 V                | 100 V         | 0.25 V           | 25 V          | 0.12 V          | 25 V          | 0.02 V          | 50 V                                                  | 0.01 V           | 49 \                |
| 02:00-03:00**                                              | 349                                                                | 25 V          | 5.0 V           | 25 V           | 1.29 V          | 50 V           | 1.25 V                | 100 V         | 0.25 V           | 25 V          | 0.12 V          | 25 V          | 0.02 V          | 50 V                                                  | 0.01 V           | 49 \                |
| 03:00-04:00                                                | 349                                                                | 25 V          | 5.0 V           | 25 V           | 1.29 V          | 50 V           | 1.25 V                | 100 V         | 0.25 V           | 25 V          | 0.12 V          | 25 V          | 0.02 V          | 50 V                                                  | 0.01 V           | 49 \                |

### Figure 57 Edit Default Bids

### 4.5.6 Default Bid Cancellation

To cancel a Default bid through the UI:

- Enter the "New/Edit Default bids" screen (through "New/Edit Default bids" submenu)
- Select a corridor
- Select an Auction type
  - An Edit Default Bid screen is displayed with all the Default Bids that have been previously entered.

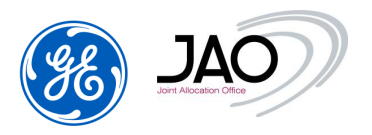

- Click the *Clear Default Bid* button linked to the Default bid you want to cancel. You can also click the *Clear all Default Bids* button if you want to cancel all the Default Bids on the selected corridor.
- Note that if you click the *Reset to current default bid values* button, then all your changes are cancelled, and the default bid matrix is restored with the values of default Bids currently saved in the database
- Click the Save button.

**IMPORTANT NOTE**: to cancel a single hourly Default Bid via UI, participants should consider bringing up the Edit screen and put a 0 for quantity and price for the desired hour.

# 4.5.7 Surrogate Default bidding

In case Participants do not have access to the GUI, they may ask JAO operators to submit, modify or cancel Default bids on their behalf. As a matter of fact, JAO operators have an interface which grants them the ability to manually submit default bids and cancel default bids.

**Note** that JAO operators have no interface to manually modify Default bids as they cannot see the price and the quantity of the default bids. Consequently, the way JAO operators manually modify a Default bid on behalf of Capacity traders is through the cancellation of the previous Default bid and the submission of a new Default bid with the modified characteristics.

In their request, Participants should communicate detailed Default bid characteristics to JAO, so that JAO operators are able to perform manual default bid submission on their behalf.

Once Participants get back their access to the GUI, they can check that the Default bids have been properly treated by JAO operators in the Default Bid display.

#### 4.6 SHADOW AUCTIONS

Shadow auctions correspond to fallback for daily implicit (Market Coupling) and explicit auctions.

### 4.6.1 Business process overview

Business process sequence is summarized as below:

- Traders submit default Bids to eCat by giving default hourly qty/price values for a given oriented border.
- Shadow auctions are visible on JAO website only when Fallback is triggered.
- Shadow auctions can be easily differentiated from other auctions thanks to their auction ID which contain "SHADOW" substring.
- TSOs send ATC with auction ID of a shadow auction to eCat.
- ATC is published on JAO website only when Fallback is triggered.
- If TSO don't confirm the shadow auction operation to JAO, then no capacity is allocated on the shadow auction for the given day.
- In the event of a shadow auction, JAO Operator activates manually the auction. The System automatically imports from the database the set of default Bids at opening of Bid submission gate and run the clearing.
- The shadow auction is cleared by the same Merit order algorithm as for clearing of LT Explicit auctions. Check of credit limit is done at the end of bidding gate.
- In case of NL-NO and DE-D2 border, a ramping constraint has to be taken into account.
- Allocation results of the shadow auction are published on JAO website.
- Allocation results are sent to TSOs, and Traders.
- Programming authorizations are processed by the System and sent to TSOs and Market participants in the same way as in the explicit auction process
- Settlement and invoicing is run in same way as in the explicit auction process: shadow auctions are invoiced on M+1.
- When UIOSI of LT Capacity is settled at the marginal price, then the marginal price of the shadow auction is used when a shadow auction is triggered.

### 4.7 ALLOCATION RESULT

► The 'Auction evaluation' gate begins immediately after the 'Bid submission' gate closure.

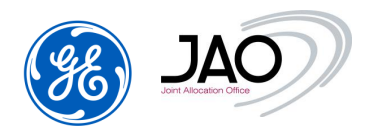

► At the opening of 'Auction evaluation' gate, the System launches a clearing to compute the auction results.

The allocated results process is the following:

- <u>Process of auction results</u>: run of the bid selection process and determination of the awarded bids and the marginal price. It is broken into following steps:
  - Bid selection process:
    - Execution of the clearing algorithm
    - Determination of the awarded bids and the auction prices
    - Bid state management: process of the bid selection status
  - o Generation of an event log 'Auction results have been processed'.

The following data flow diagram shows the input data, and the output data associated to this bid selection process:

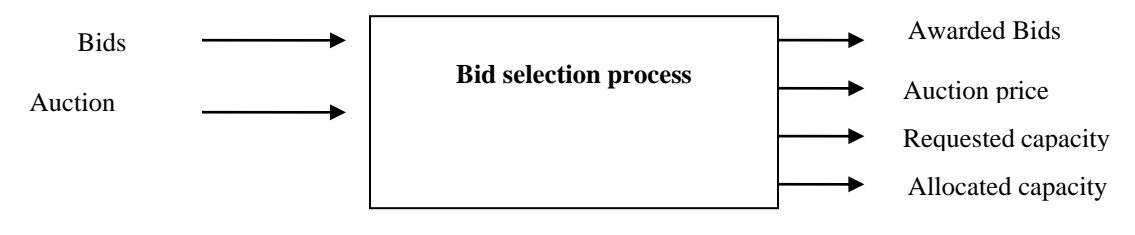

For each product (auction block) that is sold on the auction, the bid selection process allocates the Offered capacity of this product to the market participants by determining following output data:

- Awarded quantity and awarded price for each Bid Block that has been submitted on the given product.
- Auction price
- Total requested capacity: sum of Bid Block quantities
- Total allocated capacity: part of the Offered capacity that has been sold.

The system switches the state of each Bid of the system that has been submitted on the given auction (consider only the latest version of the Bids) in one of the following states:

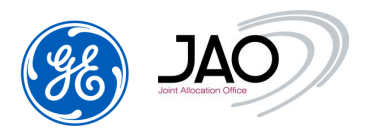

| Fully selected        | During the allocation of capacity, if all the bid blocks (time intervals)<br>are fully selected by the allocation algorithm (all the requested<br>capacity is fully selected), then the bid moves into a 'Fully selected'<br>state.<br>This is a final state.   |
|-----------------------|----------------------------------------------------------------------------------------------------|
| Partially<br>selected | During the allocation of capacity, if only a part (but not all) of the requested capacity is selected by the allocation algorithm (not all the requested capacity is selected), then the bid moves into a 'Partially selected' state.<br>This is a final state. |
| Unselected            | During the allocation of capacity, if for all the bid blocks no quantity is selected then the bid moves into an 'Unselected' state.<br>This is a final state.                                                                                                   |

It is possible that some bids are not considered by the allocation algorithm due to insufficient Credit Limit – see Credit Limit checking.

- <u>Publication of auction results</u>: results are made available to the participants in the web interface. ECAN Allocation Result documents are generated and made available to the participants in the file download interface. Furthermore, auction results are generated and published on ENTSO-E Transparency Platform.
- <u>Allocation result display</u>: The allocation results are displayed in the user interface. Allocation results correspond to the detailed results of the bid selection process, they provide the awarded quantity and the awarded price for each bid block that has been submitted on the given auction.

# 4.7.1 Allocation Result Control

Once the auctions results processing is ended, output data can be checked in several ways through the Participant UI:

- ► To check auction results:
- 1) In the <u>Auction display</u>:
  - Go to Auction menu
  - Apply the filters to see the auction.
  - In the Auction results tab, check the allocation results.

This tab displays the main auction results for the selected product which had been put on sale.

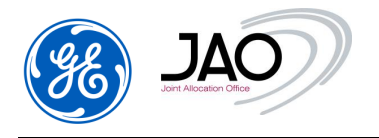

|   | Allocation Bor | der | Product<br>identification | n Product N       | lame | Offered<br>Capacity<br>(MW) | Requested<br>Capacity<br>(MW) | Allocated<br>Capacity<br>(MW) | Auction<br>Price<br>(EUR/MWH) | Shadow<br>Prices |  |
|---|----------------|-----|---------------------------|-------------------|------|-----------------------------|-------------------------------|-------------------------------|-------------------------------|------------------|--|
| F | R-CH           |     | BASE                      | Every day 00:00-2 | 4:00 | 1000.0                      | 418.0                         | 418.0                         | 0.0                           | Detall           |  |

- 2) In the Bid List display:
  - Go to Bid -> Bids
  - If not selected by default, filter to see the bids.
  - In the Bid blocks tab, following fields are displayed
    - Awarded quantity
    - Awarded price

| Bid identification | Bid block | Bid parameters        |                      |                        |                          |                            |
|--------------------|-----------|-----------------------|----------------------|------------------------|--------------------------|----------------------------|
|                    |           |                       |                      |                        |                          |                            |
| Product ident      | ification | Product name          | Bid Quantity<br>(MW) | Bid Price<br>(EUR/MWH) | Awarded<br>Quantity (MW) | Awarded Price<br>(EUR/MWH) |
| BASE               |           | Every day 00:00-24:00 | 24.0                 | 0.94                   | 24.0                     | 0.0                        |

### Figure 59 Bid Screen after clearing 1

- The Bid could have different states (Fully selected, partially selected, Unselected, Cancelled). The participants can check these states in the menus below:
  - <u>Current state</u>: The current state of the bid is displayed in the list of bids (column Current state)
  - <u>Bid identification tab</u>: all bid states are displayed in the bid state list

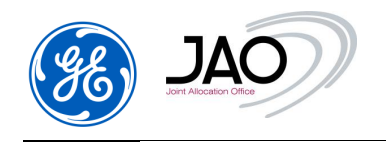

Dist.

# e-terraMarket ENTSO-E Capacity Auction for JAO

| Bid identification                                                                                                    | Version     | Corridar                                      | TSO border                                                                         | Auction identification  | Divisible             | Product                                                                                    | Qty (MW)                  | Price                               | Price unit of measurement | Current state      | Action      |
|----------------------------------------------------------------------------------------------------|-------------|-----------------------------------------------|------------------------------------------------------------------------------------|-------------------------|-----------------------|--------------------------------------------------------------------------------------------|---------------------------|-------------------------------------|---------------------------|--------------------|-------------|
| D00001-AT-CH                                                                                                    | 1           | AT-CH                                         |                                                                                    | AT-CH-M-BASE230501-01   | YES                   | Every day 00.00-24.00                                                                      | 5.0                       | 0.75                                | EUR/M/WH                  | Fully selected     | <i>📄</i> 🖌  |
| 8D00001-CZ-PL                                                                                                    |             |                                               |                                                                                    | CEDID-M-BASE230501-42   |                       | Every day 00.00-24.00                                                                      |                           |                                     | EUR/MWH                   | Fully accepted     | 28          |
| ND00001-FR-CH                                                                                                    | 2           | FR-CH                                         |                                                                                    | FR-CH-M-BASE230501-02   | YES                   | Every day 00:00-24:00                                                                      | 5.0                       | 0.75                                | EUR/MWH                   | Fully selected     | 💕 🖬         |
| BID00001-FR-CH                                                                                                    | 3           | FR-CH                                         |                                                                                    | FR-CH-M-8ASE230501-03   | YES                   | Every day 00:00-24:00                                                                      | 1.0                       | 0.97                                | EUR/MWH                   | Cancelled          | <i>ii</i> 🖬 |
| ND00001-PL-CZ                                                                                                    | 1           | PL-CZ                                         |                                                                                    | CEEXD-M-BASE230501-02   | YES                   | Every day 00:00-24:00                                                                      | 5.0                       | 0.75                                | EUR/MANH                  | Fully accepted     | 💕 🖬         |
| ND00002-AT-CH                                                                                                    | 1           | AT-CH                                         |                                                                                    | AT-CH-M-BASE230501-01   | YES                   | Every day 00:00-24:00                                                                      | 6.0                       | 0.76                                | EUR/MWH                   | Fully selected     | <i>6</i>    |
| ND00002-CZ-PL                                                                                                    | 1           | CZ-PL                                         |                                                                                    | CEEXD-M-BASE230501-02   | YES                   | Every day 00:00-24:00                                                                      | 10.0                      | 1.77                                | EURAWH                    | Fully accepted     | iii 🖌       |
| ND00002-FR-CH                                                                                                    | 2           | FR-CH                                         |                                                                                    | FR-CH-M-BASE230501-02   | YES                   | Every day 00:00-24:00                                                                      | 6.0                       | 0.76                                | EUR/MWH                   | Fully selected     | <i>ii</i> 🖬 |
| BID00002-FR-CH                                                                                                    | 3           | FR-CH                                         |                                                                                    | FR-CH-M-BASE230501-03   | YES                   | Every day 00:00-24:00                                                                      | 10.0                      | 1.01                                | EUR/MWH                   | Cancelled          | 💕 🖬         |
| 5000002-PL-CZ                                                                                                    | 1           | PL-CZ                                         |                                                                                    | CEEXD-M-BASE230501-02   | YES                   | Every day 00:00-24:00                                                                      | 6.0                       | 0.76                                | EUR/MWH                   | Fully accepted     | <i>6</i>    |
| BID00003-AT-CH                                                                                                    | 1           | AT-CH                                         |                                                                                    | AT-CH-M-BASE230501-01   | YES                   | Every day 00:00-24:00                                                                      | 7.0                       | 0.77                                | EURAWH                    | Fully selected     | 💣 🖬         |
| 8D00003-CZ-PL                                                                                                    | 1           | CZ-PL                                         |                                                                                    | CEEXD-M-BASE230501-02   | YES                   | Every day 00:00-24:00                                                                      | 10.0                      | 1.78                                | EUR/MWH                   | Fully accepted     | 2 H         |
| Details<br>Bid identification                                                                                                    | Bid blocks  | Bid para                                      | meters                                                                             |                         | All state<br>selected | s of the<br>bid                                                                            |                           |                                     | Bio                       | ∲<br>d's current s | state       |
|                                                                                                    |             |                                               |                                                                                    | / -                     |                       |                                                                                            |                           |                                     |                           |                    |             |
| Bid identification                                                                                                    |             |                                               |                                                                                    |                         |                       | Version                                                                                    |                           |                                     |                           |                    |             |
| Bid identification<br>Bid identification :<br>Comdor :<br>Market period :<br>Auction identification                                  | n :         | BID00<br>CZ-PL<br>01-05-<br>CEEXE             | 2023 00:00 / 01-0<br>DM-BASE23                                                     | 6-2023-00-00<br>0591-02 |                       | Version<br>Version :<br>Last Version :<br>Creation time :<br>Creation user :               | 5<br>1915:<br>284<br>1930 | 5<br>04-2023 (<br>entins            | 18:48                     |                    |             |
| Bid identification<br>Bid identification :<br>Comidor :<br>Market period :<br>Auction identification<br>Bid states                   | n :         | BID00<br>CZ-PL<br>01-05-<br>CEEXI             | 001-CZ-PL<br>2023 00:00 / 01-0<br>D-M-BASE23                                       | 6-2023-00-00<br>0501-02 |                       | Version<br>Version :<br>Last Version :<br>Creation time :<br>Creation user :<br>Parties    | 1<br>715:<br>284<br>vol   | s<br>04-2023 0<br>entins            | 16:48                     |                    |             |
| Bid identification<br>Bid identification :<br>Comidor :<br>Market period :<br>Auction identification<br>Bid states<br>State          | n :<br>name | BID00<br>CZ-PL<br>01-05-<br>CEEX              | 001-CZ-PL<br>2023 00:00 / 01-0<br>0-M-BASE23<br>Creation time                      | 6-2023 00 00<br>1501-02 |                       | Version Version: Last Version: Creation time: Creation user: Parties Bidder:               | 1<br>YE:<br>284<br>Vol    | a<br>04-2023 (<br>entins<br>uSKECON | 16:48                     |                    |             |
| Bid identification<br>Bid identification :<br>Comdor :<br>Market period :<br>Auction identificatio<br>Bid states<br>State<br>Created | n :<br>name | BID00<br>CZ-PL<br>01-05-<br>CEEX0<br>28-04-20 | 2023 00:00 / 01-0<br>2023 00:00 / 01-0<br>D-M-BASE23<br>Creation time<br>(23 08 48 | 6-2023-00-00            |                       | Version Version: Last Version: Creation time: Creation time: Parties Bidder: Subject name: | 1<br>YE:<br>28-<br>Vali   | s<br>04-2023 (<br>entins<br>ISKECON | 18.48                     |                    |             |

# Figure 60 Bid List Screen after clearing 2

- 3) In the Allocation results menu:
- Go to the menu Capacity right -> Allocation results

After displayed the Allocation results Management view, the displayed allocation results can be filtered using a set of Filter properties.

- ► To filter the allocation results:
- In Filtering criteria, you could select
  - $\circ$  Corridor
  - o Horizon
  - Select a Market Period (Auction delivery period)
    - ✓ For <u>Daily Horizon</u>: select a Day in DD-MM-YYYY format, for example: 29-04-2023
    - ✓ For <u>Monthly Horizon</u>: select a Year (for example: 2023) and a Month (for example: May)
    - ✓ For <u>Yearly Horizon</u>: select a Year (for example: 2023)
  - Auction identification: Select the auction identification from drop down list
- Click on *Refresh* button

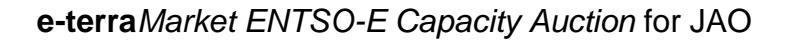

The result of the allocation results filtering is displayed.

The presentation differs according to the horizon of the auction:

- Daily auctions: allocation results are displayed in columns and products are displayed in rows
- ✓ Long-Term auctions: allocation results are displayed in rows and products are displayed in columns.

#### Long-term auctions:

JA

The list presents the results on a bid-by-bid basis.

A row in the list represents one Bid and it gives the allocation results for this Bid:

- ✓ Awarded quantity (MW)
- ✓ Clearing price (EUR/MWH)
- ✓ Bid quantity (MW)
- ✓ Bid price (EUR/MWH)

Total awarded quantity (MW) and total bided quantity (MW) are displayed in the first row, just under the headers.

| JAO                     | File Auction             | Bid Capacity r              | ight Secondary         | market Program      | eCAT SYSTEM                                     | 28-04-2023 09:32 |
|-------------------------|--------------------------|-----------------------------|------------------------|---------------------|-------------------------------------------------|------------------|
| Allocatio               | on results               |                             |                        |                     |                                                 |                  |
| Auction selection       |                          |                             |                        |                     |                                                 |                  |
| Corridor<br>FR-CH       | ► Horizon                | Year<br>hly v 2023          | Month<br>May           | ~                   | Auction Identification<br>FR-CH-M-BASE230501-03 |                  |
| Allocation results list |                          |                             |                        |                     |                                                 |                  |
|                         |                          |                             |                        |                     | Contract identification: 300423DP-FR-CH-LB03    |                  |
|                         |                          |                             |                        |                     | Export results to CSV                           |                  |
| Bid Identification      | Awarded Quantity<br>(MW) | Clearing price<br>(EUR/MWH) | E<br>Bid Quantity (MW) | Bid Price (EUR/MWH) |                                                 |                  |
| TOTAL                   | 21                       | 0                           | 21                     |                     |                                                 |                  |
| BID00005-FR-CH          | 10                       | 0                           | 10                     | 1.01                |                                                 |                  |
| BID00004-FR-CH          | 3                        | 0                           | 3                      | 0.97                |                                                 |                  |
| BID00006-FR-CH          | 8                        | 0                           | 8                      | 1.0                 |                                                 |                  |

# Figure 61 Allocation results of long-term auctions

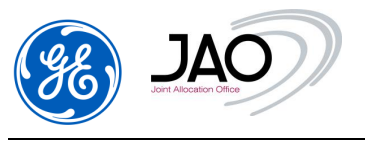

#### **Daily auctions:**

The 4 first columns of the list represent following information, for each hour of the day:

- ✓ Hourly product (Delivery hour)
- ✓ Total awarded quantity (MW),
- ✓ Clearing price (EUR/MWH)
- ✓ Offered capacity (MW).

Allocation results

Auction selection

| Corridor | Horizon | Day        | Auction Identification       |         |
|----------|---------|------------|------------------------------|---------|
| CH-DE v  | Daily v | 29.04.2023 | CH-DE-D-DAILYPRODU-230429-01 | Refresh |

Allocation results list

|                 | Total                  | Clearing         | Offered          | В                       | ID00001-CH-D           | E                           |
|-----------------|------------------------|------------------|------------------|-------------------------|------------------------|-----------------------------|
| Product<br>name | Awarded<br>Qty<br>(MW) | (EUR/MWH)        | Capacity<br>(MW) | Bid<br>Quantity<br>(MW) | Bid Price<br>(EUR/MWH) | Awarded<br>Quantity<br>(MW) |
| 00:00-01:00     | 800                    | 0.05             | 1000             | 800                     | 1.95                   | 800                         |
| 01:00-02:00     | 896                    | 0.06             | 1000             | 896                     | 1.95                   | 896                         |
| 02:00-03:00     | 997                    | 0.25             | 1000             | 997                     | 1.95                   | 997                         |
| 03:00-04:00     | 978                    | 0.25             | 1000             | 978                     | 1.95                   | 978                         |
| 04:00-05:00     | 889                    | 0.06             | 1000             | 889                     | 1.95                   | 889                         |
| 05:00-06:00     | 910                    | 0.25             | 1000             | 910                     | 1.95                   | 910                         |
| 08:00-07:00     | 811                    | 0.05             | 1000             | 811                     | 1.95                   | 811                         |
| 07:00-08:00     | 912                    | 0.25             | 1000             | 912                     | 1.95                   | 912                         |
| 08:00-09:00     | 713                    | 0.01             | 1000             | 713                     | 1.95                   | 713                         |
| 09:00-10:00     | 814                    | 0.05             | 1000             | 814                     | 1.95                   | 814                         |
| 10:00-11:00     | 915                    | 0.25             | 1000             | 915                     | 1.95                   | 915                         |
| 11:00-12:00     | 616                    | 0.0              | 1000             | 616                     | 1.95                   | 616                         |
| 12:00-13:00     | 917                    | 0.25             | 1000             | 917                     | 1.95                   | 917                         |
| 13:00-14:00     | 918                    | 0.25             | 1000             | 918                     | 1.95                   | 918                         |
| 14:00-15:00     | 819                    | 0.05             | 1000             | 819                     | 1.95                   | 819                         |
| 15:00-16:00     | 920                    | 0.25             | 1000             | 920                     | 1.95                   | 920                         |
| 16:00-17:00     | 921                    | 0.25             | 1000             | 921                     | 1.95                   | 921                         |
| 17:00-18:00     | 822                    | 0.05             | 1000             | 822                     | 1.95                   | 822                         |
| 18:00-19:00     | 923                    | 0.25             | 1000             | 923                     | 1.95                   | 923                         |
| 19:00-20:00     | 724                    | 0.01             | 1000             | 724                     | 1.95                   | 724                         |
| 20:00-21:00     | 925                    | 0.25             | 1000             | 925                     | 1.95                   | 925                         |
| 21:00-22:00     | 926                    | 0.25             | 1000             | 926                     | 1.95                   | 926                         |
| 22:00-23:00     | 627                    | 0.0              | 1000             | 627                     | 1.95                   | 627                         |
| 23:00-24:00     | 728                    | 0.01             | 1000             | 728                     | 1.95                   | 728                         |
|                 | 20421                  | 0.14             |                  |                         |                        |                             |
| Summary         | Total<br>Awarded       | Average<br>Price |                  |                         |                        |                             |

# Contract Mantifications 200422DB CU DE EA01 Example to CEV

# Figure 62 Allocation results of Daily auctions

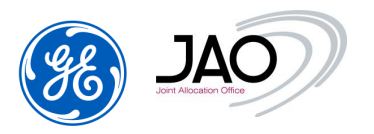

The list presents the results on a bid-by-bid basis.

A group of 3 columns in the list represents one Bid and it gives the allocation results for this Bid and for each hour of the day:

- ✓ Bid quantity (MW)
- ✓ Bid price (EUR/MWH)
- ✓ Awarded quantity (MW).

Total awarded quantity (MW) and average auction price (EUR/MWh) are displayed in the last row, as summary information.

If an auction is cancelled after the result publication, the allocated capacity values are changed to 0 by the eCAT system.

Allocation results can be exported to a convenient CSV file by clicking the *Export results* to CSV button.

#### 4.8 SECONDARY MARKET

#### 4.8.1 Transfer of capacity rights

Any market participant can sell part or all their awarded capacity rights to another market participant.

The transfer must be declared to the capacity auction system through a **Transfer Notification**. This operation could be done either through the file upload of a Transfer Notification ECAN Rights document v4r0 document or using the New Transfer screen in the GUI.

If the transfer notification passes all business validation checks, then the transfer is recorded in the database, a positive acknowledgement is sent back to the transferor and the rights portfolio of the transferor is updated.

Transfer notifications have to be manually confirmed by the Transferee within 4 hours, but not later than Transfer deadline. If transfer is not approved within 4 hours, then the transfer notification is automatically cancelled by the System. When waiting for the transfer approval, the transfer notification is pending and the transferor can cancel the transfer.

As soon as a transfer notification is confirmed, the rights portfolio of the Beneficiary of the transfer is updated and the System sends to both transferor and transferee a **Notification of approved transfer** in the form of an ECAN Rights document v4r0. These notifications of approved transfer are available for download in the File download screen.

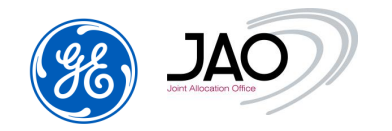

The transfer confirmation is sent by mail as an attachment to the Transferor and the Transferee within 30 minutes after the reception of the transfer notification.

In case of transfer rejection, the system generates only an acknowledgement with a negative status and reason for rejection to the transferor. No message is sent to the transferee.

**Note**: The financial transaction between participants for transfers of capacity rights is not managed by the capacity auction system.

### 4.8.1.1 Transfer Notification submission rules

To be properly integrated by the system, transfer notifications must follow some rules:

- Transfer notifications including transfers on market day D must be received before closure of the 'LT Transfer' gate, that gate closing every day at a configurable time (depending on the domain) before the sending of LT programming authorizations to TSOs.
- Transferor must be the owner of the capacity to be transferred.
- Transferor and transferee must correspond to registered Capacity traders that are valid over all the transfer period.
- Transferee must hold an entitlement for the directed border (whatever the horizon) on which the transfer takes place.
- For yearly capacity, the length of the transfer should not exceed the period for which the money for yearly capacity has been blocked on the business bank account (i.e., If a Market Participant does a transfer on the 16th of March 2023, then yearly capacity can be transferred only from 18/03/2023 to 30/04/2023). The Market Participant can ask JAO to deactivate this rule, once he paid the months of the period he wants to transfer. A Transfer notification document should contain one transfer on one single auction.
- Transfer period can be on one or several days.
- The minimum resolution of the transfer is 1 MW over 1 hour.
- There is no versioning of transfer notifications.
- To cancel a transfer, the transferee should declare a reverse transfer.

### 4.8.1.2 New Transfer Notification through GUI

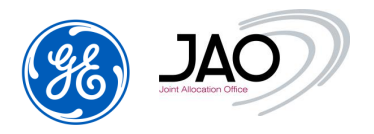

Users can declare a new transfer notification through submenu 'New transfer notification' in Secondary market menu

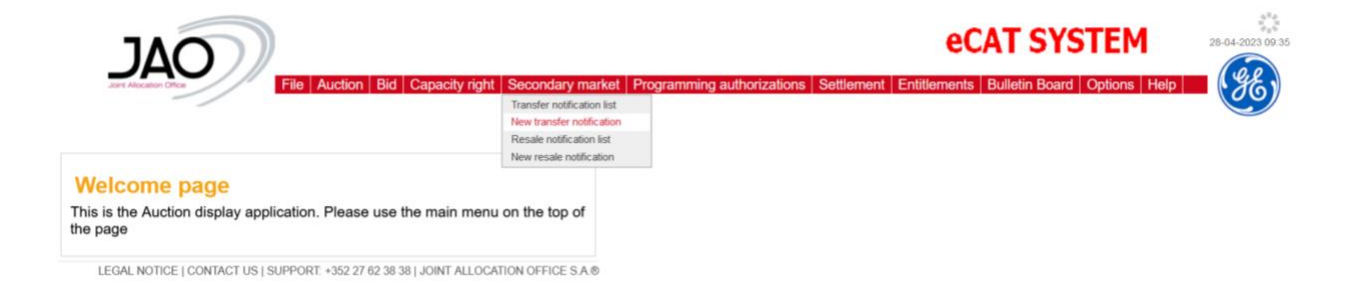

# Figure 63 New transfer notification menu

Note that if participants cannot access to the GUI, they may use the surrogate secondary market mode and contact JAO operators to launch downgraded mode.

# To declare a new transfer notification:

Find the auction by filtering the parameters below:

- type: Select **Transfer** from drop down menu
- o corridor: Select the corridor
- <u>horizon</u>: Select the **horizon** of the auction from the drop-down menu
- <u>transfer period start:</u> Select the **transfer period start** from calendar icon
- transfer period end: Select the transfer period start from calendar icon

Click on Refresh button. The participant can now select the related auction.

- <u>Auction identification:</u> select the auction from drop down list where the rights to be transferred were acquired
- <u>Transferee:</u> the identification of the "transferee" party
- <u>Days (All days, by default)</u>: subset of days within the transfer period on which the transfer should be applied (All days, working days, Saturday and Sunday, Working days and Saturday, or Sunday)
- <u>Exclude maintenance periods</u> (disabled by default): by enabling this checkbox, the Transferor declares that he wants to exclude maintenance periods with ATC=0 when processing the transfer.

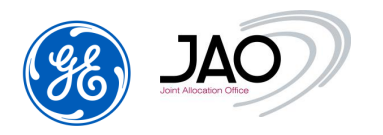

- In the <u>Transfer Notification schedule</u> part, specify the quantity to be transferred out of the available transferable capacity for each hour of the day. This daily schedule will be applied for all days of the transfer period.
  - As a shortcut to quickly fill up the 24 hours of the daily schedule, users can specify a percentage of the available transferable capacity and press the "Set for whole period" button
  - To quickly fill up the schedule, set the quantity of the first hour and press the V button on the right side of a given hour. It will fill the quantity boxes to all following hours.

| Refresh              |              |                 |    |         |          |         |                  |           |         |                                     |          |                 |          |     |
|----------------------|--------------|-----------------|----|---------|----------|---------|------------------|-----------|---------|-------------------------------------|----------|-----------------|----------|-----|
| /pe                  |              | Corridor        |    | Horizon |          | Trans   | fer period start | t         |         | Transfer period                     | stop     | _               |          |     |
| Transfer             | ~            | CZ-PL           | ~  | Monthly | ~        | 01.     | 05.2023          |           |         | 01.06.2023                          |          | 3               |          |     |
|                      |              |                 |    |         |          |         |                  |           |         |                                     |          |                 |          |     |
| Transfer notifica    | ation Param  | eters           |    |         | 1        | ransfer | notification     | Scheo     | lule    |                                     |          |                 |          |     |
|                      |              |                 |    |         |          | 0.0     |                  |           | % of av | ailable transferable                | e capac  | ity 🕨 Set for w | hole per | iod |
|                      |              |                 |    |         |          |         | т                | ïme Ir    | nterval | Available<br>Transferab<br>Capacity | e<br>ole | Quantity (M     | 1W)      |     |
| Auction identificati | ion (Product | Identification) |    |         |          |         | 00:0             | 0 - 01:0  | 0       | 190.0                               | 50       | .0              | v        | 1   |
| CEEXD-M-BA           | ASE2         | 30501-01(BAS    | E) |         | •        |         | 01-0             | 0 00.0    | 0       | 100.0                               | 50       | 0               |          |     |
| Transferee           |              |                 |    |         |          |         | 01:0             | 10 - 02:0 | 10      | 190.0                               | 50       | .0              | V        |     |
| DANSKECO             | М            |                 |    |         | <b>v</b> |         | 02:0             | 0 - 03:0  | 00      | 190.0                               | 50       | .0              | V        |     |
| Days                 |              |                 |    |         |          |         | 03:0             | 0 - 04:0  | 00      | 190.0                               | 50       | .0              | v        |     |
| All days             |              |                 |    |         | ~        |         |                  |           |         |                                     | -        |                 |          |     |
| Exclude maintena     | ance periods |                 |    |         |          |         | 04:0             | 0 - 05:0  | 00      | 190.0                               | 50       | .0              | V        |     |
|                      |              |                 |    |         |          |         | 05:0             | 0 - 06:0  | 00      | 190.0                               | 50       | .0              | v        |     |
|                      |              |                 |    |         |          |         | 06:0             | 0 - 07:0  | 0       | 190.0                               | 50       | .0              | v        |     |
|                      |              |                 |    |         |          |         |                  |           |         |                                     |          |                 |          |     |

#### New Transfer Notification

Figure 64 New Transfer Notification screen

The submission of the transfer notification to the explicit auction system is immediate as soon as the 'Save' button is pressed.

### 4.8.1.3 New transfer notification through File Upload

The procedure to upload a transfer notification file into the capacity auction system is the generic procedure to upload a file into the capacity auction system.

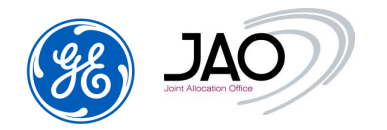

It is done from the File Upload screen. The parsing follow-up and the review of acknowledgement can be done with either Event log or File Download screen. Please refer to preliminary sections to get the detailed instructions on how to upload a file, check the acknowledgement status and review the details of acknowledgement.

# 4.8.1.4 Transfer notification control

With the Transfer Notification display, participants have access to all transfer notifications they have submitted or for which they are the transferee.

To display the list of confirmed transfer notifications, select the menu **Secondary market -> Transfer Notification Lis**t, enter filtering criteria and press the refresh button.

| Trans                                                                                                    | sfer notifi     | cations                                                                    |                                                                     |                                                              |                                     |                                   |                                                      |                       |                                                                                                    |                            |        |
|----------------------------------------------------------------------------------------------------|-----------------|----------------------------------------------------------------------------|---------------------------------------------------------------------|--------------------------------------------------------------|-------------------------------------|-----------------------------------|------------------------------------------------------|-----------------------|----------------------------------------------------------------------------------------------------|----------------------------|--------|
| ► Refresh<br>All ( 2 types)<br>Transfer<br>Balancing reservation                                            |                 | 2-DE<br>2-DE(50Hz)<br>2-DE(TenneT)<br>2-PL<br>2-SK<br>1-D2<br>1-DE<br>2-D1 | All ( 10<br>Cagno<br>Daily<br>Intrada<br>Monthi<br>Quarte<br>Reserv | horizons) ^<br>Mendrisio<br>y y<br>y<br>rly<br>ed capacity v | All ( 3<br>Confir<br>Uncor<br>Cance | states)<br>med<br>firmed<br>elled | Transfer pe<br>01.05.200<br>Transfer pe<br>01.06.200 | riod start            | ransferee<br>All ( 387 parties)<br>Rights holder<br>All ( 386 parties)<br>Auction identification                                     | <b>`</b>                   |        |
| List: 1 Entities found, di                                                                                  | splaying 1 enti | íties, from 1 to 1. F                                                      | Page 1 / 1                                                          |                                                              |                                     |                                   |                                                      |                       |                                                                                                    |                            |        |
| Transfer identification                                                                                     | Туре            | Transferee                                                                 | Rights holder                                                       | Auction iden                                                 | tification                          | Corridor                          | Current state                                        | Transfer period start | Transfer period stop                                                                                                    | Туре                       | Action |
| TR3988154982                                                                                                | TRANSFER        | DANSKECOM                                                                  | DISAM                                                               | CEEXD-M-BASE                                                 | 230501-01                           | CZ-PL                             | Unconfirmed                                          | 01-05-2023 00:00      | 01-06-2023 00:00                                                                                                    | Transfer                   | 💕 🔜 🗙  |
| K « < > »                                                                                                   | Я               |                                                                            |                                                                     |                                                              |                                     |                                   |                                                      |                       |                                                                                                    |                            |        |
| Details                                                                                                    |                 |                                                                            |                                                                     |                                                              |                                     |                                   |                                                      |                       |                                                                                                    |                            |        |
|                                                                                                    |                 |                                                                            |                                                                     |                                                              |                                     |                                   |                                                      |                       | Transfer Notification sc                                                                                                    | hedule                     |        |
| Transfer Notification ic                                                                                    | lentification   |                                                                            |                                                                     |                                                              |                                     |                                   |                                                      |                       | number nouncation se                                                                                                    |                            |        |
| Transfer Notification in<br>Transfer Period :                                                               | lentification   | 01-05-2023 0                                                               | 0:00 / 01-06-2023 (                                                 | 0:00                                                         |                                     |                                   |                                                      |                       | Time interval Qu                                                                                                    | antity (MW)                | )      |
| Transfer Notification ic<br>Transfer Period :<br>Transfer identification :                                  | lentification   | 01-05-2023 0<br>TR398815498                                                | 0:00 / 01-06-2023 (<br>32                                           | 0:00                                                         |                                     |                                   |                                                      |                       | Time interval Qu<br>00:00 - 01:00 10.                                                                                                | antity (MW)                |        |
| Transfer Notification in<br>Transfer Period :<br>Transfer identification :<br>Corridor :                    | lentification   | 01-05-2023 0<br>TR398815498<br>CZ-PL                                       | 0:00 / 01-06-2023 (<br>32                                           | 0:00                                                         | Horizon :                           | Monthly                           |                                                      |                       | Time interval         Qu           00:00 - 01:00         10.           01:00 - 02:00         10.                                     | antity (MW)<br>0<br>0      |        |
| Transfer Notification in<br>Transfer Period :<br>Transfer identification :<br>Corridor :<br>Market period : | dentification   | 01-05-2023 0<br>TR398815498<br>CZ-PL<br>01-05-2023 0                       | 0:00 / 01-06-2023 (<br>32<br>0:00 / 01-06-2023 (                    | 0:00                                                         | Horizon :                           | Monthly                           |                                                      |                       | Time interval         Qu           00:00 - 01:00         10.           01:00 - 02:00         10.           02:00 - 03:00         10. | antity (MW)<br>D<br>D<br>D | )      |

Figure 65 Transfer Notification screen

The filtering criteria include the corridor name, the horizon, and the transfer period (start and stop).

The list of notifications determined by the filtering includes the major characteristics of the transfer (transferee, rights holder, auction ID, corridor, transfer status, transfer period, type, and Action).

The details section provides additional information including the capacity right contract from which rights were ceased and the schedule of transfer over the transfer period.

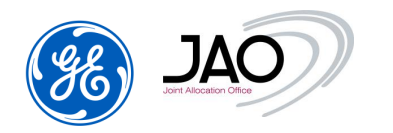

- To confirm a transfer notification:
  - Select the transfer notification to be confirmed (status of this transfer should be **UNCONFIRMED**)
  - Click on the "Confirm transfer" icon in the Action column
  - The transfer is confirmed right after the click on the "Confirm transfer" icon.

# To cancel a transfer notification:

- Select the transfer notification to be cancelled (status of this transfer should be **UNCONFIRMED**)
- Click on the "Cancel transfer" icon in the Action column
- The transfer is cancelled right after the click on the "Cancel transfer" icon.

# 4.8.2 Balancing service for capacity rights

Any market participant can sell part or all their awarded capacity rights to a TSO.

The transfer must be declared to the capacity auction system through a **Balancing reservation**. This operation can be done either through the file upload of a Transfer Notification ECAN Rights document v4r0 or using the New Transfer screen in the GUI.

If the transfer notification passes all business validation checks, then the transfer is recorded in the database, a positive acknowledgement is sent back to the transferor and the rights portfolio of the transferor is updated.

Balancing reservations have to be manually confirmed by the Transferee within 4 hours, but not later than Transfer deadline. If transfer is not approved within 4 hours, then the transfer notification is automatically cancelled by the System. When waiting for the transfer approval, the transfer notification is pending and the transferor can cancel the transfer.

As soon as a transfer notification is confirmed, the rights portfolio of the Beneficiary of the transfer is updated and the System sends to both transferor and transferee a **Notification of approved transfer** in the form of an ECAN Rights document v4r0. These notifications of approved transfer are available for download in the File download screen.

The transfer confirmation is sent by mail as an attachment to the Transferor and the Transferee within 30 minutes after the reception of the transfer notification.

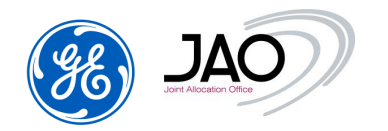

In case of transfer rejection, the system generates only an acknowledgement with a negative status and reason for rejection to the transferor. No message is sent to the transferee.

<u>Note</u>: The financial transaction between participants for balancing reservations of capacity rights is not managed by the capacity auction system.

# 4.8.2.1 Balancing reservation submission rules

To be properly integrated by the system, balancing reservations must follow some rules:

- Balancing reservations for LT capacity rights must be received before closure of the 'LT Transfer' gate, that gate closing every day at a configurable time (depending on the domain) before the sending of LT programming authorizations to TSOs.
- Balancing reservations for daily capacity rights must be received before closure of the 'Daily balancing reservation' gate, that gate closing every day at a configurable time (depending on the domain) before the sending of Daily programming authorizations to TSOs.
- Transferor must be the owner of the capacity to be transferred.
- Transferor must correspond to registered Interconnection Trade Responsible that is valid over the entire transfer period.
- Transferee must correspond to registered System Operator that is valid over the entire transfer period on the specific domain corresponding to border that the reservation is made for.
- Transferee must be a TSO responsible for the border that the Balancing reservation is made on (System Operator for the specific domain of the border).
- For yearly capacity, the length of the transfer should not exceed the period for which the money for yearly capacity has been blocked on the business bank account (i.e., If a Market Participant does a transfer on the 16th of April 2023, then yearly capacity can be transferred only from 18/04/2023 to 30/05/2023). The Market Participant can ask JAO to deactivate this rule, once he paid the months of the period he wants to transfer.
- A Balancing reservation document should contain one transfer on one single auction.
- Transfer period can be on one or several days.
- The minimum resolution of the transfer is 1 MW over 1 hour.

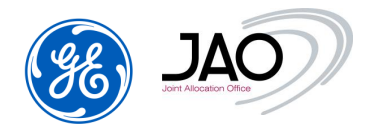

- There is no versioning of Balancing reservations
- To cancel a balancing reservation, the transferee should declare a reverse balancing reservation or click on the "X" icon related to the balancing reservation from the *Transfer notification* screen.

| Filtering criteria                            |                               |                                  |                  |                        |          |                      |                       |                      |                       |        |
|-----------------------------------------------|-------------------------------|----------------------------------|------------------|------------------------|----------|----------------------|-----------------------|----------------------|-----------------------|--------|
| ▶ Refest                                      |                               |                                  |                  |                        |          |                      |                       |                      |                       |        |
| All ( 2 types)                                | All ( 98 comid                | ors) ^                           | ul ( 10 horizons | All (3 states)         | ~        |                      | Tran                  | steree               |                       |        |
| Transfer                                      | AT-CH                         | 0                                | agno-Mendrisk    | Confirmed              |          | Transfer period si   | AI AI                 | (421 parties)        | *                     |        |
| Balancing reservation AT-C2<br>AT-DE<br>AT-HU | AT-GZ                         | 0                                | aily             | Unconfirmed            |          | 01.04.2023           | Right Right           | ts holder            |                       |        |
|                                               | AT-HU                         | AT-DE Intraday<br>AT-bit Monthly |                  | Cancelled              |          | Transfer period stop | top Al                | All ( 386 parties) v |                       |        |
|                                               | AT-IT                         | (                                | Quarterly        |                        |          | 01.07.2023           | Auc Auc               | ion identification   |                       |        |
|                                               | v AT-SI                       | . F                              | keserved capac   | ty u                   | ~        |                      |                       |                      |                       |        |
| List: 2 Entities found, o                     | displaying 2 entities, from 1 | to 2. Page 1 / 1                 |                  |                        |          |                      |                       |                      |                       |        |
|                                               |                               |                                  |                  |                        |          |                      |                       |                      |                       |        |
| Transfer identification                       | Type                          | Transferee                       | Rights holder    | Auction identification | Corridor | Current state 1      | Transfer period start | Transfer period stop | Туре                  | Action |
| R2736892796                                   | BALANCING_RESERVATIO          | N CEPS                           | DISAM            | CEEXD-M-BASE230501-01  | CZ-PL    | Unconfirmed 0        | 11-05-2023 00:00      | 01-06-2023-00:00     | Balancing reservation | 😂 🖬 🗙  |
|                                               | TRANSEED                      | DANSKECOM                        | DISAM            | CEEXD M BASE 230501-01 | CZ-PL    | Confirmed 0          | 1.05.2023 00:00       | 01-06-2023 00:00     | Transfer              | 12 H   |

Figure 66 Balancing reservation cancellation by the transferor

### 4.8.2.2 Balancing reservation through GUI

Users can declare a new balancing reservation through submenu 'New transfer notification' in Secondary market menu

| JAO                                                                        |                            | eCAT SYSTEM                                                                   | 28-04-2023 09:35 |
|----------------------------------------------------------------------------|----------------------------|-------------------------------------------------------------------------------|------------------|
| Joint Alexandre Office File Auction Bid Capacity right                     | Secondary market P         | rogramming authorizations Settlement Entitlements Bulletin Board Options Help | ( 36 )           |
|                                                                            | Transfer notification list |                                                                               |                  |
|                                                                            | New transfer notification  |                                                                               |                  |
|                                                                            | Resale notification list   |                                                                               |                  |
|                                                                            | New resale notification    |                                                                               |                  |
| Welcome page                                                               |                            |                                                                               |                  |
| This is the Auction display application. Please use the main menu the page | on the top of              |                                                                               |                  |
| LEGAL NOTICE   CONTACT US   SUPPORT. +352 27 62 38 38   JOINT ALLOCAT      | ION OFFICE S.A.®           |                                                                               |                  |

# Figure 67 New transfer notification menu option

Note that if participants cannot access to the GUI, they may use the surrogate secondary market mode and contact JAO operators to launch downgraded mode.

To declare a new balancing reservation:

Find the auction by filtering the parameters below:

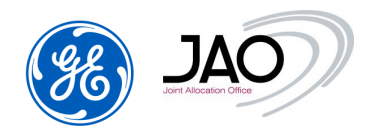

- type: Select **Transfer** from drop down menu
- corridor: Select the corridor
- <u>horizon</u>: Select the **horizon** of the auction from the drop-down menu
- <u>transfer period start:</u> Select the **transfer period start** from calendar icon
- <u>transfer period end:</u> Select the **transfer period start** from calendar icon

Click on Refresh button. The participant can now select the related auction.

- <u>Auction identification</u>: select the auction from drop down list where the rights to be transferred were acquired
- <u>Transferee:</u> the identification of the "transferee" party
- <u>Days (All days, by default)</u>: subset of days within the transfer period on which the transfer should be applied (All days, working days, Saturday and Sunday, Working days and Saturday, or Sunday)
- <u>Exclude maintenance periods</u> (disabled by default): by enabling this checkbox, the Transferor declares that he wants to exclude maintenance periods with ATC=0 when processing the transfer.
- In the <u>Transfer Notification schedule</u> part, specify the quantity to be transferred out of the available transferable capacity for each hour of the day. This daily schedule will be applied for all days of the transfer period.
  - As a shortcut to quickly fill up the 24 hours of the daily schedule, users can specify a percentage of the available transferable capacity and press the "Set for whole period" button
  - To quickly fill up the schedule, set the quantity of the first hour and press the V button on the right side of a given hour. It will fill the quantity boxes to all following hours.

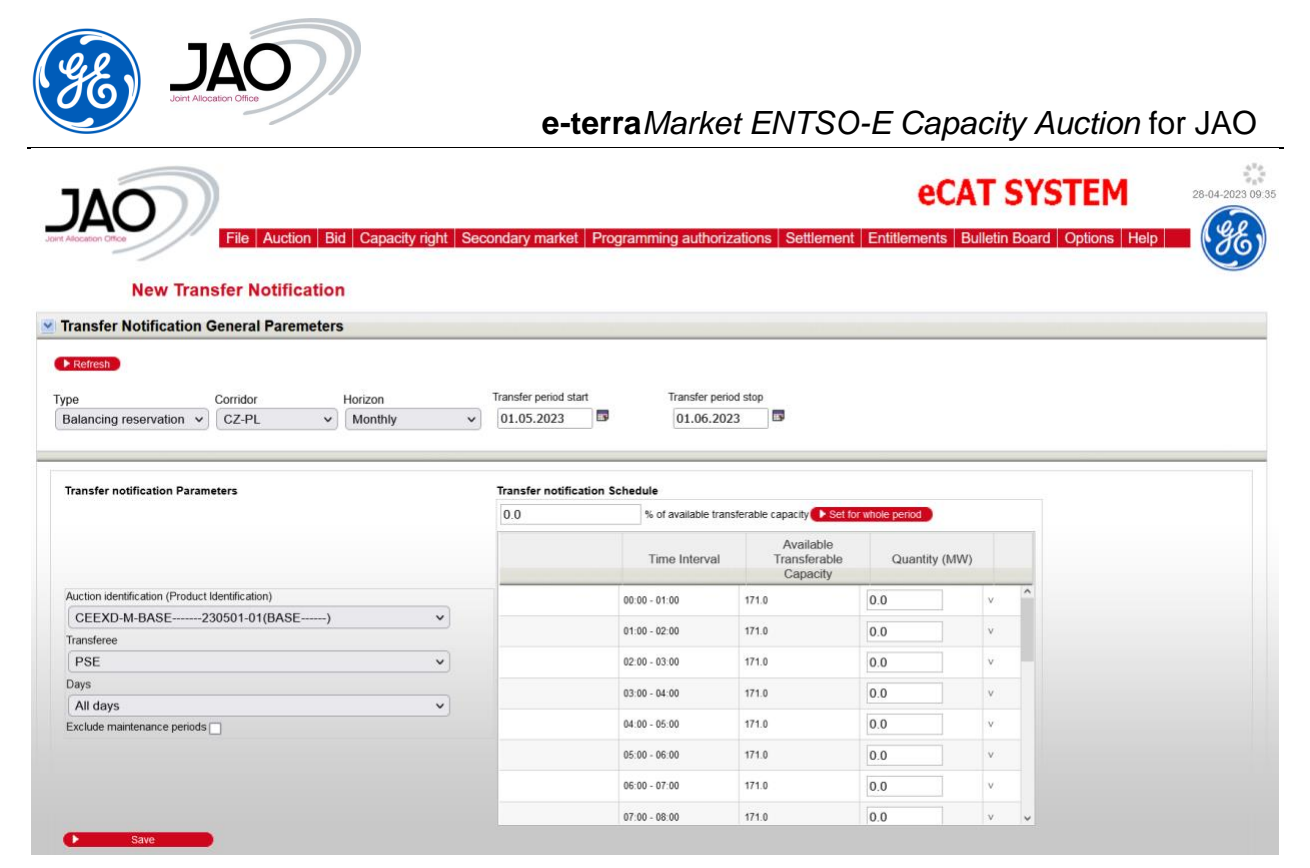

Figure 68 New Transfer Notification screen

The submission of the balancing reservations to the explicit auction system is immediate as soon as the 'Save' button is pressed.

# 4.8.2.3 Balancing reservation through File Upload

The procedure to upload a balancing reservation file into the capacity auction system is the generic procedure to upload a file into the capacity auction system. It is done from the File Upload screen. The parsing follow-up and the review of acknowledgement can be done with either Event log or File Download screen. Please refer to preliminary sections to get the detailed instructions on how to upload a file, check the acknowledgement status and review the details of acknowledgement.

The file format for the balancing reservations is the same as for transfer notifications.

# 4.8.2.4 Balancing reservation control

With the Transfer Notification display, participants have access to all balancing reservations they have submitted.

### Information note:

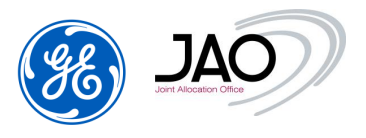

The TSOs have access to the web application but with limitations.

To display the list of transfer notifications, go the menu **Secondary market -> 'Transfer Notification List'**, enter filtering criteria and press the refresh button.

| JAO                                                 |               | e Auction Bio                                                                                            | d Capacity                                                     | right Second                                                                                      | dary market   Pro | ogramming                                                | authoriza | ations Settle                                                  | ement Entitlemen       | CAT SYS                                                                                  | Options Help                  | 28-04-2023 |
|-----------------------------------------------------|---------------|----------------------------------------------------------------------------------------------------|----------------------------------------------------------------|---------------------------------------------------------------------------------------------------|-------------------|----------------------------------------------------------|-----------|----------------------------------------------------------------|------------------------|------------------------------------------------------------------------------------------|-------------------------------|------------|
| Trans                                               | fer notif     | ications                                                                                                 |                                                                |                                                                                                   |                   |                                                          |           |                                                                |                        |                                                                                          |                               |            |
| Filtering criteria                                  |               |                                                                                                    |                                                                |                                                                                                   |                   |                                                          |           |                                                                |                        |                                                                                          |                               |            |
| All ( 2 types)<br>Transfer<br>Balancing reservation | displaying 2  | Ali ( 98 corridors<br>AT-CH<br>AT-CZ<br>AT-DE<br>AT-HU<br>AT-HU<br>AT-HT<br>AT-SI<br>entities, from 1 to | 5) ^ A<br>C<br>C<br>U<br>II<br>N<br>C<br>C<br>F<br>2. Page 1/1 | ul ( 10 horizons<br>Cagno-Mendrisi<br>Daily<br>Intraday<br>fonthly<br>Quarterly<br>Reserved capac | o î               | All ( 3 states)<br>Confirmed<br>Unconfirmed<br>Cancelled |           | Transfer period<br>01.04.2023<br>Transfer period<br>01.07.2023 | Istart Aig<br>Istop Au | nsferee<br>II ( 421 parties)<br>Ihts holder<br>II ( 386 parties)<br>Ction identification | v                             |            |
|                                                     |               | -                                                                                                    | - ·                                                            | D: 11 1 1                                                                                         |                   |                                                          |           |                                                                | -                      |                                                                                          | -                             |            |
| Transfer identification                             | PALANCIN      |                                                                                                    | Iransferee                                                     | Rights holder                                                                                     | Auction iden      | 220501.01                                                | Corridor  | Current state                                                  | I ranster period start | 1 Transfer period stop                                                                   | Type<br>Ralansing reconvision | Action     |
| TR3988154982                                        | TRANSFER      |                                                                                                    | DANSKECOM                                                      | DISAM                                                                                             | CEEXD-M-BASE      | 230501-01                                                | CZ-PL     | Confirmed                                                      | 01-05-2023 00:00       | 01-06-2023 00:00                                                                         | Transfer                      |            |
| IC C > >                                            |               |                                                                                                    |                                                                |                                                                                                   |                   |                                                          |           |                                                                |                        |                                                                                          |                               |            |
| Transfer Notification                               | identificatio | n                                                                                                    |                                                                |                                                                                                   |                   |                                                          |           |                                                                |                        | Transfer Notificat                                                                       | ion schedule                  |            |
|                                                     |               | 01-05-20                                                                                                 | 023 00:00 / 01-00                                              | 6-2023 00:00                                                                                      |                   |                                                          |           |                                                                |                        | Time interv                                                                              | al Quantity (MW)              |            |
| Transfer Period :                                   |               |                                                                                                    |                                                                |                                                                                                   |                   |                                                          |           |                                                                |                        |                                                                                          |                               |            |
| Transfer Period :<br>Transfer identification        |               | TR2736                                                                                                   | 892796                                                         |                                                                                                   | Umi               |                                                          | Manih I.  |                                                                |                        | 00:00 - 01:0                                                                             | 0 19.0                        |            |

Figure 69 Transfer Notification screen

The filtering criteria include the corridor name, the horizon, the transferee and the rights holder one of them being the connected participant and a period intersecting the searched transfer period.

The list of notifications determined by the filtering includes the major characteristics of the transfer: transferee, rights holder, auction where original rights were acquired, corridor, transfer status, transfer period and access to the transfer notification file.

The details section provides additional information including the capacity right contract from which rights were ceased and the daily schedule of transfer over the transfer period.

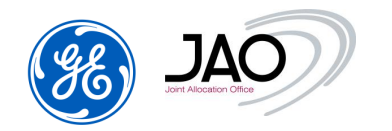

- To confirm a balancing reservation:
  - The TSO select the balancing reservation to be confirmed (status of this transfer should be **UNCONFIRMED**)
  - Click on the "Confirm" icon in the Action column
  - The balancing reservation is confirmed right after the click on the "Confirm" icon.

# To cancel a balancing reservation :

- Select the balancing reservation to be cancelled (status of this transfer should be **UNCONFIRMED**)
- Click on the "Cancel" icon in the Action column
- The balancing reservation is cancelled right after the click on the "Cancel" icon.

| JAO                                                                                  |                                                                                           |                                                                                                    |                                                           |                                                                          | eCAT SYST                                                                             | EM management                                 |
|--------------------------------------------------------------------------------------|-------------------------------------------------------------------------------------------|----------------------------------------------------------------------------------------------------|-----------------------------------------------------------|--------------------------------------------------------------------------|---------------------------------------------------------------------------------------|-----------------------------------------------|
| Transfer n                                                                           | File Capacity right Se                                                                    | condary market Options                                                                                  | Help                                                      |                                                                          |                                                                                       | 36                                            |
| Filtering criteria                                                                   |                                                                                           |                                                                                                    |                                                           |                                                                          |                                                                                       |                                               |
| () Retreat                                                                           |                                                                                           |                                                                                                    |                                                           |                                                                          |                                                                                       |                                               |
| AB ( 1.1ype) "<br>Tailancing reservation                                             | At (54 conides) *<br>At CH<br>At CH<br>At 40<br>At 40<br>At 40<br>At 58<br>Bt 4R<br>BE-NL | All ( 10 heatware)<br>Cagno Menditsio<br>Daily<br>Intraday<br>Morythy<br>Quarterly<br>Reserved capacity | All (3 states) "<br>Conterned<br>Unconterned<br>Cancelled | Transfer period stat<br>01.04.2023<br>Transfer period stop<br>01.67.2023 | Transferee<br>CEPS +<br>Rights Solder<br>All ( 306 parties)<br>Auction identification | V                                             |
| List: 1 Entities found, display                                                      | ing 1 entities, from 1 to 1. Page                                                         | 1/1                                                                                                    |                                                           |                                                                          |                                                                                       |                                               |
| 0                                                                                    |                                                                                           |                                                                                                    |                                                           |                                                                          |                                                                                       |                                               |
| Transfer identification                                                              | Type True                                                                                 | duros: Hajtils tubler Au                                                                                | ction identification Con                                  | idor Garrent slate Transfer p                                            | quie borne relevant Train born                                                        | Type Action                                   |
| TR2736882796 DALA                                                                    | NONG RESERVATION CEPS                                                                     | DISAM CEEXD                                                                                             | # DASE 230501-01 CZ-0                                     | 1. Unconfirmed 01-05-2023                                                | 00.00 01-06-2023-00-00                                                                | Balancing reservation 🖌 🗶                     |
| 00 00 E B 30 M                                                                       |                                                                                           |                                                                                                    |                                                           |                                                                          |                                                                                       |                                               |
| Details                                                                              |                                                                                           |                                                                                                    |                                                           |                                                                          |                                                                                       |                                               |
| Transfer Notification Identifi                                                       | leation                                                                                   |                                                                                                    |                                                           |                                                                          | Transfer Notification                                                                 | schedule                                      |
| Transfer Pessot<br>Transfer viteettikaston<br>Camitor<br>Matket period<br>Transferee | 01-05-2023 00 0<br>THC/30082706<br>C2-49,<br>01-05-2023 00 0<br>CEPs                      | 0 - 04 -05-2023-00-00<br>0 - 04 -05-2023-00-00                                                          | Horasan Monthi                                            | <i>.</i>                                                                 | Tanue internat<br>00 00 - 01 00<br>01 00 - 02 00<br>02 00 - 03 00<br>03 00 - 04 00    | Countily (MW)<br>19-0<br>19-0<br>19-0<br>19-0 |
| Richer period<br>Transferme<br>Richts folder                                         | 01-05-2022-00-0<br>CEP's<br>DISAM                                                         | 0101.06.2023.06.00                                                                                      |                                                           |                                                                          | 82 90 - 03 90<br>83 90 - 04 90<br>56 99 - 04 90                                       | 19.0<br>19.0                                  |

Figure 70 Cancel/Confirm Balancing reservation by the TSO

# 4.8.3 Resale of capacity rights

Resale is managed by the capacity auction system as a financial transaction. There is a compensation of the resold capacity.

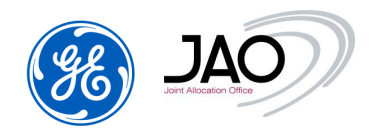

The resale must be declared to the capacity auction system through a **Resale Notification**. This operation can be done either through the file upload of a Resale Notification ECAN Rights document v4r0 document or using the New Resale screen in the GUI.

The update of the right portfolio is made as soon as the resale request has been accepted.

In case of resale rejection, the system only generates an acknowledgement with a negative status and reason for rejection.

# 4.8.3.1 Resale Notification submission rules

To be properly integrated by the system, resale notifications must follow some rules:

- Resale notifications must be received during the LT Resale gate of the target auction: this usually takes place after auction creation and before bid submission
- Reseller must be the owner of the capacity to be resold
- Reseller must be a registered Capacity trader
- The source auction product must be the same auction product as the target auction product, i.e. Yearly Base can only be sold to Monthly Base, and Yearly Peak can only be sold to Monthly Peak.
- A Resale notification document should contain one resale from one single auction to one single shorter-term auction
- Released capacity is a constant volume if the shorter-term auction is a monthly auction
- Resale period is the delivery period of the target auction (one month if the target auction is a monthly auction; one day if the target auction is a daily auction)
- Yearly capacity can be resold only to the next monthly auctions, taking into consideration the resale deadline of 5 working days (therefore on the 16th of April 2023 a Market Participant can do a resale to Monthly auctions of May 2016, but he can't do a resale to Monthly auctions of June 2023). The Market Participant can ask JAO to deactivate this rule, once he paid the whole remaining due amount for the yealy capacity.
- The amount of released capacity must be less than the minimum available capacity considering all hours of the resale period
- To modify resale notifications, higher version of those resale notifications with same document identification should be issued

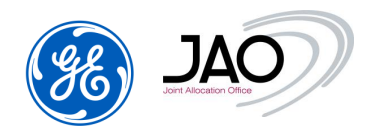

• To cancel a resale, you should declare a higher version of resale notification with an amount of resale equal to 0

# 4.8.3.2 New Resale Notification through GUI

Users can declare a new resale notification through the menu **Secondary market** -> 'New resale notification'

| JAO                                                                     |                                                                                                    | eCAT SYSTEM                                                                  | an an an     |
|-------------------------------------------------------------------------|----------------------------------------------------------------------------------------------------|------------------------------------------------------------------------------|--------------|
| File Auction Bid Capadi                                                 | y right Secondary market Programming<br>Mande welfaaten tat<br>Nee teader velfnaten<br>Naat welfaate tat<br>Nee reade welfcater | Authorizations   Settlement   Entitlements   Builetin Board   Options   Help | - <b>3</b> 5 |
| Welcome page<br>This is the Auction display application. Please use the | main menu on the top of the page                                                                                                |                                                                              |              |

# Figure 71 New resale Notification menu option

► <u>To declare a new resale notification:</u>

✓ <u>Resale notification General Parameters:</u>

Find the auction by filtering the parameters below

- Corridor: Select the corridor from drop down list
- Source horizon: Select the LT source horizon (Yearly, seasonally...)
- <u>Target horizon:</u> Select the target horizon (Quarterly, Monthly...)
- **<u>Resale period</u>**: Select the Year and Month if the target horizon is Monthly

Click on Refresh button. The participant can now select the auctions (source and target).

- ✓ Capacity Right identification
  - <u>Source Auction identification:</u> Select the **source** auction where the rights were acquired from the drop-down list
  - <u>Target Auction identification:</u> Select the target auction where rights will be released from the drop-down list.
- ✓ <u>Resale Notification schedule</u>
  - Specify the quantity to be released out of the available releasable capacity for each hour of the resale period.

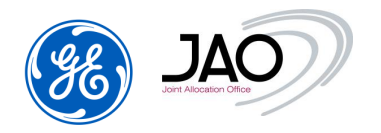

 As a shortcut to determine the released capacity, users can specify a percentage of the available releasable capacity and press the "Set for whole period" button

#### New Resale Notification

| Capacity right identification              | Resale notification S | chedule                |                                     |               |   |
|--------------------------------------------|-----------------------|------------------------|-------------------------------------|---------------|---|
|                                            | 0.0                   | % of available release | sable capacity 🕩 Set for v          | whole period  |   |
|                                            | Product id            | Product name           | Available<br>Releasable<br>Capacity | Quantity (MW) |   |
|                                            | BASE                  | Every day 00:00-24:00  | 524.0                               | 200.0         | v |
| Source Auction identification (Product Id) |                       |                        |                                     |               |   |
| IF1-FR-GB-Q-BASE230701-01(BASE) v          |                       |                        |                                     |               |   |
| arget Auction identification (Product ld)  |                       |                        |                                     |               |   |
| IF1-FR-GB-M-BASE230701-01(BASE) V          |                       |                        |                                     |               |   |
|                                            |                       |                        |                                     |               |   |
|                                            |                       |                        |                                     |               |   |
|                                            |                       |                        |                                     |               |   |
|                                            |                       |                        |                                     |               |   |

Figure 72 New Resale Notification screen

The submission of the resale notification to the explicit auction system is immediate as soon as the 'Save' button is pressed.

#### 4.8.3.3 New resale notification through File Upload

The procedure to upload a resale notification file into the capacity auction system is the generic procedure to upload a file into the capacity auction system.

It is done from the File Upload screen. The parsing follow-up and the review of acknowledgement can be done with the File Download screen.

Please refer to preliminary sections to get the detailed instructions on how to upload a file, check the acknowledgement status and review the details of acknowledgement.

#### 4.8.3.4 Resale notification control

With the Resale Notification display, participants have access to all resale notifications they have submitted.

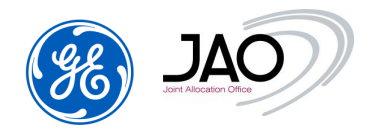

To display the list of confirmed resales notification, select the menu **Secondary market -> 'Resale Notification List'**, enter filtering criteria and press the refresh button.

|                                                                                                    | otifications                                                                                                    |                                                                                        |                                                              |                                                                                                    |                                                                                                 |                       |                                                      |                                      |                               |                        |        |
|----------------------------------------------------------------------------------------------------|----------------------------------------------------------------------------------------------------|----------------------------------------------------------------------------------------|--------------------------------------------------------------|----------------------------------------------------------------------------------------------------|-------------------------------------------------------------------------------------------------|-----------------------|------------------------------------------------------|--------------------------------------|-------------------------------|------------------------|--------|
| Itering criteria                                                                                                    |                                                                                                    |                                                                                        |                                                              |                                                                                                    |                                                                                                 |                       |                                                      |                                      |                               |                        |        |
| Refresh                                                                                                    | Source auction id                                                                                                    | ientification                                                                          | Tarnet aucti                                                 | on identification                                                                                                    |                                                                                                 |                       |                                                      |                                      |                               |                        |        |
| 100                                                                                                    | Source addition to                                                                                                    | enuncation                                                                             | raigeraucu                                                   | on identification                                                                                                    | All (3 etstes)                                                                                  | ^                     | ALL /1                                               | versions) ^                          |                               |                        |        |
| RO                                                                                                    | All ( 6 horizons)                                                                                                    | ^                                                                                      | Vearly                                                       | ^                                                                                                    | Confirmed                                                                                       |                       | LAST                                                 | versions/                            | Year                          |                        |        |
| 101                                                                                                    | Vearly                                                                                                    | Lago -                                                                                 | Seasonal                                                     | 100                                                                                                    | Unconfirmed                                                                                     |                       | 1                                                    |                                      | 2023 ~                        | ]                      |        |
| -SK                                                                                                    | Seasonal                                                                                                    |                                                                                        | Quarterly                                                    |                                                                                                    | Cancelled                                                                                       |                       | 1                                                    |                                      | Heath                         |                        |        |
| GB CD                                                                                                    | Ouartedu                                                                                                    |                                                                                        | Monthly                                                      |                                                                                                    | Gancened                                                                                        |                       |                                                      |                                      | Month                         |                        |        |
| -FR-GB                                                                                                    | Monthly                                                                                                    |                                                                                        | Monthly                                                      |                                                                                                    |                                                                                                 |                       |                                                      |                                      | July                          | ~                      |        |
| -GB-FR                                                                                                    | Monthly                                                                                                    |                                                                                        | Weekly                                                       |                                                                                                    |                                                                                                 |                       |                                                      |                                      |                               |                        |        |
| -FR-GB 🗸                                                                                                    | Weekiy                                                                                                    |                                                                                        | Daily                                                        | 100                                                                                                    |                                                                                                 | Y                     |                                                      | ~                                    |                               |                        |        |
|                                                                                                    | Dany                                                                                                    | ~                                                                                      | -                                                            | V                                                                                                    |                                                                                                 |                       |                                                      |                                      |                               |                        |        |
| sale identification Vers<br>1592582232 1                                                                                                    | sion Corridor<br>IF1-FR-GB                                                                                                    | Source auc<br>F1-FR-OB-Q-B                                                             | Page 1 / 1<br>ition identification                           | Target auci<br>1 IF1-FR-08-M-B                                                                                                    | tion identification                                                                             | Curr                  | rrent state                                          | Resale period st<br>01-07-2023 00:0  | art Resale p                  | eriod stop<br>23 00:00 | Action |
| sale identification Vers<br>1592582232 1<br>                                                                                                    | sion Corridor<br>IF1-FR-GB                                                                                                    | Source aud                                                                             | Page 1 / 1                                                   | Target auc<br>1 F1-FR-G8-M-B                                                                                                    | tion identification                                                                             | Cun<br>CON            | rent state                                           | Resale period st<br>01-07-2023 00:0  | tart Resale p<br>0 01-08-202  | eriod stop<br>23 00:00 | Action |
| sale identification Vers<br>1592582232 1<br>C C C 3 32 2<br>etails<br>sale identification                                                                                                    | Resale blocks                                                                                                    | Source auc                                                                             | Page 1 / 1<br>tion identification                            | 1 F1-FR-08-M-8                                                                                                    | tion identification<br>IASE230701-01                                                            | Cun<br>CON            | rent state                                           | Resale period st<br>01-07-2023 00:0  | tart Resale p<br>0 01-08-202  | eriod stop<br>23 00:00 | Action |
| sale identification Vers<br>1592582232 1<br>C C C 2 2 2 2<br>stails                                                                                                    | Resale blocks                                                                                                    | Source auc                                                                             | Page 1 / 1<br>tion identification<br>IASE230701-0            | 1 Target auc<br>1 IF1-FR-QB-M-B                                                                                                    | tion identification<br>IASE230701-01                                                            | Cun<br>CON            | rent state                                           | Resale period st<br>01-07-2023 00:0  | tart Resale pr<br>0 01-08-202 | eriod stop<br>23 00:00 | Action |
| sale identification Vers<br>3592582232 1<br>C   C   C   C   C   C   C   C   C   C                                                                                                    | Resale blocks                                                                                                    | Source auc<br>F1-FR-GB-Q-B                                                             | Page 1 / 1<br>ction identification<br>IASE230701-0           | 1 Target auc<br>1 IF1-FR-GB-M-B<br>Version<br>Version :<br>Last Version :                                                                                                    | tion identification<br>IASE230701-01                                                            | Cun                   | rent state<br>(FIRMED                                | Resale period st<br>01-07-2023 00:0  | tart Resale pr<br>0 01-08-202 | eriod stop<br>23 00:00 | Action |
| sale identification Vers<br>3592582232 1<br>C C C 2 2 2 2<br>rtails<br>reale identification C<br>Resale notification iden<br>Resale identification iden<br>Resale identification i                                                                                                    | Resale blocks                                                                                                    | Source auc<br>F1-FR-GB-Q-B<br>S3692582232<br>F1-FR-QB                                  | Page 1 / 1<br>tion identification<br>IASE230701-0            | A Target aud<br>1 IF1-FR-QB-M-B<br>Version<br>Version :<br>Last Version :<br>Creation time :<br>Creation time :                                                                                                    | tion identification<br>IASE230701-01<br>IASE230701-01                                           | Cun<br>CON            | rent state<br>(FIRMED                                | Resale period st<br>01-07-2023 00:0  | tart Resale pr<br>0 01-08-202 | eriod stop<br>23 00:00 | Action |
| sale identification Vers<br>1592582232 1<br>Control Control Contro                                                                                                    | Resale blocks                                                                                                    | Source auc<br>F1-FR-QB-Q-B<br>S3592562232<br>F1-FR-QB                                  | Page 1 / 1<br>tion identification<br>(ASE230701-0            | Target aud<br>Target aud<br>F1-FR-QB-M-B<br>Version<br>Version :<br>Last Version :<br>Creation time :<br>Creation user :                                                                                                    | Ion identification<br>IASE230701-01<br>IASE230701-01                                            | Cum<br>CON            | rent state<br>(FIRMED                                | Resale period st<br>01-07-2023 00:0  | art Resale p<br>0 01-08-202   | eriod stop<br>23 00:00 | Action |
| sale identification Vers<br>0592582232 1<br>E C C S S S S<br>etails<br>esale identification<br>Resale notification iden<br>Resale notification :<br>Corridor :<br>Contact Identification :                                                                                                    | Resale blocks                                                                                                    | Source auc<br>F1-FR-QB-Q-B<br>S3692582232<br>F1-FR-QB                                  | Page 1 / 1<br>tion identification<br>(ASE230701-0            | A Target aud<br>1 F1-FR-GB-M-B<br>Version<br>Version :<br>Last Version :<br>Creation user :<br>Target auction                                                                                                    | tion identification<br>IASE230701-01<br>IASE230701-01                                           | Cum<br>CON            | rent state<br>IFIRMED                                | Resale period st<br>01-07-2023 00:0  | tart Resale p<br>0 01-08-202  | eriod stop<br>23 00:00 | Action |
| sale identification Vers<br>3592582232 1<br>C C C 2 2 2 2<br>stails<br>reale identification<br>Resale notification iden<br>Resale identification :<br>Contract Identification :<br>Contract Identification :<br>Source audion id :                                                                                                    | Resale blocks  Resale blocks  Resale | Source auc<br>F1-FR-GB-Q-B<br>S3592582232<br>F1-FR-QB<br>'300623FQ-FR-<br>SE230701-01  | Page 1 / 1<br>tion identification<br>IASE230701-0<br>GB-0201 | A Target aud<br>1 IF1-FR-QB-M-B<br>Version<br>Last Version :<br>Creation time :<br>Creation time :<br>Creation user :<br>Target audtion id :<br>Target audtion id :                                                                                                    | 1<br>ASE230701-01<br>VASE230701-01<br>VES<br>28-04-2022<br>IF1-FR-GB-M-BAS<br>DASE              | Con<br>CON<br>3 10 16 | rent state<br>(FIRMED                                | Resale period st<br>01-07-2023 00:0  | tart Resale pr<br>0 01-08-202 | eriod stop<br>23 00:00 | Action |
| sale identification Vers<br>3592582232 1<br>C C C 2 2 2 2<br>Ptails<br>Resale identification ider<br>Resale identification :<br>Contract Identification :<br>Contract Identification :<br>Source sudion id :<br>Source product id :                                                                                                    | Resale blocks ation If 1-FR-GB If ation If XDISAMV IF1-FR-GB BASE                                                                                                    | Source auc<br>F1-FR-GB-Q-B<br>S3592582232<br>F1-FR-GB<br>/300623FQ-FR-<br>SE230701-01  | GB-0201                                                      | A Target audion Target audion Aersion Version Last Version : Creation time : Target audion id : Target product id : Target product id : Target product id : Target product id :                                                                                                    | tion identification<br>IASE230701-01<br>YES<br>28-04-2022<br>IF1-FR-GB-M-BAS<br>BASE<br>Monthiv | Cun<br>CON<br>3 10:16 | rent state<br>(FIRMED<br>6                           | Resale period st<br>01-07-2023 00:0  | tart Resale pr<br>0 01-08-202 | eriod stop             | Action |
| sale identification Vers<br>3592582232 1<br>C C C 2 2 2 2<br>etails<br>retails<br>Resale identification iden<br>Resale identification :<br>Corridor :<br>Corridor :<br>C | ntification                                                                                                    | Source auc<br>F1-FR-GB-Q-B<br>S3692582232<br>F1-FR-G8<br>/300623F0-FR-<br>SE-230701-01 | Page 1 / 1<br>tion identification<br>IASE230701-0<br>GB-0201 | Arrsion Version Version Creation time : Creation time : Creation user : Target auction Target auction id : Target product id : Target product id : | 1<br>IASE230701-01<br>IASE230701-01<br>IF1-FR-GB-M-BAS<br>BASE<br>Monthly<br>01-07-2023 00-00   | Cun<br>CON<br>3 10:16 | rent state<br>(FIRMED<br>8<br>0701-01<br>8-2023 00 0 | Resale period st<br>01-07-2023 00:00 | tart Resale pr<br>0 01-08-202 | eriod stop<br>23 00:00 | Action |

# Figure 73 Resale Notification list screen

The filtering criteria include the corridor name, the horizon of the original auction (yearly, seasonally, quarterly or monthly), the horizon of the target auction (seasonally, quarterly, monthly) and a period intersecting the searched resale period.

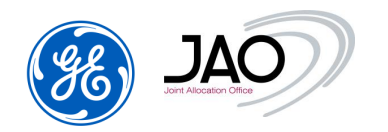

The list of notifications determined by the filtering includes the major characteristics of the resale: resale, identification, version number, corridor, source auction where original rights were acquired, target auction where rights are released, resale status, resale period and actions (open, download, or modify resale).

The <u>Resale Identification tab</u> of the details section provides additional information including the capacity right contract from which rights were released, the version of resale notification, a detailed description of the target auction.

| tesale identification                                                                                                    | Resale blocks                                                                                                    |                                                                                                    |                                                                                     |
|----------------------------------------------------------------------------------------------------|----------------------------------------------------------------------------------------------------|----------------------------------------------------------------------------------------------------|-------------------------------------------------------------------------------------|
|                                                                                                    |                                                                                                    | Version                                                                                                    |                                                                                     |
| Resale notification iden                                                                                                    | tification                                                                                                    | Version :                                                                                                    | 1                                                                                   |
| Resale identification :                                                                                                    | RS3592582232                                                                                                    | Last Version :                                                                                                    | YES                                                                                 |
| Corridor :                                                                                                    | IF1-FR-GB                                                                                                    | Creation time :                                                                                                    | 28-04-2023 10:16                                                                    |
|                                                                                                    |                                                                                                    |                                                                                                    |                                                                                     |
| Capacity right identifica                                                                                                    | tion                                                                                                    | Target auction                                                                                                    |                                                                                     |
| Capacity right identifica<br>Contract Identification :                                                                                                    | tion<br>11XDISAMV300623FO-FR-GB-0201                                                                                                    | Target auction                                                                                                    | IF1-FR-GB-M-BASE230701-01                                                           |
| Capacity right identifica<br>Contract Identification :<br>Source auction id :                                                                                          | tion<br>11XDISAMV300623FO-FR-GB-0201<br>IF1-FR-GB-0-BASE230701-01                                                                                    | Target auction<br>Target auction id :<br>Target product id :                                                         | IF1-FR-GB-M-BASE230701-01<br>BASE                                                   |
| Capacity right identificat<br>Contract Identification :<br>Source auction id :<br>Source product id :                                                                  | tion<br>11XDISAMV300623FO-FR-GB-0201<br>IF1-FR-GB-0-BASE230701-01<br>BASE<br>Oviatoria                                                               | Target auction<br>Target auction id :<br>Target product id :<br>Target horizon :                                     | IF1-FR-GB-M-BASE230701-01<br>BASE<br>Monthly                                        |
| Capacity right identifica<br>Contract Identification :<br>Source auction id :<br>Source product id :<br>Source horizon :<br>Market period :                            | tion<br>11XDISAMV300623FO-FR-GB-0201<br>IF1-FR-GB-Q-BASE230701-01<br>BASE<br>Quarterly<br>01-07-2023 00:00 / 01-10-2023 00:00                        | Target auction<br>Target auction id :<br>Target product id :<br>Target horizon :<br>Resale period :                  | IF1-FR-GB-M-BASE230701-01<br>BASE<br>Monthly<br>01-07-2023 00:00 / 01-08-2023 00:00 |
| Capacity right identifica<br>Contract Identification :<br>Source auction id :<br>Source product id :<br>Source horizon :<br>Market period :<br>Resale notification sta | tion<br>11XDISAMV300623FO-FR-GB-0201<br>IF1-FR-GB-Q-BASE230701-01<br>BASE<br>Quarterly<br>01-07-2023 00:00 / 01-10-2023 00:00<br>te                  | Target auction<br>Target auction id :<br>Target product id :<br>Target horizon :<br>Resale period :                  | IF1-FR-GB-M-BASE230701-01<br>BASE<br>Monthly<br>01-07-2023 00:00 / 01-08-2023 00:00 |
| Capacity right identifica<br>Contract Identification :<br>Source auction id :<br>Source product id :<br>Source horizon :<br>Market period :<br>Resale notification sta | tion<br>11XDISAMV300623FO-FR-GB-0201<br>IF1-FR-GB-Q-BASE230701-01<br>BASE<br>Quarterly<br>01-07-2023 00:00 / 01-10-2023 00:00<br>te<br>Creation time | Target auction<br>Target auction id :<br>Target product id :<br>Target horizon :<br>Resale period :<br>Creation user | IF1-FR-GB-M-BASE230701-01<br>BASE<br>Monthly<br>01-07-2023 00:00 / 01-08-2023 00:00 |

#### **Resale notifications**

Figure 74 Resale identification tab in Resale Notification screen

The <u>Resale blocks tab</u> of the details section gives the amount of released quantity from the yearly, seasonally, quarterly auction to the seasonally, quarterly, monthly auction through the selected resale.

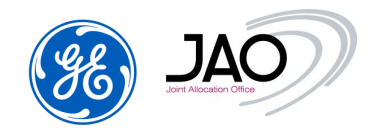

# **Resale notifications**

| Resale identification | Resa  | ale blocks            |                             |
|-----------------------|-------|-----------------------|-----------------------------|
| Product identific     | ation | Product name          | Release<br>quantity<br>(MW) |
| BASE                  |       | Every day 00:00-24:00 | 200.0                       |

# Figure 75 Resale blocks tab in Resale Notification screen

# 4.9 CAPACITY RIGHT PORTFOLIO MANAGEMENT

The capacity auction system maintains portfolios of capacity rights.

Capacity rights portfolios are created or updated upon

- Publication of allocation results
- Auction cancellation
- Transfer
- Resale
- Capacity curtailment

The details of transactions leading to an update of capacity right portfolios can be checked by participants at any time in the Capacity right list screen.

# 4.9.1 Review details of capacity right portfolio

Users can review the details of capacity right portfolios through submenu 'Capacity right list' in Capacity right menu

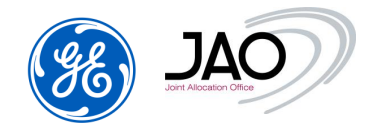

| File Auction Bid Capacity right Secondary market Programming authorizations                              | eCAT SYSTEM |
|----------------------------------------------------------------------------------------------------|-------------|
| Capacity right int                                                                                       | list button |
| Welcome page<br>This is the Auction display application. Please use the main menu on the top of the page |             |

# Figure 76 Capacity right list menu

|                                                                                                    |                                                     | Auction   Bid   Capacity right                 | t   Secondary market   Pr | eCAT S              | <b>YSTEM</b><br>ations Settlement | 28-04-2023 10:16 |
|----------------------------------------------------------------------------------------------------|-----------------------------------------------------|------------------------------------------------|---------------------------|---------------------|-----------------------------------|------------------|
| Ca                                                                                                    | pacity right li                                     | st                                             | ions   Heip               |                     |                                   |                  |
| ▶ Refresh         HU-SI         HU-SK         IE-GB         IF1-FR-GB         IF1-GB-FR         IF2-GB-FR         IF2-GB-FR         IT-CH         IT-FR         ✓         List: 1 Entities found | Contract ty<br>A08 - Qu<br>d, displaying 1 entities | pe<br>uarterly v<br>s, from 1 to 1. Page 1 / 1 | Start time<br>01.07.20    | 9<br>023 🗳          | Stop time<br>01.10.2023 🖬         |                  |
| Corridor                                                                                                    | Contract type                                       | Contract identification                        | Auc                       | tion identification | Product name                      | Status           |
| IF1-FR-GB Qu                                                                                                    | arterly 11X                                         | DISAMV300623FO-FR-GB-02                        | 201 IF1-FR-GB-Q-          | BASE230701-01       | Every day 00:00-24:00             | Active           |
| <ul> <li>✓ Details</li> <li>Day ≪ 01.07</li> </ul>                                                                                                    | 2023                                                | In ITR: DISAM Out ITF                          | R: DISAM                  |                     |                                   |                  |
| Time Interval                                                                                                    | Capacity right (MW)                                 | AU00476858                                     | RS3592582232_v1           |                     |                                   |                  |
| Horizon                                                                                                    |                                                     | Quarterly                                      | Quarterly                 |                     |                                   |                  |
| Capacity Source                                                                                                    |                                                     | AUCTION                                        | RESALE                    |                     |                                   |                  |
| Auction ID                                                                                                    |                                                     | IF1-FR-GB-Q-BASE230701-01                      | IF1-FR-GB-M-BASE230701-01 |                     |                                   |                  |
| Product name                                                                                                    |                                                     | Every day 00:00-24:00                          | Every day 00:00-24:00     |                     |                                   |                  |
| 00:00 - 01:00                                                                                                    | 324.0                                               | 524.0                                          | -200.0                    |                     |                                   |                  |
| 01:00 - 02:00                                                                                                    | 324.0                                               | 524.0                                          | -200.0                    |                     |                                   |                  |
| 02:00 - 03:00                                                                                                    | 324.0                                               | 524.0                                          | -200.0                    |                     |                                   |                  |
| 03:00 - 04:00                                                                                                    | 324.0                                               | 524.0                                          | -200.0                    |                     |                                   |                  |

Figure 77 Capacity right list screen

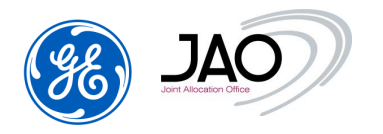

The filtering criteria include the corridor name and the contract type.

The list of contracts determined by the filtering includes the major characteristics of the contracts: corridor, contract type, contract identification, auction identification, product name, and status.

To get the details of the portfolio for a given day of the contract period, users should select that day in the Details section.

For each hour of the selected day, users can see a column on the left indicating the current value of capacity rights, and a column on the right for each transaction leading to a change of capacity rights: auction, resale, auction cancellation. Lost Rights appear with a minus sign.

#### 4.10 ITR DESIGNATION

Capacity traders that are not Interconnection Trade Responsible (ITR) on the corridors where they bid must declare the parties that will play the ITR role on both in Area and out Area of those corridors. This is managed by the capacity auction system and generally set up when the capacity traders register to the system.

The ITR designation can also be redefined per auction.

The deadline for such ITR designation change is the gate at the end of which programming authorizations are issued.

Capacity Traders have an interface in the participant UI to set the ITR designation for a given auction manually in the New ITR Designation screen.

In case they do not have access to the capacity auction participant UI, they may request JAO operators to perform that operation on their behalf through file upload.

#### Limitation on ITR Designation

A new ITR designation submitted on day D before LT programming authorization gate applies for all the rights acquired on the target LT auction from D+2 up to the end of the rights period.

Please, refer to diagrams below to understand how this limitation applies:

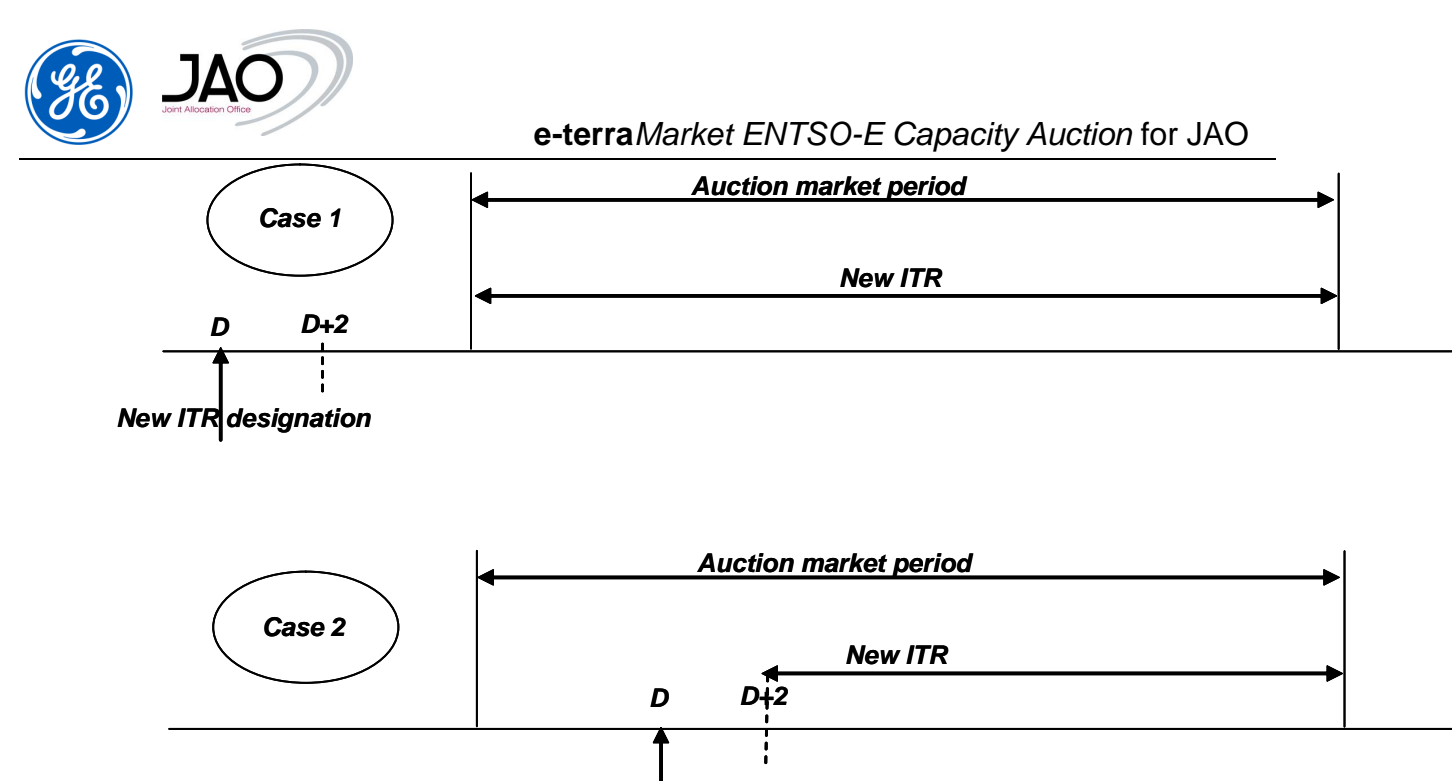

New ITR designation

# Figure 78 Applicability of ITR Designation

# 4.10.1 New ITR Designation through GUI

Users can declare a new ITR designation through submenu 'New ITR Designation' in the Programming Authorizations menu:

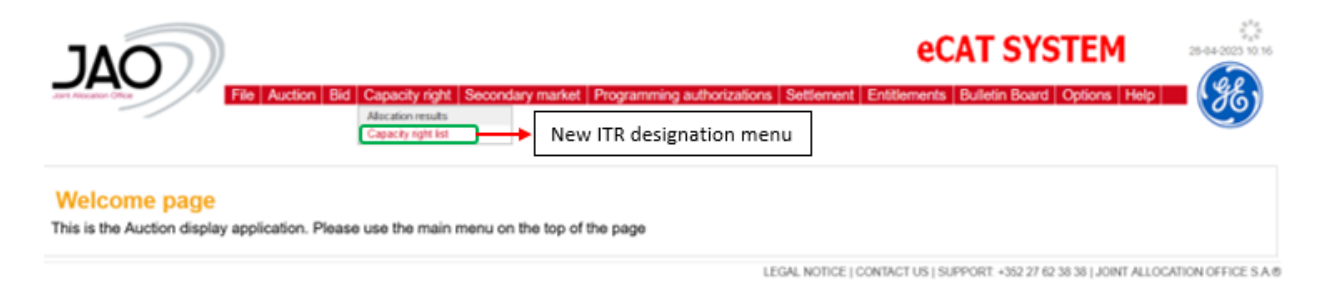

# Figure 79 New ITR Designation menu option

| File Auction Bid Capacity right Secondary market Programming authorizations Settlement Entitlements Bulletin Board Options Help <b>New ITR designation</b> Filtering criteria   Corridor   Horizon Delivery date start   01.07.2023 <b>Delivery date stop</b> 01.07.2023 <b>Current ITR parties for this designation</b> ITR for in area   DiSAM   New ITR for out area   DISAM   New ITR for out area   DISAM   New ITR for out area |                                                                                                    |                                   | e-terra <i>Ma</i>                                                                      | rket ENTSO-E Capacity Auction for JA               | AO            |
|----------------------------------------------------------------------------------------------------|----------------------------------------------------------------------------------------------------|-----------------------------------|----------------------------------------------------------------------------------------|----------------------------------------------------|---------------|
| ITR Designation         Itr Designation Details             Default ITR parties             Itr for in area         DisAM         New ITR for out area             New ITR for out area             New ITR for out area             New ITR for out area                                                                                                    |                                                                                                    | Auction   Bid   Capacity rig      | ht   Secondary market   Program                                                        | eCAT SYSTEM                                        | 28-04-2023 10 |
| ✓ ITR Designation Details           Default ITR parties         Current ITR parties for this designation           ITR for in area<br>ITR for out area         DISAM         V           New ITR for out area         DISAM         V           New ITR for out area         DISAM         V                                                                                                    | Filtering criteria         Filtering criteria         Corridor         Horizon         IF1-FR-GB       Quarterly v | Delivery date start<br>01.07.2023 | Delivery date stop<br>01.10.2023                                                       | Auction identification<br>IF1-FR-GB-Q-BASE23070' V |               |
|                                                                                                    | ITR Designation Details Default ITR parties ITR for in area ITR for out area                                       | C<br>DISAM<br>DISAM               | urrent ITR parties for this designation<br>New ITR for in area<br>New ITR for out area | DISAM v<br>DISAM v                                 |               |

Figure 80 New ITR Designation screen

To declare a new ITR designation:

- <u>Filtering criteria</u>: the purpose of the filtering criteria is to select the auction where ITR designation will be changed.
  - Select Corridor, Horizon, Delivery date start, and Delivery date stop (Delivery date start and Delivery date must intersect with the target auction)
  - o 2. Press the Refresh button.
  - o 3. Select the auction from the Auction Identification drop down list.
- <u>Default ITR parties</u>: This is only an information and cannot be changed. It tells who the default ITR is.
- <u>Current ITR parties for this designation</u>: This shows the current ITR designation of the remain auction period. The ITR of the in area and out area can be changed here.

Once new ITR designation is done, press the Save button to submit the change.

### 4.11 PROGRAMMING AUTHORIZATION MANAGEMENT

LT and day-ahead Programming Authorizations are hourly data related to contracts associated to capacity rights. For a given trader, they correspond to the finalized capacity right portfolio for the target market day.

Programming Authorizations are dealing with a single given market day.

LT Programming Authorizations for a given market day are generated the day before the daily auction of that market day (in D-2, where D is the delivery day).

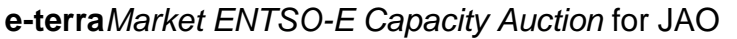

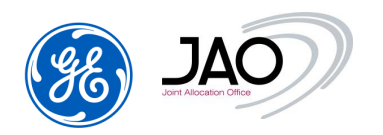

This gives time to execute the LT nomination process and let TSOs determine the ATC for the daily auctions.

Every day, one file per domain is sent to each ITR party collecting all long-term programming authorizations related to the given domain for which they will play their ITR role and nominate.

Every day, one file per domain is sent to each Capacity Trader party collecting all long-term programming authorizations related to this domain for which they will play their ITR role and nominate, and/or one file per domain containing the longterm programming authorizations related to this domain on the capacity right contracts they obtained as traders if they are not ITR.

Every day, one file per domain is sent to each ITR party collecting all daily programming authorizations related to this domain for which they will play their ITR role and nominate

Every day, one file per domain is sent to each Capacity Trader party collecting all daily programming authorizations related to this domain for which they will play their ITR role and nominate, and/or one file per domain containing the daily programming authorizations related to this domain on the capacity right contracts they obtained as traders if they are not ITR.

Details of Programming Authorizations can be seen in the Programming Authorizations screen

|                                                                                                    | eCAT SYSTEM                                                                                      |
|----------------------------------------------------------------------------------------------------|--------------------------------------------------------------------------------------------------|
| File Auction Bid Capacity right Secondary market Program<br>Program<br>Hew IR                            | mming authorizations Settlement Entitlements Bulletin Board Options Help PA menu PA menu PA menu |
| Welcome page<br>This is the Auction display application. Please use the main menu on the top of the page | 3                                                                                                |
|                                                                                                    | LEGAL NOTICE LCONTACT US LSUPPORT +355 27 62 38 38 LIDINT ALLOCATION OFFICE 5 A 6                |

# Figure 81 Programming Authorizations menu

|                                                                                                    |                                                                                                    |                                            |                                                                                                    |                                                       | •                                                                                                    |                                                                                                    |                                                         | 130-E Capa                                                                       |                                                                                     |               |
|----------------------------------------------------------------------------------------------------|----------------------------------------------------------------------------------------------------|--------------------------------------------|----------------------------------------------------------------------------------------------------|-------------------------------------------------------|----------------------------------------------------------------------------------------------------|----------------------------------------------------------------------------------------------------|---------------------------------------------------------|----------------------------------------------------------------------------------|-------------------------------------------------------------------------------------|---------------|
| ٦٨٢                                                                                                    | $\mathbf{n}$                                                                                                    |                                            |                                                                                                    |                                                       |                                                                                                    |                                                                                                    |                                                         | eC/                                                                              | AT SYSTEM                                                                           | 29-04-2023    |
| t Allocation Office                                                                                                    | File                                                                                                    | e Auction B                                | id Capacity                                                                                                    | right Secon                                           | idary marke                                                                                                    | t Programming auth                                                                                   | orizations Se                                           | ttlement Entitlements E                                                          | Bulletin Board   Options   Help                                                     | • <b>••</b> • |
| P                                                                                                    | rogramming                                                                                                    | Authoriza                                  | tion                                                                                                    |                                                       |                                                                                                    |                                                                                                    |                                                         |                                                                                  |                                                                                     |               |
| RTE-RWE                                                                                                    | rogrammig                                                                                                    | Autionza                                   | A03 - Monthly                                                                                                    |                                                       | ~                                                                                                    | All (2 t                                                                                             | (pes)                                                   | ~                                                                                | 01.05.2023                                                                          |               |
| RTE-SWISSG                                                                                                    | RID                                                                                                    |                                            |                                                                                                    |                                                       |                                                                                                    |                                                                                                    |                                                         |                                                                                  |                                                                                     |               |
| RTE-TERNA                                                                                                    |                                                                                                    | 1                                          |                                                                                                    |                                                       |                                                                                                    |                                                                                                    |                                                         |                                                                                  |                                                                                     |               |
| WE-RTE                                                                                                    |                                                                                                    |                                            |                                                                                                    |                                                       |                                                                                                    |                                                                                                    |                                                         |                                                                                  |                                                                                     |               |
| WE-TENNE                                                                                                    | r v                                                                                                    |                                            |                                                                                                    |                                                       |                                                                                                    |                                                                                                    |                                                         |                                                                                  |                                                                                     |               |
|                                                                                                    |                                                                                                    |                                            |                                                                                                    |                                                       |                                                                                                    |                                                                                                    |                                                         |                                                                                  |                                                                                     |               |
|                                                                                                    | round, displaying 2                                                                                                    | entities, from 1 to                        | o 2. Page 1 / 1                                                                                                    |                                                       |                                                                                                    |                                                                                                    |                                                         |                                                                                  |                                                                                     |               |
| Market Day                                                                                                    | TSO border                                                                                                    | entities, from 1 to<br>Rights<br>Holder    | o 2. Page 1 / 1 Out Party                                                                                                    | In Party                                              | Contract<br>type                                                                                                    | Contract identification                                                                              | Business type                                           | Auction identification                                                           | Capacity type                                                                       |               |
| Market Day<br>1-05-2023<br>0:00                                                                                                    | TSO border<br>RTE-<br>SWISSGRID                                                                                                    | Rights<br>Holder<br>DANSKECOM              | Out Party DANSKECOM                                                                                                    | In Party<br>DANSKECOM                                 | Contract<br>type<br>Monthly                                                                                                    | Contract identification<br>300423DP.FR-CH-<br>LB02                                                   | Business type<br>Authorized<br>AAC                      | Auction identification<br>FR. CH-M-BASE<br>230501-02                             | Capacity type<br>Physical Transmission<br>Rights                                    |               |
| Market Day<br>1-05-2023<br>0:00<br>1-05-2023<br>0:00                                                                                                    | TSO border<br>RTE-<br>SWISSGRID<br>RTE-<br>SWISSGRID                                                                                                    | Rights<br>Holder<br>DANSKECOM              | Out Party DANSKECOM DANSKECOM                                                                                                    | In Party<br>DANSKECOM<br>DANSKECOM                    | Contract<br>type<br>Monthly<br>Monthly                                                                                             | Contract identification<br>300423DP.FR-CH-<br>LB02<br>300423DP.FR-CH-<br>LB03                        | Business type<br>Authorized<br>AAC<br>Authorized<br>AAC | Auction identification<br>FR-CH-M-BASE<br>230501-02<br>FR-CH-M-BASE<br>230501-03 | Capacity type<br>Physical Transmission<br>Rights<br>Physical Transmission<br>Rights |               |
| Market Day<br>1-05-2023<br>0:00<br>1-05-2023<br>0:00<br>I <i <<="" <<i="" td=""><td>TSO border<br/>RTE-<br/>SWISSGRID<br/>RTE-<br/>SWISSGRID</td><td>Rights<br/>Holder<br/>DANSKECOM</td><td>Out Party DANSKECOM DANSKECOM</td><td>In Party<br/>DANSKECOM<br/>DANSKECOM</td><td>Contract<br/>type<br/>Monthly<br/>Monthly</td><td>Contract identification<br/>3004230P-FR-CH-<br/>LB02<br/>3004230P-FR-CH-<br/>LB03</td><td>Business type<br/>Authorized<br/>AAC<br/>Authorized<br/>AAC</td><td>Auction identification<br/>FR-CH-M-BASE<br/>230601-02<br/>FR-CH-M-BASE<br/>230501-03</td><td>Capacity type<br/>Physical Transmission<br/>Rights<br/>Physical Transmission<br/>Rights</td><td></td></i>                                                                                                    | TSO border<br>RTE-<br>SWISSGRID<br>RTE-<br>SWISSGRID                                                                                                    | Rights<br>Holder<br>DANSKECOM              | Out Party DANSKECOM DANSKECOM                                                                                                    | In Party<br>DANSKECOM<br>DANSKECOM                    | Contract<br>type<br>Monthly<br>Monthly                                                                                             | Contract identification<br>3004230P-FR-CH-<br>LB02<br>3004230P-FR-CH-<br>LB03                        | Business type<br>Authorized<br>AAC<br>Authorized<br>AAC | Auction identification<br>FR-CH-M-BASE<br>230601-02<br>FR-CH-M-BASE<br>230501-03 | Capacity type<br>Physical Transmission<br>Rights<br>Physical Transmission<br>Rights |               |
| Market Day<br>1-05-2023<br>0:00<br>1-05-2023<br>0:00<br>I<0 <<                                                                                                    | TSO border<br>RTE-<br>SWISSGRID<br>RTE-<br>SWISSGRID                                                                                                    | Rights<br>Holder<br>DANSKECOM              | Out Party<br>Out Party<br>DANSKECOM                                                                                                    | In Party<br>DANSKECOM<br>DANSKECOM                    | Contract<br>type<br>Monthly<br>Monthly                                                                                             | Contract identification<br>3004230P-FR-CH-<br>LB02<br>3004230P-FR-CH-<br>LB03                        | Business type<br>Authorized<br>AAC<br>Authorized<br>AAC | Auction identification<br>FR-CH-M-BASE<br>230501-02<br>FR-CH-M-BASE<br>230501-03 | Capacity type<br>Physical Transmission<br>Ryphs<br>Physical Transmission<br>Rights  |               |
| Market Day<br>1.05-2023<br>0:00<br>1.05-2023<br>0:00<br>IC CC CC<br>Details                                                                                                    | TSO border<br>RTE-<br>SWISSGRID<br>RTE-<br>SWISSGRID<br>XXISSGRID<br>XXISSGRID                                                                                                    | Rights<br>Holder<br>DANSKECOM              | Out Party<br>Out Party<br>DANSKECOM                                                                                                    | In Party<br>DANSKECOM<br>DANSKECOM                    | Contract<br>type<br>Monthly<br>Monthly                                                                                             | Contract identification<br>300423DP-FR-CH-<br>LB02<br>300423DP-FR-CH-<br>LB03                        | Business type<br>Authorized<br>AAC<br>Authorized<br>AAC | Auction identification<br>FR-CH-M-BASE<br>230601-02<br>FR-CH-M-BASE<br>230501-03 | Capacity type<br>Physical Transmission<br>Rights<br>Physical Transmission<br>Rights |               |
| Market Day<br>1-05-2023<br>0:00<br>IC C C C C C C C C C C C C C C C C C C                                                                                                     | TSO border<br>RTE-<br>SWISSGRID<br>RTS-SWISSGRID<br>RTS-SWISSGRID<br>RTS-SWISSGRID                                                                                                    | Rights<br>Holder<br>DANSKECOM              | Out Party<br>DANSKECOM                                                                                                    | In Party<br>DANSKECOM<br>DANSKECOM                    | Contract<br>type<br>Monthly<br>Monthly                                                                                             | Contract identification<br>3004230P-FR-CH-<br>LB02<br>3004230P-FR-CH-<br>LB03                        | Business type<br>Authorized<br>AAC<br>Authorized<br>AAC | Auction identification<br>FR:CH-M-BASE<br>230501-02<br>FR:CH-M-BASE<br>230501-03 | Capacity type<br>Physical Transmission<br>Rights<br>Physical Transmission<br>Rights |               |
| Market Day<br>1-05-2023<br>1:05-2023<br>1:05-2025<br>1:05-2025<br>1:05-2025<br>1:05-2025<br>1:05-2025<br>1:05-2025 | TSO border<br>RTE-<br>SWISSGRID<br>RTE-<br>SWISSGRID<br>SWISSGRID<br>SWISSGRID<br>A Programming /                                                                                                    | Rights<br>Holder<br>DANSKECOM<br>DANSKECOM | Out Party<br>DANSKECOM<br>DANSKECOM                                                                                                    | In Party<br>DANSKECOM<br>DANSKECOM<br>Before Curtain  | Contract<br>type<br>Monthly<br>Monthly                                                                                             | Contract identification<br>3004230P-FR-CH-<br>LB02<br>3004230P-FR-CH-<br>LB03                        | Business type<br>Authorized<br>AAC<br>Authorized<br>AAC | Auction identification<br>FR-CH-M-BASE<br>230501-02<br>FR-CH-M-BASE<br>230501-03 | Capacity type<br>Physical Transmission<br>Rights<br>Physical Transmission<br>Rights |               |
| Market Day<br>1-05-2023<br>0:00<br>1-05-2023<br>0:00<br>IC CC CC<br>CO<br>Co<br>Co<br>Co<br>Co<br>Co<br>Co<br>Co<br>Co<br>Co<br>Co                                                                                                    | TSO border<br>RTE-<br>SWISSGRID<br>RTE-<br>SWISSGRID<br>RTE-<br>RTE-<br>RTE-<br>RTE-<br>SWISSGRID<br>RTE-<br>RTE-<br>RT                   | Rights<br>Holder<br>DANSKECOM<br>DANSKECOM | Out Party     DANSKECOM     DANSKECOM     ANSKECOM     ANSKECOM     -     -     -                                                                                                    | In Party<br>DANSKECOM<br>DANSKECOM<br>Before Curtailn | Contract<br>type<br>Monthly<br>Monthly<br>Inent (MW) U                                                                             | Contract identification<br>0004230P-FR-CH-<br>1802<br>3004230P-FR-CH-<br>LB03<br>nused Capacity (MW) | Business type<br>Authorized<br>AAC<br>Authorized<br>AAC | Auction identification<br>FR-CH-M-BASE<br>230501-02<br>FR-CH-M-BASE<br>230501-03 | Capacity type<br>Physical Transmission<br>Rights<br>Physical Transmission<br>Rights |               |
| Market Day<br>1.05-2023<br>0.00<br>1.05-2023<br>0.00<br>IC CC C<br>Details<br>Time Interva<br>0000 - 01:00<br>01:00 - 02:00<br>02:00 - 02:00                                                                                                    | TSO border<br>RTE-<br>SWISSGRID<br>RTE-<br>SWISSGRID<br>3 33 31<br>Programming A<br>2 290<br>2 290<br>2 290                                                                                                    | Rights<br>Holder<br>DANSKECOM<br>DANSKECOM | Out Party     Out Party     DANSKECOM     DANSKECOM     Anskecom     -     -     -     -     -     -     -     -     -     -     -     -     -     -     -     -     -     -     -     -     -     -     -     -     -     -     -     -     -     -     -     -     -     -     -     -     -     -     -     -     -     -     -     -     -     -     -     -     -     -     -     -     -     -     -     -     -     -     -     -     -     -     -     -     -     -     -     -     -     -     -     -     -     -     -     -     -     -     -     -     -     -     -     -     -     -     -     -     -     -     -     -     -     -     -     -     -     -     -     -     -     -     -     -     -     -     -     -     -     -     -     -     -     -     -     -     -     -     -     -     -     -     -     -     -     -     -     -     -     -     -     -     -     -     -     -     -     -     -     -     -     -     -     -     -     -     -     -     -     -     -     -     -     -     -     -     -     -     -     -     -     -     -     -     -     -     -     -     -     -     -     -     -     -     -     -     -     -     -     -     -     -     -     -     -     -     -     -     -     -     -     -     -     -     -     -     -     -     -     -     -     -     -     -     -     -     -     -     -     -     -     -     -     -     -     -     -     -     -     -     -     -     -     -     -     -     -     -     -     -     -     -     -     -     -     -     -     -     -     -     -     -     -     -     -     -     -     -     -     -     -     -     -     -     -     -     -     -     -     -     -     -     -     -     -     -     -     -     -     -     -     -     -     -     -     -     -     -     -     -     -     -     -     -     -     -     -     -     -     -     -     -     -     -     -     -     -     -     -     -     -     -     -     -     -     -     -     -     -     -     -     -     -     -     -     -     -     -     -     -     -     -     -     -     -     -     -     -     - | In Party<br>DANSKECOM<br>DANSKECOM<br>Before Curtain  | Contract<br>type<br>Monthly<br>Monthly<br>U<br>nent (MW)<br>U<br>-<br>-                                                            | Contract identification<br>0004230P-FR-CH-<br>LB02<br>3004230P-FR-CH-<br>LB03                        | Business type<br>Authorized<br>AAC<br>Authorized<br>AAC | Auction identification<br>FR:CH-M-BASE<br>230501-02<br>FR:CH-M-BASE<br>230501-03 | Capacity type<br>Physical Transmission<br>Rights<br>Rights                          |               |
| Market Day<br>11-05-2023<br>10-00<br>11-05-2023<br>11-05-2023<br>11-05-2025<br>11-05-2025<br>11-05-2025<br>11-05-2025                               | TSO border<br>RTE-<br>SWISSGRID<br>TSO border<br>RTE-<br>SWISSGRID<br>TSO border<br>TSO border<br>RTE-<br>SWISSGRID<br>TSO border<br>TSO border<br>TSO border<br>RTE-<br>SWISSGRID<br>TSO border<br>TSO border<br>T | Rights<br>Holder<br>DANSKECOM<br>DANSKECOM | Out Party Out Party DANSKECOM DANSKECOM Nomination                                                                                                    | In Party<br>DANSKECOM<br>DANSKECOM                    | Contract<br>type<br>Monthly<br>Monthly<br>I<br>Monthly<br>Monthly<br>Monthly<br>I<br>Monthly<br>Monthly<br>I<br>Monthly<br>Monthly | Contract identification<br>3004/23DP-FR-CH-<br>LB02<br>3004/23DP-FR-CH-<br>LB03                      | Business type<br>Authorized<br>AAC<br>Authorized<br>AAC | Auction identification<br>FR-CH-M-BASE<br>230601-02<br>FR-CH-M-BASE<br>230501-03 | Capacity type<br>Physical Transmission<br>Rights<br>Physical Transmission<br>Rights |               |

Figure 82 Nominations and Programming Authorizations screen

The filtering criteria include the TSO oriented corridor name, the contract type (yearly, seasonal, monthly, periodic, intraday, daily...) and the market day.

The list of contracts determined by the filtering includes the major characteristics of the contracts on which programming authorizations have been determined: market day, TSO border, rights holder, Out party, In party, contract type, contract identification, auction identification, and Capacity type (PTR or FTR).

Select a contract among the list to get the details of the Programming Authorizations for the selected day on that contract.

### 4.12 Settlement

### 4.12.1 Display invoices screen

This screen is dedicated to the issued invoices for the parties.

Each party can see their own invoices issued for each month.

To access the screen the user must go to *Invoices* option under the Settlement menu.

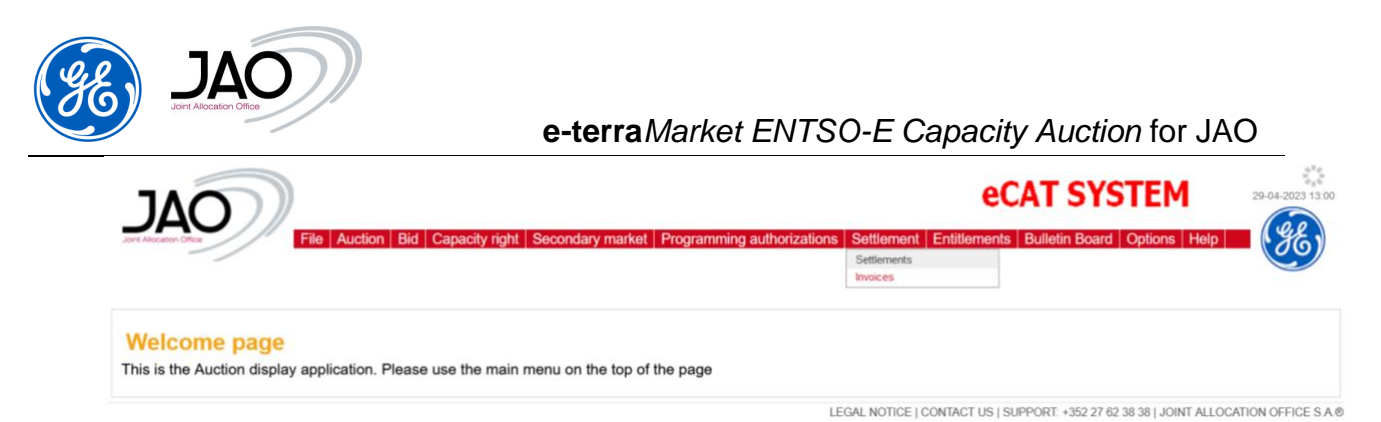

# Figure 83 Invoices option - Settlement

The screen is composed of two areas:

- Filter area
  - o Invoicing period
  - o Type
  - o Status
- Invoice display area
  - o Invoicing month
  - Accounting document ID
  - o Type
  - SAP Invoice ID
  - Amount excl. tax (EUR)
  - o Status

To display the wanted invoices, select the desired filters and click on the Refresh button.

| JAO<br>In Alexation Office | File Auction Bid Capa                               | acity right               | Secondary ma   | rket Programming aut                    | norizations Settl | ement Bulletin Board Options Help | - Ge |
|----------------------------|-----------------------------------------------------|---------------------------|----------------|-----------------------------------------|-------------------|-----------------------------------|------|
| Dis                        | play invoices                                       |                           |                |                                         |                   |                                   |      |
| F<br>rvoicing period:<br>T | rom: January • 2017 •<br>Ty<br>Do: January • 2017 • | All<br>Invoice<br>Self-bi | Status         | All All All All All All All All All All | efresh            |                                   |      |
| Invoicing month            | Accounting document ID                              | Туре                      | SAP Invoice ID | Amount excl. tax (EUR)                  | Status            |                                   |      |
| 01-2017                    | A_D-JAO-10YFR-P01C-1701-C                           | Self-bill                 |                | 2,976.00                                | N/A               |                                   |      |
| 04 0047                    | A_D-JAO-10YFR-P01C-1701-D                           | Invoice                   |                | 194,513.00                              | N/A               |                                   |      |
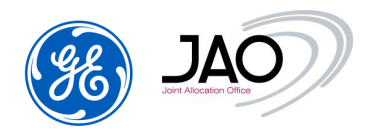

e-terraMarket ENTSO-E Capacity Auction for JAO

### Figure 84 Display invoices screen

#### 4.12.2 Updating status of invoice

The invoices can have only one status at one time.

The available statuses are:

- N/A When the invoice is generated
- Issued 16<sup>th</sup> working day of the month (invoiced the M-1 period)
- Overdue
- Paid

To update the status of an invoice SAP files, must be submitted to the system.

The flow of invoice status is one of the following:

- N/A -> Issued -> Paid
- N/A -> Issued -> Overdue

An invoice can't go from the state N/A to Paid or Overdue directly, they first must go through the status Issued.

| JAO                        |                                                    | city right                | Secondary market Pr              | ooramming authorization | s Settlemen                                                                                                    | eCAT SYSTEM | 04-02-2017 08 |
|----------------------------|----------------------------------------------------|---------------------------|----------------------------------|-------------------------|----------------------------------------------------------------------------------------------------|-------------|---------------|
| Dis                        | splay invoices                                     |                           |                                  |                         |                                                                                                    |             |               |
| F<br>nvoicing period:<br>T | From: February • 2017 •<br>Type: February • 2017 • | All<br>Invoice<br>Self-bi | Status: Issued<br>Overdu<br>Paid | Refresh                 |                                                                                                    |             |               |
| Invoicing month            | Accounting document ID                             | Туре                      | SAP Invoice ID                   | Amount excl. tax (EUR)  | Status                                                                                                    |             |               |
| introlening month          |                                                    |                           |                                  |                         | and the second state of the second state of th |             |               |
| 02-2017                    | A_D-JAO-10YFR-P01C-1702-C                          | Self-bill                 | SAP-PA01-C-1702-001              | 24,912.00               | Paid                                                                                                    |             |               |

Figure 85 Paid/Overdue invoices

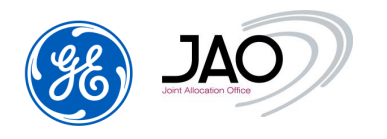

## 5. Online Help

All users of the web interface have access to the online Help.

By clicking the button *Help* in the main menu, a window will open the help documentation.

| ecar system 25-10-202 06 45                                                           |
|---------------------------------------------------------------------------------------|
|                                                                                       |
| LEGAL NOTICE   CONTACT US   SUPPORT: +352 27 62 38 38   JOINT ALLOCATION OFFICE S.A.@ |
| tton for Participants                                                                 |
|                                                                                       |
| eCAT SYSTEM 25-10-2022 07.09                                                          |
| e top of the page                                                                     |
|                                                                                       |

Figure 87 Help button for TSOs

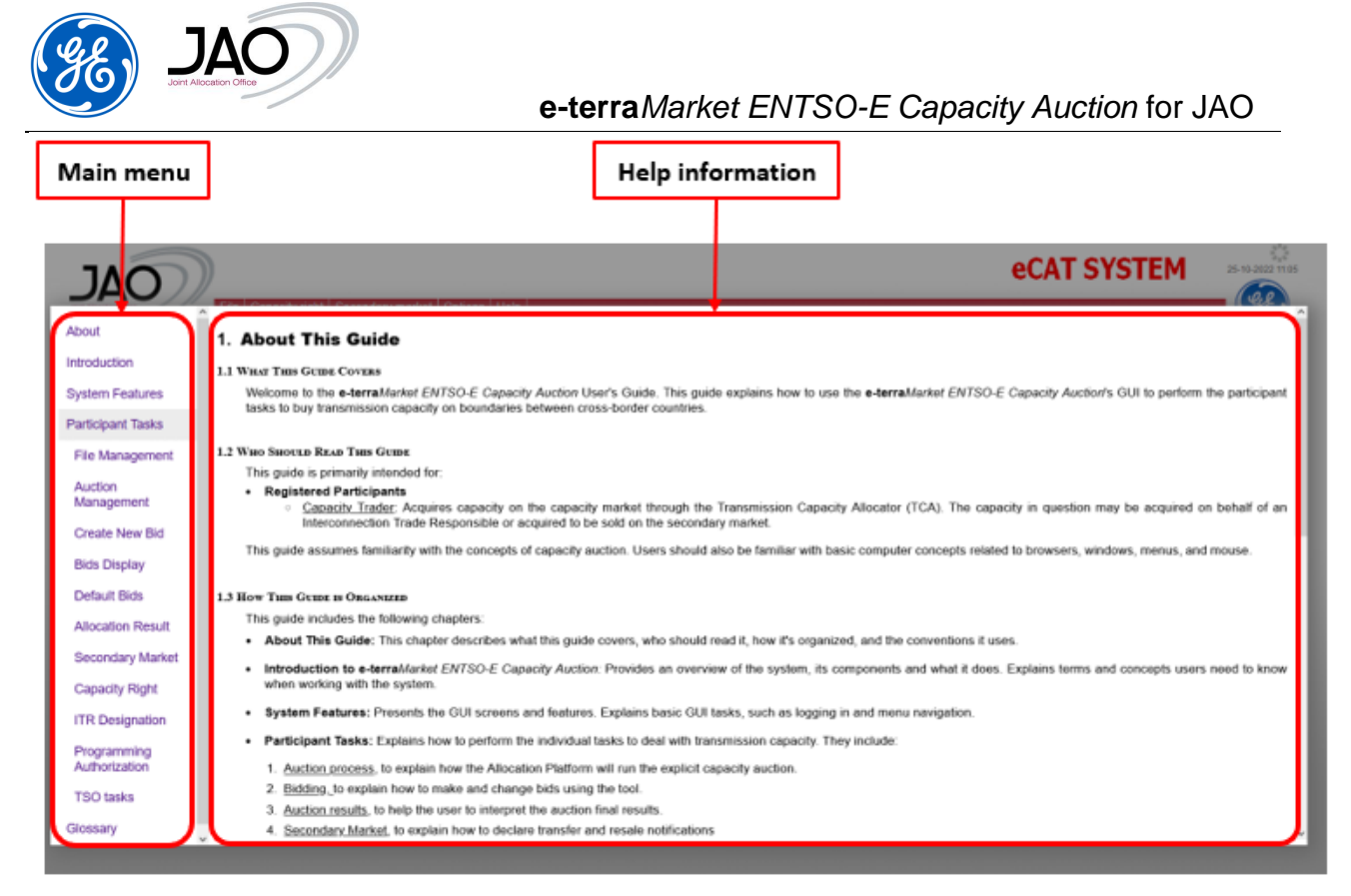

Figure 88 Help screen

To leave Help screen, click on the gray area around the Help screen.

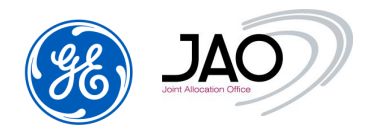

# Glossary

**AAC:** Already Allocated Capacity is the total amount of allocated transmission rights, whether they are capacity or exchange programs depending on the allocation method.

**ATC:** Available Transmission Capacity is the part of NTC that remains available, after each phase of the allocation procedure, for further commercial activity. ATC is given by the following equation: ATC = NTC - AAC.

**Bid:** A bid represents a request for a given capacity at a given price made by a Capacity Trader and corresponds to a single time series within a Bid document.

**Capacity trader:** A capacity trader is a party that acquires capacity on the capacity market through the Transmission Capacity allocator. The capacity in question may be acquired on behalf of an Interconnection Trade Responsible or acquired to be sold on the secondary market.

**Interconnection Trade Responsible**: Is a Balance Responsible Party **or** depends on one. He is recognized by the Nomination Validator for the nomination of already allocated capacity.

Market balance area: Refer to ENTSO-E Role Model definition

**Nomination Validator:** They depend on one or more System Operators and have the responsibility of ensuring that all capacity nominated is within the authorized limits and confirming all valid nominations to all involved parties. They inform the Interconnection Trade Responsible of the maximum nominated capacity allowed. Depending upon market rules for a given interconnection the corresponding System operators may appoint one Nomination Validator

**NTC** (*Net Transfer Capacity*) is defined as NTC = TTC – TRM and corresponds to the maximum exchange between two areas compatible with security standards applicable in both areas and considering the technical uncertainties on future network conditions.

**Offered Capacity (OC):** is a part of or equivalent to the ATC that will be offered by the Transmission Capacity Allocator to the market. Depending on Market Rules, the calculation of the Offered Capacity may include the consideration of firm exchange programs in one direction, to increase the Offered Capacity in the other direction. This is generally known as Netting aimed at maximizing Offered Capacity

Participant: See capacity trader

Party: See capacity trader, System Operator, Transmission Capacity Allocator.

**Rule based allocations:** These cover the allocation of capacity based on a given algorithm such as first come, first serve or proportional to request. This is a

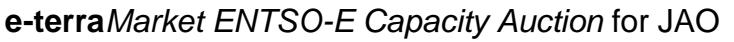

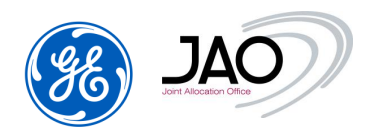

particularity for the allocation of intraday capacity when local market rules do not require an auction allocation.

### System Operator: Refer to ENTSO-E Role model definition

**Transmission Capacity Allocator (TCA):** Manages, on behalf of the System Operators, the allocation of available transmission capacity for an Allocated capacity area. He offers the available transmission capacity to the market allocates the available transmission capacity to individual Capacity Traders and calculates the billing amount of already allocated capacities to the Capacity Traders.

**TTC**: Total Transfer Capacity **TTC** is the maximum exchange program between two areas compatible with operational security standards applicable at each system if future network conditions, generation and load patterns were perfectly known in advance